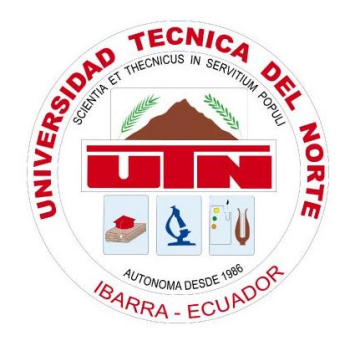

# **UNIVERSIDAD TÉCNICA DEL NORTE**

# FACULTAD DE INGENIERÍA EN CIENCIAS APLICADAS CARRERA DE INGENIERÍA EN SISTEMAS COMPUTACIONALES

# SISTEMA DE ADMINISTRACIÓN Y CONTROL DE RECURSOS TECNOLÓGICOS PARA LA COOPERATIVA DE AHORRO Y CRÉDITO "ATUNTAQUI" LTDA.

# **MANUAL DE USUARIO**

AUTOR

WILSON ANÍBAL CÁRDENAS HERNÁNDEZ

DIRECTOR

ING. MARCELO JURADO

# ÍNDICE DE CONTENIDOS

| <u>1.</u> | INTRODUCCIÓN                            | 4  |
|-----------|-----------------------------------------|----|
|           |                                         |    |
| 1.1.      | ESQUEMA GENERAL DE SISTEMA              | 4  |
| 1.2.      | INGRESO AL SISTEMA                      | 5  |
| <u>2.</u> | MÓDULO PARÁMETROS                       | 7  |
| 2.1.      | GRUPOS                                  | 7  |
| 2.2.      | MARCAS                                  | 9  |
| 2.3.      | ÁREAS                                   | 10 |
| 2.4.      | SOPORTES                                | 12 |
| 2.5.      | ESTADOS                                 | 13 |
| 2.6.      | CATEGORÍAS                              | 15 |
| 2.7.      | SUBCATEGORÍAS                           | 16 |
| 2.8.      | MODELOS                                 | 17 |
| <u>3.</u> | MÓDULO RECURSOS                         | 20 |
| 3.1.      | IDENTIFICAR UN RECURSO                  | 20 |
| 3.2.      | INGRESAR UN NUEVO RECURSO               | 23 |
| 3.3.      | CONSULTAR DATOS DE UN RECURSO           | 25 |
| 3.4.      | MODIFICAR DATOS DE UN RECURSO           | 26 |
| 3.5.      | ELIMINAR UN RECURSO                     | 27 |
| <u>4.</u> |                                         | 29 |
| 4.1.      | IDENTIFICAR UN RECURSO                  | 29 |
| 4.2.      | INGRESAR UNA SOLICITUD DE MANTENIMIENTO | 32 |
| 4.3.      | CONSULTAR SOLICITUDES VIGENTES          | 34 |
| 4.4.      | CONSULTAR MANTENIMIENTOS REALIZADOS     | 35 |
| 4.5.      | CONSULTAR MANTENIMIENTO                 | 35 |
| 4.6.      | CONSULTAR MANTENIMIENTOS POR RECURSO    | 37 |
| 4.7.      | MODIFICAR SOLICITUD                     | 38 |
| 4.8.      | FINALIZAR SOLICITUD                     | 39 |
| 4.9.      | ELIMINAR SOLICITUD                      | 41 |
| <u>5.</u> | MÓDULO TRASLADOS                        | 43 |
| 5.1.      | IDENTIFICAR UN RECURSO                  | 43 |
| 5.2.      | INGRESAR UN TRASLADO                    | 46 |
| 5.3.      | CONSULTAR TRASLADOS POR RECURSO         | 47 |

| <u>6.</u> | MÓDULO REPORTES                      | 49 |
|-----------|--------------------------------------|----|
|           |                                      |    |
| 6.1       | . IDENTIFICAR UN RECURSO             | 49 |
| 6.2       | 2. REPORTE GENERAL DE RECURSOS       | 52 |
| 6.3       | 8. REPORTE DE RECURSOS POR OFICINA   | 53 |
| 6.4       | I. REPORTE DE RECURSOS POR GRUPO     | 54 |
| 6.5       | 5. REPORTE DE RECURSOS POR CATEGORÍA | 56 |
| 6.6       | 5. REPORTE DE RECURSOS POR MODELO    | 57 |
| 6.7       | . REPORTE DE RECURSOS POR CUSTODIO   | 58 |

# 1. INTRODUCCIÓN

El presente documento es una referencia de uso para los usuarios del Sistema de Administración de Recursos Tecnológicos (SARTE), diseñado para la Cooperativa de Ahorro y Crédito Atuntaqui Ltda.

Aquí se explica detalladamente las acciones que el usuario del sistema debe realizar para interactuar con el sistema, para de esta manera sacarle el mayor provecho.

# **1.1. ESQUEMA GENERAL DE SISTEMA**

A continuación se describe brevemente cada uno de los módulos que integran el sistema:

# Parámetros (Administración)

El sistema está basado en su mayoría en parámetros establecidos por parte del administrador del sistema; mismos que pueden ser configurables a través del sistema de información. Las principales opciones del módulo son:

- Parametrización de grupos de recursos tecnológicos
- Parametrización de categorías de recursos.
- Parametrización de subcategorías de recursos.
- Parametrización de marcas de recursos.
- Parametrización de modelos de recursos.
- Parametrización de áreas.
- Parametrización de los tipos de mantenimientos.
- Parametrización de motivos de traslados de recursos.

# Recursos

Una vez realizada la configuración de los parámetros, esenciales para el correcto funcionamiento del sistema, estos nos permite ingresar, recompilar y organizar la información de una variedad de recursos tecnológicos, conforme la categorización establecida por el administrador del sistema. Las opciones principales de este módulo son:

- Ingreso de datos de los recursos tecnológicos.
- Ingreso de las características principales de los recursos.

# Mantenimiento

Uno de las necesidades principales y motivos por el cual se planteó la implementación del sistema de administración de recursos tecnológicos, fue el poder registrar y llevar un control de todos los mantenimientos y novedades suscitadas durante el tiempo de vida útil de los recursos tecnológicos. Las actividades más trascendentales de este módulo son:

- Registrar los mantenimientos preventivos y correctivos realizados.
- Registrar las modificaciones y alteraciones realizadas en un determinado recurso.

# Traslados

Durante el estudio del proceso de control de los recursos y el proceso de recopilación de la información, pudimos determinar que existe carencia de información en lo que respecta al traslado y custodios de equipos, dificultándose el proceso de control de los mismos. Es por esto que se planteó la implementación de un módulo de traslado de equipos que nos ayuden con esta tarea. Las opciones principales del módulo son:

- Registro del cambio de custodio de los recursos
- Registro del cambio de ubicación y/u oficina de los recursos.

#### Reportes

La razón principal por la que se planteó la implementación de este sistema en la cooperativa es el poder disponer de información clara, precisa y oportuna de todas las novedades presentadas con los recursos tecnológicos, con el fin de conocer la realidad institucional en lo que respecta a la tecnología y poder tomar con prontitud las decisiones más acertadas dentro de la administración de estos recursos.

El módulo de reportes presenta una variedad de informes que pueden ser generados.

#### **1.2. INGRESO AL SISTEMA**

El usuario del sistema necesita autentificarse para poder utilizar las bondades del sistema. Para autentificarse el usuario deberá proporcionar un usuario (*login*) y una contraseña (paswword). El sistema verificará esta información y determinará si el usuario tiene acceso o no.

Para ingresar al sistema los pasos a seguir son:

i. Abrimos un navegador web y en la barra de direcciones digitamos "http://servidor:puerto/sarte/index.jsp" o "http://servidor:puerto/sarte"; donde "servidor" corresponde al nombre o dirección ip del equipo donde se encuentra instalado y configurado el sistema de administración de recursos tecnológicos SARTE y "puerto" es el número de puerto donde está configurado nuestro servidor web, por ejemplo: "http://192.168.100.1:8080/sarte".

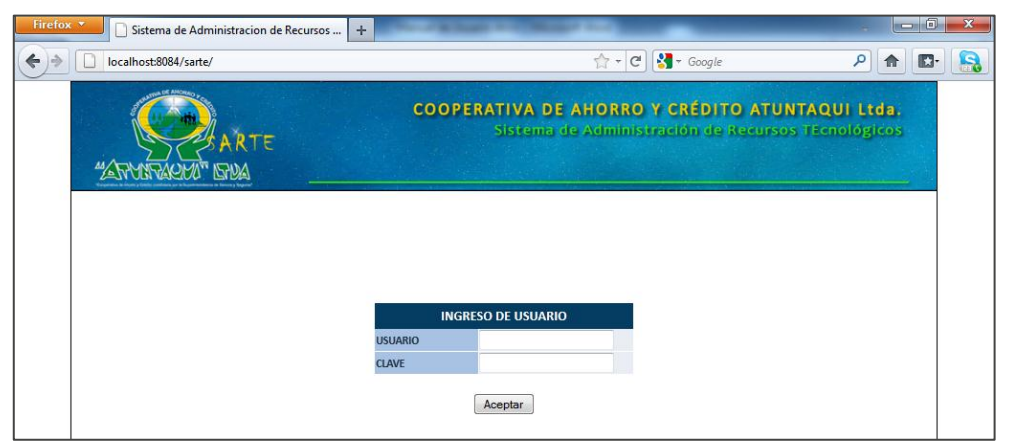

Figura 1.1. Página de ingreso del sistema SARTE.

 ii. Se despliega la pantalla de ingreso del sistema donde debemos proporcionar un usuario y una contraseña.

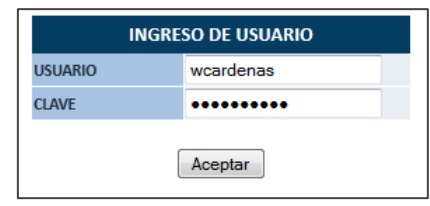

Figura 1.2. Ingreso de usuario y contraseña.

iii. Presionamos "*Aceptar*" y si la información proporcionada es correcta, el sistema nos presentará la pantalla de bienvenida del sistema.

| AR<br>"ARVITACHO" GRAA                 | TE  | RECURSOS           | COOPERATIVA<br>Siste | A DE<br>ima d<br>ros | AHORRO Y<br>e Administra<br>traslados | CRÉDITO ATUNTAQ<br>telon de Recursos Teci<br>reportes par | UI Ltda.<br>tológicos |
|----------------------------------------|-----|--------------------|----------------------|----------------------|---------------------------------------|-----------------------------------------------------------|-----------------------|
| CODIGO DE ACTIVO                       |     | CARDENAS HERNAND   | EZ WILSON ANIBAL     |                      |                                       | LISTADO GENERAL I                                         | E RECURSOS            |
| OFICINAS                               |     |                    |                      |                      |                                       |                                                           |                       |
|                                        |     |                    |                      | COMP                 | UTADORES                              |                                                           |                       |
| SUCURSAL IDARKA                        |     |                    | C                    | OMPUT                | ADOR PORTATIL                         |                                                           |                       |
| SUCURSAL OTAVALO                       | No. | MODELO             | MARCA                | ACTIVO               | OFICINA                               | CUSTODIO                                                  | OPCIONES              |
| AGENCIA PIMAMPIRO<br>AGENCIA COTACACHI | 1   | DELL INSPIRON 6000 | DELL                 | 000863               | AGENCIA EL EJIDO -<br>Q               | ZULETA YEPEZ MARIA AUGUSTA                                | 2                     |
| AGENCIA IBARRA                         | 2   | DELL PP02X         | DELL                 | 000866               | OFICINA MATRIZ                        | CHIRIBOGA VASQUEZ ANA ISABEL                              | 2                     |
| AGENCIA EL EJIDO - Q                   | 3   | DELL XPS - M1330   | DELL                 | 002371               | AGENCIA<br>COTACACHI                  | NAVARRO ANTAMBA MARCO VINICIO                             | ) 🛴                   |
| GRUPOS<br>DOCUMENTOS                   | 4   | HP Compaq 6510b    | Hewlett Packard      | 000355               | OFICINA MATRIZ                        | CRIOLLO SEGARRA RENE ALBERTO                              | <u>Z</u>              |
| HARDWARE                               | 5   | HP Compaq 6510b    | Hewlett Packard      | 000861               | OFICINA MATRIZ                        | TANICUCHI TORRES MANUEL VICENT                            | е 🗔                   |
| SOFTWARE                               | 6   | HP Compaq 6530b    | Hewlett Packard      | 002370               | OFICINA MATRIZ                        | ANDRADE GRANJA CARMITA DE LAS<br>MERCEDES                 | Q                     |

Figura 1.3. Página principal de bienvenida del sistema SARTE.

iv. Caso contrario, nos desplegará un mensaje que nos informa que la información proporcionada no es correcta.

| INGRE           | SO DE USUARIO            |
|-----------------|--------------------------|
| USUARIO         |                          |
| CLAVE           |                          |
| [               | Aceptar                  |
| LOS DATOS INGRE | SADOS SON INCORRECTOS!!! |

Figura 1.4. Mensaje de usuario y/o contraseña erróneos.

# 2. MÓDULO PARÁMETROS

El módulo Parámetros brinda la posibilidad de establecer las configuraciones generales del sistema con las cuales vamos a trabajar, como por ejemplo: grupos de recursos, marcas por grupos, ubicaciones, categorías de recursos, subcategorías de recursos, modelos, etc.

Para ingresar al módulo de parámetros debemos escoger la opción "Parámetros" del menú principal de la parte superior de la página web.

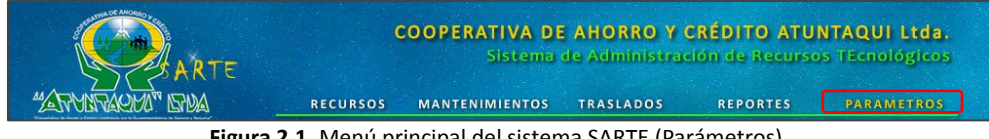

Figura 2.1. Menú principal del sistema SARTE (Parámetros).

En el módulo de parametrización tenemos los parámetros generales y los parámetros específicos que son clasificaciones de los parámetros generales. Entre los parámetros generales tenemos: grupos de recursos, marcas de recursos, áreas o ubicaciones, tipos de mantenimientos, etc.

# **2.1. GRUPOS**

Un grupo de recursos es el parámetro que nos permite clasificar los recursos tecnológicos de forma general, como por ejemplo: Equipos Tecnológicos, Software Licenciado, Documentación Técnica, etc. Pudiendo el Administrador del Sistema crear los grupos que estime necesarios para una correcta administración.

# Creación de un nuevo Grupo de Recursos

Para crear un nuevo grupo de recursos, se deben seguir los siguientes pasos:

i. Seleccionar la opción "Grupos de Recursos" del menú lateral izquierdo "Parámetros Generales", se visualizará una página con los grupos de recursos existentes y un formulario de ingreso para el nuevo grupo de recursos.

| ART "ARMINARMI" ANA | E<br>2 | RECURS     | COC<br>SOS M<br>NDEZ WILSC | DPERATIVA DE<br>Sistema e<br>Antenimientos | AHORRO<br>de Administr<br>traslados | <mark>/ CRÉDI</mark><br>ración de<br>REP | TO ATU<br>Recurs<br>ORTES | NTAQU<br>DS TECH<br>PARA | JI Ltda.<br>ologicos<br>AMETROS |
|---------------------|--------|------------|----------------------------|--------------------------------------------|-------------------------------------|------------------------------------------|---------------------------|--------------------------|---------------------------------|
| PAPAMETROS GLOPALES |        |            |                            | INGRESO DE O                               | GRUPO DE RECUI                      | RSOS                                     |                           |                          |                                 |
| GRUPOS DE RECURSOS  |        | со         | DIGO:                      | 4                                          |                                     | PRINCIPAL:                               | SI 👻                      |                          |                                 |
| MARCAS DE RECURSOS  |        | NC         | OMBRE:                     |                                            |                                     | DETALLES:                                | NO 🔻                      |                          |                                 |
| AREAS DISPONIBLES   |        | DE         | SCRIPCION:                 |                                            |                                     |                                          |                           |                          |                                 |
| TIPOS DE SOPORTE    |        |            |                            | Ingresar                                   |                                     | impiar                                   |                           |                          |                                 |
| ESTADOS DE RECURSOS |        |            |                            | ingroodi                                   |                                     | - in provi                               |                           |                          |                                 |
| GRUPOS              |        |            |                            | GRUPOS DE REC                              | URSOS TECNOLO                       | ógicos                                   |                           |                          |                                 |
| COMPONENTE          | COD.   | NOMBRE     |                            | DESCRIF                                    | CION                                |                                          | PRINCIPAL                 | DETALLE                  | OPCIONES                        |
| SOFTWARE            | 1      | HARDWARE   | INVENTARI                  | O GENERAL DE EQUIPOS I                     | NFORMATICOS                         |                                          | s                         | N                        | 2                               |
|                     | 2      | SOFTWARE   | INVENTARI                  | O GENERAL DE SOFTWARE                      | LICENCIADO                          |                                          | s                         | s                        | 2                               |
|                     | 3      | COMPONENTE | COMPONE                    | NTES DE HARDWARE                           |                                     |                                          | N                         | s                        | 2                               |

Figura 2.2. Página principal grupos de recursos.

ii. Ingresamos los datos del formulario de "Ingreso de Grupo de Recursos".

|              | INGRESO DE GI     | RUPO DE RECUR    | sos        |      |
|--------------|-------------------|------------------|------------|------|
| CODIGO:      | 5                 |                  | PRINCIPAL: | SI 🔻 |
| NOMBRE:      | HARDWARE          |                  | DETALLES:  | NO 🔻 |
| DESCRIPCION: | INVENTARIO GENERA | AL DE EQUIPOS II | NFORMATICO | S    |
|              | Ingresar          | Li               | mpiar      |      |

Figura 2.3. Formulario de ingreso de grupo de recursos.

Código: Número del grupo generado por el sistema (no se ingresa).

Nombre: Nombre corto del grupo de recursos a ingresar.

Descripción: Una breve descripción del tipo de recursos que integraran el grupo.

**Principal:** Parámetro que indica si el grupo de recursos a ingresar es primario o secundario, estableciendo el valor SI o NO respectivamente. Un grupo primario es aquel que me permite clasificar los recursos, mientras que los grupos secundarios permiten describir las propiedades específicas de los recursos de los grupos primarios.

**Detalle:** Parámetro que indica si el grupo de recursos servirá para detallar las características de los recursos pertenecientes a otro grupo de recursos.

iii. Presionamos el botón *"Ingresar"* y los datos del formulario son ingresados y visualizados en la página principal de grupos de recursos.

|      |          |              | INGRESO DE G            | RUPO DE RECUR | sos        |          |      |         |          |
|------|----------|--------------|-------------------------|---------------|------------|----------|------|---------|----------|
|      |          | CODIGO:      | 5                       |               | PRINCIPAL: | SI 🔹     | ·    |         |          |
|      |          | NOMBRE:      |                         |               | DETALLES:  | NO 🖣     | •    |         |          |
|      |          | DESCRIPCION: |                         |               |            |          |      |         |          |
|      |          |              | Ingresar                | Li            | impiar     |          |      |         |          |
|      |          |              | GRUPOS DE RECL          | JRSOS TECNOLÓ | GICOS      |          |      |         |          |
| COD. | NOMBRE   |              | DESCRIPC                | ION           |            | PRINCIPA | IL I | DETALLE | OPCIONES |
| 1    | HARDWARE | INVENTARI    | O GENERAL DE EQUIPOS IN | FORMATICOS    |            | s        |      | N       | 2        |
| 2    | SOFTWARE | INVENTARI    | O GENERAL DE SOFTWARE   | LICENCIADO    |            | S        |      | s       | 2        |

Figura 2.4. Listado general grupos de recursos.

#### Modificación de un Grupo de Recursos

Si por algún motivo es necesario cambiar los datos de un grupo de recursos, el sistema nos brinda la posibilidad de editar sus datos. Para modificar los datos almacenados de un grupo de recursos, debemos seguir los siguientes pasos:

 i. En la pantalla principal de los grupos, identificamos el grupo que deseamos editar y hacemos clic en el icono de edición <sup>𝔅</sup>, para cargar los datos al formulario.

|      | _        |            |                         |                  |           |         |    |         |         |
|------|----------|------------|-------------------------|------------------|-----------|---------|----|---------|---------|
|      |          |            | MODIFICACION D          | E GRUPO DE REC   | URSOS     |         |    |         |         |
|      | col      | DIGO:      | 1                       |                  | PRIMARIO: | SI      | •  |         |         |
|      | NO       | MBRE:      | HARDWARE                |                  | DETALLES: | NO      | •  |         |         |
|      | DES      | SCRIPCION: | INVENTARIO GENER        | AL DE EQUIPOS II | NFORMATIC | OS      |    |         |         |
|      |          |            | Actualizar              | Са               | incelar   |         |    |         |         |
|      |          |            |                         |                  |           |         |    |         |         |
|      |          |            | GRUPOS DE RECU          | JRSOS TECNOLÓ    | GICOS     |         |    |         |         |
| COD. | NOMBRE   |            | DESCRIPC                | CION             |           | PRINCIP | AL | DETALLE | OPCIONE |
| 1    | HARDWARE | INVENTARI  | O GENERAL DE EQUIPOS IN | FORMATICOS       |           | s       |    | N       | Z       |
| 2    | SOFTWARE | INVENTARI  | O GENERAL DE SOFTWARE   | LICENCIADO       |           | s       |    | s       | 1       |
|      |          |            |                         |                  |           |         |    |         |         |

Figura 2.5. Formulario de modificación grupo de recursos

- ii. Cambiamos los datos del formulario de modificación del grupo de recursos.
- iii. Presionamos el botón "Actualizar" para guardar los cambios y se visualizará los cambios efectuados en la página de grupos de recursos.

# 2.2. MARCAS

La marca es una característica de los recursos tecnológicos que nos ayuda a llevar una mejor organización de los mismos. El sistema permite clasificar estas marcas dependiendo al grupo de recursos a la que pertenece manteniendo de esta manera una adecuada organización.

#### Ingreso de una marca

Para ingresar una nueva marca en un grupo de recursos, los pasos a seguir son:

 i. Seleccionar la opción "Marcas de Recursos" del menú lateral izquierdo "Parámetros Generales", se visualizará una página con las marcas disponibles clasificadas por grupos de recursos y un formulario de ingreso de una nueva marca.

| ARTE                | (           | COOPERATIVA DE AH<br>Sistema de A | ORRO Y CRÉDITO A<br>dministración de Rect | TUNTAQUI L<br>rsos Tecnológ |
|---------------------|-------------|-----------------------------------|-------------------------------------------|-----------------------------|
| "ATTACKI" LTVA      | ECURSOS     | MANTENIMIENTOS TRA                | ASLADOS REPORTES                          | PARAMET                     |
|                     | 6 HERNANDEZ | WILSON ANIBAL                     |                                           |                             |
| DADAMETROS GLOBALES |             | INGRESO DE                        | MARCA                                     |                             |
| GRUPOS DE RECURSOS  | GI          | RUPO: COMPONENTE -                |                                           |                             |
| MARCAS DE RECURSOS  | DI          | ESCRIPCION:                       |                                           |                             |
| AREAS DISPONIBLES   |             | Ingreear                          | Limpion                                   |                             |
| TIPOS DE SOPORTE    |             | lingresar                         | Cimpian                                   |                             |
| ESTADOS DE RECURSOS |             | MARCAS DE H                       | ARDWARF                                   |                             |
| GRUPOS              | No.         | DESCRIPCION                       | OPCIONES                                  |                             |
| COMPONENTE          | 1           |                                   | 2                                         |                             |
| DOCUMENTOS          |             |                                   |                                           |                             |
| HARDWARE            | 2           | AOC                               | 2                                         |                             |
| SOFTWARE            | 3           | BENQ.                             | 2                                         |                             |
|                     | 4           | DELL                              | 2                                         |                             |
|                     | 5           | EPSON                             | 2                                         |                             |
|                     | 6           | Fujitsu Siemens                   | 2                                         |                             |
|                     | 7           | Hewlett Packard                   | 2                                         |                             |

Figura 2.6. Página principal marcas de recursos.

ii. Ingresamos los datos en el formulario de "Ingreso de Marca".

|              | INGRI    | ESO DE N | MARCA   |  |
|--------------|----------|----------|---------|--|
| GRUPO:       | HARDWARE | •        |         |  |
| DESCRIPCION: | BENQ     |          |         |  |
|              | Ingresar |          | Limpiar |  |

Figura 2.7. Formulario de ingreso de marca.

Grupo: Se selecciona el grupo de recursos al cual va a pertenecer la marca.

Descripción: Descripción o nombre de la marca.

 iii. Presionamos el botón "Ingresar" y los datos del formulario son ingresados y visualizados en la página principal de marcas.

|     |              | INGRESO DE M | IARCA  |              |
|-----|--------------|--------------|--------|--------------|
| c   | GRUPO:       | COMPONENTE - |        |              |
|     | DESCRIPCION: |              |        |              |
|     |              | Ingresar     | Limp   | viar         |
|     |              | MARCAS DE HA | RDWARE |              |
| No. |              | DESCRIPCION  |        | OPCIONES     |
| 1   | -            |              |        | 2            |
| 2   | AOC          |              |        | 2            |
| 3   | BENQ         |              |        | Z            |
| 4   | DELL         |              |        | 2            |
| 5   | EPSON        |              |        | $\mathbf{z}$ |
| 6   | Fujitsu Sien | iens         |        | 7            |

Figura 2.8. Página principal de marcas.

# Modificación de una marca

Si es necesario cambiar los datos de una marca, el sistema nos permite editar los datos de la marca. Para modificar los datos de una marca, debemos seguir los siguientes pasos:

 i. En la pantalla principal de las marcas, identificamos la marca que deseamos editar y hacemos clic en el icono de edición 𝕏, para cargar los datos al formulario de edición.

|                    |                   | MODIFICACION | N DE MARCA |          |  |  |  |  |  |  |
|--------------------|-------------------|--------------|------------|----------|--|--|--|--|--|--|
| G                  | GRUPO: HARDWARE - |              |            |          |  |  |  |  |  |  |
| DESCRIPCION: BENQ  |                   |              |            |          |  |  |  |  |  |  |
|                    | Actualizar        |              |            |          |  |  |  |  |  |  |
| MARCAS DE HARDWARE |                   |              |            |          |  |  |  |  |  |  |
| No.                |                   | DESCRIPCION  |            | OPCIONES |  |  |  |  |  |  |
| 1                  |                   |              |            | Z        |  |  |  |  |  |  |
| 2                  | AOC               |              |            | Z        |  |  |  |  |  |  |
| 3                  | BENQ              |              |            |          |  |  |  |  |  |  |
| 4                  | DELL              |              |            | Z        |  |  |  |  |  |  |
| 5                  | EPSON             |              |            | Z        |  |  |  |  |  |  |
| 6                  | Fujitsu Sien      | nens         |            | Z        |  |  |  |  |  |  |

Figura 2.9. Listado general de marcas.

- ii. Cambiamos los datos del formulario de modificación de marca.
- iii. Presionamos el botón "Actualizar" para guardar los cambios y visualizar los cambios en la página principal de marcas.

# 2.3. ÁREAS

Una área es el lugar donde se pueden encuentran los recursos, para con estas áreas disponibles poder especificar la ubicación de un recurso en particular y así llevar un control adecuado de los mismos.

# Ingreso de una ubicación o área

Para ingresar una nueva área o ubicación, los pasos que se deben seguir son:

i. Seleccionar la opción "Áreas Disponibles" del menú lateral izquierdo, se visualizará una página con las áreas disponibles y un formulario de ingreso de una nueva área.

|                                          | URSOS    | COOPERATIVA DE<br>Sistema o<br>Mantenimientos | AHORRO Y CRE<br>le Administración<br>traslados | DITO ATUN<br>I de Recursos<br>REPORTES | TAQUI Ltda.<br>TEcnologicos<br>PARAMETROS |
|------------------------------------------|----------|-----------------------------------------------|------------------------------------------------|----------------------------------------|-------------------------------------------|
| ardenas he                               | RNANDEZ  | WILSON ANIBAL                                 |                                                |                                        |                                           |
| PARAMETROS GLOBALES                      |          | INGR                                          | ESO DE AREA                                    |                                        |                                           |
| GRUPOS DE RECURSOS<br>MARCAS DE RECURSOS | DESCRIPC | 10N:                                          | Ing                                            | resar Limpiar                          |                                           |
| AREAS DISPONIBLES                        |          | LISTAI                                        | DO DE AREAS                                    |                                        |                                           |
| TIPOS DE SOPORTE                         | COD.     | DESCRI                                        | PCION                                          | OPCIONES                               |                                           |
| ESTADOS DE RECURSOS                      | 1        | GERENCIA GENERAL                              |                                                | 2                                      |                                           |
| GRUPOS                                   | 2        | GERENCIA SUCURSAL                             |                                                | 2                                      |                                           |
| DOCUMENTOS                               | 3        | JEFATURA OFICINA                              |                                                | 2                                      |                                           |

Figura 2.10. Página principal de áreas.

ii. Ingresamos los datos en el formulario de "Ingreso de Área".

|              | INGRESO DE AREA  |                  |
|--------------|------------------|------------------|
| DESCRIPCION: | GERENCIA GENERAL | Ingresar Limpiar |

Figura 2.11. Formulario de ingreso de área.

Descripción: Descripción el área o ubicación.

 iii. Presionamos el botón "Ingresar" y los datos del formulario son ingresados y visualizados en la página principal de áreas.

|   |          | INGRESO DE AREA         |              |
|---|----------|-------------------------|--------------|
|   | DESCRIPC | ION:                    | esar Limpiar |
| 1 |          | LISTADO DE AREAS        |              |
|   | COD.     | DESCRIPCION             | OPCIONES     |
|   | 1        | GERENCIA GENERAL        | Z            |
|   | 2        | GERENCIA SUCURSAL       | Z            |
|   | 3        | JEFATURA OFICINA        | 2            |
|   | 4        | JEFATURA DE CAPTACIONES | 2            |

Figura 2.12. Listado general de áreas.

# Modificación de un área

Si es necesario cambiar los datos de un área, el sistema permite editar los datos del área. Para modificar los datos de un área, debemos seguir los siguientes pasos:

 i. En la pantalla principal de las áreas, identificamos el área que deseamos modificar y hacemos clic en el icono de edición <sup>𝓝</sup>, para cargar los datos al formulario de edición.

|         | MODIFICACION DE AREA   |                    |
|---------|------------------------|--------------------|
| DESCRIP | CION: GERENCIA GENERAL | ctualizar Cancelar |
|         | LISTADO DE AREAS       |                    |
| COD.    | DESCRIPCION            | OPCIONES           |
| 1       | GERENCIA GENERAL       |                    |
| 2       | GERENCIA SUCURSAL      | $\mathbf{z}$       |
| 3       | JEFATURA OFICINA       | 2                  |

Figura 2.13. Formulario modificación de área.

- ii. Cambiamos los datos del formulario de modificación de área.
- iii. Presionamos el botón "Actualizar" para guardar los cambios y visualizar los cambios en la página principal de áreas.

#### 2.4. SOPORTES

Los tipos de soporte son los diferentes tipos de mantenimientos que se pueden realizar a un equipo o recurso; esta parametrización se la realiza para identificar y clasificar los diferentes tipos de mantenimientos que se realiza a los equipos para un posterior análisis y tomas de decisiones por parte del administrador de tecnología.

#### Creación de un nuevo Tipo de Soporte

Para crear un nuevo tipo de soporte, se deben seguir los siguientes pasos:

 i. Seleccionar la opción "Tipos de Soporte" del menú lateral izquierdo "Parámetros Generales", se visualizará una página con los tipos de soportes existentes y un formulario de ingreso para un nuevo tipo de soporte o mantenimiento.

|                                           | CO(<br>RSOS M | DPERATIVA DE AHORRO<br>Sistema de Adminis<br>IANTENIMIENTOS TRASLADO | Y CRÉDITO ATUN<br>tración de Recursos<br>s reportes | TAQUI Ltda.<br>TEcnológicos<br>PARAMETROS |
|-------------------------------------------|---------------|----------------------------------------------------------------------|-----------------------------------------------------|-------------------------------------------|
| Sardenas Her                              | NANDEZ WILSO  | ON ANIBAL                                                            |                                                     |                                           |
| PARAMETROS GLOBALES<br>GRUPOS DE RECURSOS | DESCRIPCION:  | INGRESO DE TIPO DE MANTEN                                            | IIMIENTO                                            |                                           |
| AREAS DISPONIBLES TIPOS DE SOPORTE        | COD           |                                                                      |                                                     |                                           |
| ESTADOS DE RECURSOS                       | 1             | PREVENTIVO                                                           | Z                                                   |                                           |
| GRUPOS                                    | 1             | PREVENTIVO                                                           | e e e e e e e e e e e e e e e e e e e               |                                           |

Figura 2.14. Página principal de tipos de mantenimientos.

ii. Ingresamos los datos del formulario de "Ingreso de Tipo de Mantenimiento".

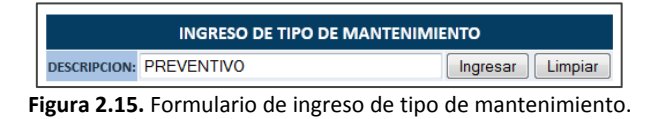

Descripción: Descripción o nombre del tipo de soporte o mantenimiento.

iii. Presionamos el botón "*Ingresar*" y los datos del formulario son ingresados y visualizados en la página principal de los tipos de mantenimientos.

|              | INGRESO DE TIPO DE MANTEN  | IMIENTO          |
|--------------|----------------------------|------------------|
| DESCRIPCION: |                            | Ingresar Limpiar |
|              | LISTADO DE TIPOS DE MANTEN | IMIENTOS         |
|              |                            |                  |
| COD.         | DESCRIPCION                | OPCIONES         |
| COD.         | DESCRIPCION<br>PREVENTIVO  | OPCIONES         |

Figura 2.16. Listado general de tipos de mantenimientos.

# Modificación de un Tipo de Soporte

Si es necesario modificar los datos de un tipo de soporte, el sistema nos brinda la posibilidad de editar sus datos. Para modificar los datos de un tipo de soporte, debemos seguir los siguientes pasos:

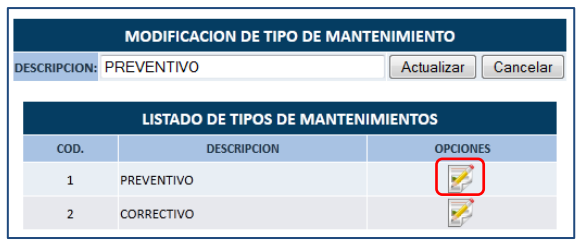

Figura 2.17. Formulario de modificación de tipo de mantenimiento.

- ii. Cambiamos los datos en el formulario de modificación de tipo de mantenimiento.
- iii. Presionamos el botón "Actualizar" para guardar los cambios y se visualizarlos en la página de tipos de mantenimientos.

# 2.5. ESTADOS

El estado de un recurso describe el estado actual en el que se encuentra un determinado recurso, información muy útil para el momento de realizar la actualización de equipos pues con este parámetro podemos verificar cuales son los equipos que se encuentran en mal estado.

# Ingreso de un estado

Para ingresar una nueva estado de recursos, los pasos a seguir son:

 Seleccionar la opción "Estados de Recursos" del menú lateral izquierdo "Parámetros Generales", se visualizará una página con los estados de recursos disponibles y un formulario de ingreso de un nuevo estado.

| ARTE "ARTE                              | RECURSOS             | COOPERATIVA D<br>Sistema<br>MANTENIMIENTOS | E AHORRO<br>de Administr<br>TRASLADOS | Y CRÉDITO ATUN<br>ración de Recursos<br>REPORTES | TAQUI Ltda.<br>Tecnológicos<br>PARAMETROS |
|-----------------------------------------|----------------------|--------------------------------------------|---------------------------------------|--------------------------------------------------|-------------------------------------------|
| 2                                       | CARDENAS HERNANDEZ V | VILSON ANIBAL                              |                                       |                                                  |                                           |
| PARAMETROS GLOBALES                     |                      | INGR                                       | ESO DE ESTADO                         |                                                  |                                           |
| GRUPOS DE RECURSOS                      | DESCRIPCI            | ION:                                       |                                       | Ingresar Limpiar                                 |                                           |
| MARCAS DE RECURSOS<br>AREAS DISPONIBLES |                      | LISTA                                      | DO DE ESTADOS                         |                                                  |                                           |
| TIPOS DE SOPORTE                        | COD                  | . DESCRIP                                  | CION                                  | OPCIONES                                         |                                           |
| ESTADOS DE RECORSOS                     | 1                    | EXCELENTE                                  |                                       | 2                                                |                                           |
| GRUPOS                                  | 2                    | BUENO                                      |                                       | 2                                                |                                           |
| DOCUMENTOS                              | 3                    | REGULAR                                    |                                       | 2                                                |                                           |
| HARDWARE                                | 4                    | MALO                                       |                                       | 2                                                |                                           |

Figura 2.18. Página principal de estados de recursos.

ii. Ingresamos los datos en el formulario de "Ingreso de Estado".

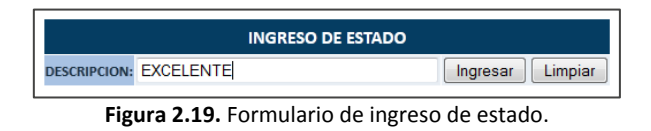

Descripción: Descripción breve del nuevo estado de recurso.

iii. Presionamos el botón "*Ingresar*" y los datos del formulario son ingresados y visualizados en la página principal de estados.

|              | INGRESO DE ESTADO  | )                |
|--------------|--------------------|------------------|
| DESCRIPCION: |                    | Ingresar Limpiar |
|              | LISTADO DE ESTADOS | 5                |
|              |                    |                  |
| COD.         | DESCRIPCION        | OPCIONES         |
| 1            | EXCELENTE          | 2                |
| 2            | BUENO              | Z                |
| 3            | REGULAR            | 2                |
| 4            | MALO               | 2                |

Figura 2.20. Listado general de estados.

#### Modificación de una marca

Si es necesario cambiar los datos de un estado, el sistema nos permite modificar los datos del estado. Para modificar los datos de un estado, debemos seguir los siguientes pasos:

|              | MODIFICACIO | ON DE ESTADO        |
|--------------|-------------|---------------------|
| DESCRIPCION: | BUENO       | Actualizar Cancelar |
|              | LISTADO D   | E ESTADOS           |
| COD.         | DESCRIPCION | OPCIONES            |
| 1            | EXCELENTE   | 2                   |
| 2            | BUENO       |                     |
| 3            | REGULAR     | 2                   |
| 4            | MALO        | 2                   |

Figura 2.21. Formulario de modificación de estado.

- ii. Cambiamos los datos del formulario de modificación de estado.
- iii. Presionamos el botón "Actualizar" para guardar los cambios y visualizar los cambios en la página principal de estados.

Una vez establecidos los parámetros generales del sistema es necesario realizar la parametrización de las categorías, subcategorías y modelos de los recursos.

## 2.6. CATEGORÍAS

Una categoría de recursos corresponde al primer nivel de la segmentación de los recursos pertenecientes a un mismo grupo.

#### Ingreso de una nueva categoría

Para ingresar una nueva categoría de recursos debemos realizar los siguientes pasos:

i. Seleccionar el grupo al cual va a pertenecer la nueva categoría, haciendo clic en el grupo correspondiente del menú lateral izquierdo "*Grupos*", se visualizará una página con las categorías existentes en el grupo de recursos seleccionado y un formulario de ingreso de una nueva categoría.

|                     | RECU        | COOPERATIVA DE AHORRO<br>Sistema de Adminis<br>Irsos mantenimientos traslados | Y CRÉDITO ATUNTAQUI Ltda.<br>tración de Recursos TEcnológicos<br>s REPORTES PARAMETROS |
|---------------------|-------------|-------------------------------------------------------------------------------|----------------------------------------------------------------------------------------|
| <u>د</u> د          | AKDENAS HEF | INANDEZ WILSON ANIBAL                                                         |                                                                                        |
| PARAMETROS GLOBALES |             | INGRESO DE TIPO DE HARD                                                       | WARE                                                                                   |
| GRUPOS DE RECURSOS  |             | DESCRIPCION:                                                                  |                                                                                        |
| MARCAS DE RECURSOS  |             | Ingresar                                                                      | Limpiar                                                                                |
| AREAS DISPONIBLES   |             |                                                                               | ·                                                                                      |
| TIPOS DE SOPORTE    |             | TIPOS DE HARDWARE                                                             |                                                                                        |
| ESTADOS DE RECURSOS | No.         | DESCRIPCION                                                                   | OPCIONES                                                                               |
| GRUPOS              | 1           | COMPUTADORES                                                                  | <b>F</b>                                                                               |
| COMPONENTE          | 2           | IMPRESORAS                                                                    |                                                                                        |
| DOCUMENTOS          | *           | IN REJORES                                                                    |                                                                                        |
| HARDWARE            | 3           | MONITORES                                                                     | 25                                                                                     |
| SOFTWARE            | 4           | SCANNERS                                                                      | <b>2</b>                                                                               |
| CATEGORIAS          |             |                                                                               |                                                                                        |

Figura 2.22. Página principal de categorías.

ii. Ingresamos los datos en el formulario de "Ingreso de Categorías".

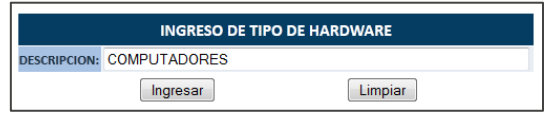

Figura 2.23. Formulario de ingreso de categoría.

Descripción: Descripción breve de la categoría de recursos.

iii. Presionamos el botón "*Ingresar*" y los datos del formulario son ingresados y visualizados en la página principal de categorías.

|     | INGRESO DE TIPO DE | HARDWARE |
|-----|--------------------|----------|
|     | DESCRIPCION:       |          |
|     | Ingresar           | Limpiar  |
|     | TIPOS DE HARD      | WARE     |
| No. | DESCRIPCION        | OPCIONES |
| 1   | COMPUTADORES       | Z        |
| 2   | IMPRESORAS         | Z        |
| 3   | MONITORES          | 2        |
| 4   | SCANNERS           | <b>Z</b> |

Figura 2.24. Listado general de categorías.

#### Modificación de una categoría de recursos

Si es necesario cambiar los datos de una categoría, el sistema nos brinda la posibilidad de modificar sus datos. Para modificar las categorías, debemos seguir los siguientes pasos:

i. En la pantalla de las categorías, debemos identificar la categoría que deseamos modificar y hacemos clic en el icono de edición <sup>I</sup>, para cargar los datos al formulario de modificación de categorías.

|     | MODIFICACION DE TIPO DE HARDWARE |         |  |  |  |
|-----|----------------------------------|---------|--|--|--|
|     | DESCRIPCION: COMPUTADORES        |         |  |  |  |
|     | Actualizar                       |         |  |  |  |
|     | TIPOS DE HA                      | RDWARE  |  |  |  |
| No. | DESCRIPCION                      | OPCIONE |  |  |  |
| 1   | COMPUTADORES                     |         |  |  |  |
| 2   | IMPRESORAS                       | 2       |  |  |  |
| 3   | MONITORES                        | 2       |  |  |  |
| 4   | SCANNERS                         | 2       |  |  |  |

Figura 2.25. Formulario de modificación de categoría.

- ii. Cambiamos los datos del formulario de modificación de categorías.
- iii. Presionamos el botón "Actualizar" para guardar los cambios y visualizar los cambios en la página de categorías.

# 2.7. SUBCATEGORÍAS

Una subcategoría de recursos corresponde al segundo nivel de segmentación de los recursos pertenecientes a una misma categoría.

# Ingreso de una nueva subcategoría

Para ingresar una nueva subcategoría de recursos debemos realizar los siguientes pasos:

i. Seleccionar la categoría de recursos a la cual va a pertenecer la nueva subcategoría, haciendo clic en la categoría correspondiente del menú lateral izquierdo "*Categorías*", se visualizará una página con las subcategorías existentes en la categoría de recursos seleccionada y un formulario de ingreso de una nueva subcategoría.

| ARTE "ARTE                                                                        | F      | COOPERATIVA DE AHORRO Y CRÉDITO<br>Sistema de Administración de F<br>RECURSOS MANTENIMIENTOS TRASLADOS REPOR | D ATUNTAQUI Ltda.<br>Lecursos Tecnológicos<br>Rtes Parametros |
|-----------------------------------------------------------------------------------|--------|----------------------------------------------------------------------------------------------------|---------------------------------------------------------------|
| GRUPOS DE RECURSOS<br>MARCAS DE RECURSOS<br>AREAS DISPONIBLES<br>TIPOS DE SOPORTE | AKDENA | INGRESO DE TIPO DE COMPUTADORES DESCRIPCION: Ingresar Limpiar                                                |                                                               |
| ESTADOS DE RECURSOS                                                               | No.    | HARDWARE - COMPUTADORES<br>DESCRIPCION                                                                       | OPCIONES                                                      |
| GRUPOS                                                                            | 1      | COMPUTADOR DE ESCRITORIO                                                                                     | 2                                                             |
| COMPONENTE                                                                        | 2      | COMPUTADOR PORTATIL                                                                                          |                                                               |
| HARDWARE                                                                          | 3      | SERVIDORES                                                                                                   | 2                                                             |
| SOFTWARE<br>CATEGORIAS<br>COMPUTADORES<br>IMPRESORAS<br>MONITORES<br>SCANNERS     |        |                                                                                                    |                                                               |

Figura 2.26. Página principal de subcategorías.

ii. Ingresamos los datos en el formulario de "Ingreso de Subcategorías".

INGRESO DE TIPO DE COMPUTADORES
DESCRIPCION: COMPUTADOR DE ESCRITORIO
Ingresar
Limpiar

Figura 2.27. Formulario de ingreso de subcategoría.

Descripción: Descripción breve de la subcategoría de recursos.

 iii. Presionamos el botón "Ingresar" y los datos del formulario son ingresados y visualizados en la página principal de subcategorías.

|      | INGRESO DE TIPO DE HARI | DWARE    |  |  |  |  |  |  |  |
|------|-------------------------|----------|--|--|--|--|--|--|--|
|      | DESCRIPCION:            |          |  |  |  |  |  |  |  |
|      | Ingresar                |          |  |  |  |  |  |  |  |
|      |                         |          |  |  |  |  |  |  |  |
| No   | DESCRIPCION             | OPCIONES |  |  |  |  |  |  |  |
| 110. | DESCHILCTON             |          |  |  |  |  |  |  |  |
| 1    | COMPUTADORES            | 2        |  |  |  |  |  |  |  |
| 2    | IMPRESORAS              | 2        |  |  |  |  |  |  |  |
| 3    | MONITORES               | 2        |  |  |  |  |  |  |  |
| 4    | SCANNERS                | 2        |  |  |  |  |  |  |  |

Figura 2.28. Listado general de subcategorías.

#### Modificación de una subcategoría de recursos

Si es necesario cambiar los datos de una categoría, el sistema nos brinda la posibilidad de modificar sus datos. Para modificar las categorías, debemos seguir los siguientes pasos:

|     |              | MODIFICACION DE 1 | IPO DE HARDWA | RE      |
|-----|--------------|-------------------|---------------|---------|
|     | DESCRIPCION: | COMPUTADORES      |               |         |
|     |              | Actualizar        | Cancel        | ar      |
|     |              | TIPOS DE H        | ARDWARE       |         |
| No. |              | DESCRIPCION       |               | OPCIONE |
| 1   | COMPUTADORE  | S                 |               |         |
| 2   | IMPRESORAS   |                   |               | 2       |
| 3   | MONITORES    |                   |               | 2       |
| 4   | SCANNERS     |                   |               | Z       |

Figura 2.29. Formulario de modificación de subcategoría.

- ii. Cambiamos los datos del formulario de modificación de subcategorías.
- iii. Presionamos el botón "Actualizar" para guardar los cambios y visualizar los cambios en la página de subcategorías.

# 2.8. MODELOS

Un modelo de recurso corresponde al tercer nivel de segmentación de los recursos pertenecientes a una misma subcategoría.

# Ingreso de un nuevo modelo

Para ingresar un nuevo modelo de recurso debemos realizar los siguientes pasos:

 i. Seleccionar la subcategoría a la cual va a pertenecer el nuevo modelo de recurso, haciendo clic en la subcategoría correspondiente del menú lateral izquierdo "Subcategorías", se visualizará una página con los modelos existentes en la subcategoría de recursos y un formulario de ingreso de un nuevo modelo de recurso.

| ARTE                |               | COOPER           | ATIVA DE<br>Sistema | e AHORRO Y<br>de Administr | CRÉDITO ATU<br>ación de Recurs | NTAQUI Ltda.<br>os Tecnológicos |
|---------------------|---------------|------------------|---------------------|----------------------------|--------------------------------|---------------------------------|
| "ATTOTACIA" GIVA    | RECURSOS      | 5 MANTEN         | IMIENTOS            | TRASLADOS                  | REPORTES                       | PARAMETROS                      |
| ar car              | DENAS HERNAND | EZ WILSON ANIBA  | AL.                 |                            |                                |                                 |
| PARAMETROS GLOBALES |               | INGRESO D        | E MODELO D          | E COMPUTADOR I             | DE ESCRITORIO                  |                                 |
| GRUPOS DE RECURSOS  | MARCA:        | -                | •                   |                            |                                |                                 |
| MARCAS DE RECURSOS  | DESCRIPC      | ION:             |                     |                            |                                |                                 |
| AREAS DISPONIBLES   |               | Inc              | resar               |                            | impiar                         |                                 |
| TIPOS DE SOPORTE    |               |                  | Jioodi              |                            | piar                           |                                 |
| ESTADOS DE RECURSOS |               | HARDWARE - O     | OMPUTADO            | RES - COMPUTADO            | OR DE ESCRITORIO               |                                 |
| GRUPOS              | No.           | MARCA            |                     | DESCRIPCION                | OPCIONE                        | 5                               |
| COMPONENTE          | 1             | -                | Computador Cl       | LON                        | <b></b>                        |                                 |
| DOCUMENTOS          | 2             | Hewlett Packard  | HP Compag 81        | 00 ELITE Small Form Fr     | istor 📝                        |                                 |
| HARDWARE            | 2             | newiett Packard  | HP Compaq 61        | OU ELLIE SMail FORM Fa     |                                |                                 |
| SOFTWARE            | 3             | Hewlett Packard  | HP Compaq dc        | 5100 Micro Tower           | 2                              |                                 |
| CATEGORIAS          | 4             | Hewlett Packard  | HP Compaq dc        | 5100 Small Form Facto      | r 📝                            |                                 |
| COMPUTADORES        | 5             | Hewlett Packard  | HP Compaq dc        | 5700 Micro Tower           | 1                              |                                 |
| IMPRESORAS          | 6             | Hewlett Packard  | HP Compagide        | 5800 Micro Tower           | 2                              |                                 |
| MONITORES           |               |                  |                     |                            |                                |                                 |
| SCANNERS            | 7             | Hewlett Packard  | HP Compaq dc        | 5800 Small Form Facto      | r 🛃                            |                                 |
| SUBCATEGORIAS       | 8             | Hewlett Packard  | HP Compaq dc        | 7100 Micro Tower           | 1                              |                                 |
| COMPUTADOR DE       | 9             | Hewlett Packard  | HP Compaq dx        | 2200 Micro Tower           | 1                              |                                 |
| ESCRITORIO          | 10            | Manufatt Dashaad | HD Devillage DGS    | 707                        |                                |                                 |
| COMPUTADOR PORTATIL | 10            | newiett Packard  | ne Pavilion P6:     | 5701                       | 22                             |                                 |

Figura 2.30. Página principal de modelos.

ii. Ingresamos los datos en el formulario de "Ingreso de Modelo de Recurso".

|              | INGRESO DE MODELO DE COMPUTADOR DE ESCRITORIO |                  |  |  |  |  |  |  |
|--------------|-----------------------------------------------|------------------|--|--|--|--|--|--|
| MARCA:       | Hewlett Packard 🔹                             |                  |  |  |  |  |  |  |
| DESCRIPCION: | HP Compaq 8100 ELITE Sn                       | nall Form Factor |  |  |  |  |  |  |
|              | Ingresar                                      | Limpiar          |  |  |  |  |  |  |

Figura 2.31. Formulario de ingreso de modelo

Marca: Sirve para especificar la marca perteneciente al modelo de recurso.

Descripción: Descripción del nuevo modelo de recurso.

iii. Presionamos el botón "*Ingresar*" y los datos del formulario son ingresados y visualizados en la página principal de modelos.

|                          | INGRESO DE MODELO DE COMPUTADOR DE ESCRITORIO |                                        |          |  |  |  |  |  |  |  |  |
|--------------------------|-----------------------------------------------|----------------------------------------|----------|--|--|--|--|--|--|--|--|
| IARCA: Hewlett Packard - |                                               |                                        |          |  |  |  |  |  |  |  |  |
| DESCRIP                  | CION: HP Compac                               | 8100 ELITE Small Form Factor           |          |  |  |  |  |  |  |  |  |
| Ingresar                 |                                               |                                        |          |  |  |  |  |  |  |  |  |
|                          |                                               |                                        |          |  |  |  |  |  |  |  |  |
|                          | HARDWARE - C                                  | OMPOTADORES - COMPUTADOR DE ESCRIT     | UKIU     |  |  |  |  |  |  |  |  |
| No.                      | MARCA                                         | DESCRIPCION                            | OPCIONES |  |  |  |  |  |  |  |  |
| 1                        | -                                             | Computador CLON                        | 1        |  |  |  |  |  |  |  |  |
| 2                        | Hewlett Packard                               | HP Compaq 8100 ELITE Small Form Factor | 2        |  |  |  |  |  |  |  |  |
| 3                        | Hewlett Packard                               | HP Compaq dc5100 Micro Tower           | 2        |  |  |  |  |  |  |  |  |
| 4                        | Hewlett Packard                               | HP Compaq dc5100 Small Form Factor     | 2        |  |  |  |  |  |  |  |  |
| 5                        | Hewlett Packard                               | HP Compaq dc5700 Micro Tower           | 2        |  |  |  |  |  |  |  |  |
|                          |                                               |                                        |          |  |  |  |  |  |  |  |  |

Figura 2.32. Listado general de modelos.

# Modificación de un modelo de recurso

Si es necesario cambiar los datos de un modelo de recurso, el sistema nos brinda la posibilidad de modificar sus datos. Para modificar los detalles de los modelos de recursos existentes, debemos seguir los siguientes pasos:

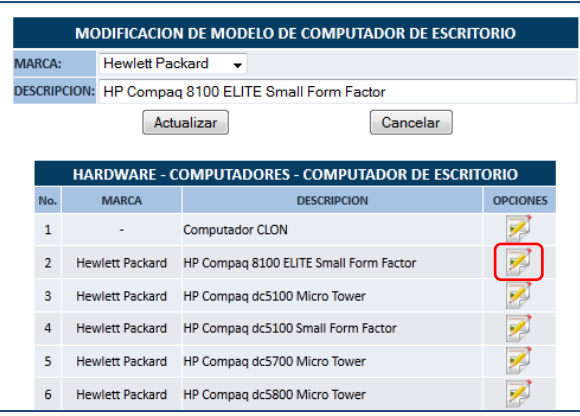

Figura 2.33. Formulario de modificación de modelo.

- ii. Cambiamos los datos del formulario de modificación de modelo de recurso.
- iii. Presionamos el botón "Actualizar" para guardar los cambios y visualizar los cambios en la página de modelos de recursos

# 3. MÓDULO RECURSOS

Los recursos son los objetos que conforman un grupo de recursos o inventarios. El módulo de recursos nos permite manipular toda la información correspondiente a estos recursos, pudiendo ingresar, consultar, modificar y eliminar la información concerniente a los recursos tecnológicos que forman parte de los diferentes grupos.

Para ingresar al módulo de recursos debemos escoger la opción "Recursos" del menú principal de la parte superior de la página web.

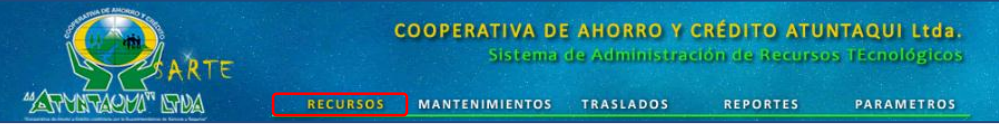

Figura 3.1. Menú principal del sistema SARTE (Recursos).

En el módulo de recursos ingresamos toda la información correspondiente a los recursos que forman parte de los diferentes grupos. Toda la organización, administración y control de los recursos se lo hace en base a la parametrización realizada en el módulo de parámetros.

# **3.1. IDENTIFICAR UN RECURSO**

Al ingresar al módulo de recursos, este nos presenta un listado de todos los recursos que actualmente se encuentran en el sistema y debido a la cantidad de recursos que se pueden almacenar en el sistema, este nos presenta varias opciones de búsqueda para localizar un determinado recurso.

# Búsqueda por oficina

Para buscar un recurso ubicado en una determinada oficina debemos seleccionar una oficina en el menú lateral izquierdo "*Oficinas*", para desplegar el listado de todos los recursos pertenecientes a la oficina seleccionada.

| AR.                    | ΓE | соор                               | ERATIVA D<br>Sistema | E AH<br>I de A | IORRO Y CRÉDITO ATUNTA<br>Idministración de Recursos TE | QUI Ltda.<br>enológicos |
|------------------------|----|------------------------------------|----------------------|----------------|---------------------------------------------------------|-------------------------|
| AND "DISATANTA'        |    | RECURSOS MAN                       | TENIMIENTOS          | TR             | ASLADOS REPORTES PA                                     | RAMETROS                |
| CODIGO DE ACTIVO       | (  | CARDENAS HERNANDEZ WILSON /        | ANIBAL               |                | ACTAU                                                   |                         |
| OFICINAS               |    |                                    |                      |                | AGEN                                                    |                         |
| OFICINA MATRIZ         |    |                                    | CO                   | MPUTA          | ADORES                                                  |                         |
| SUCURSAL IBARRA        |    |                                    | COME                 | UTADO          | R PORTATIL                                              |                         |
| SUCURSAL OTAVALO       | No | . MODELO                           | MARCA                | ACTIVO         | CUSTODIO                                                | OPCIONES                |
| AGENCIA PIMAMPIRO      | 1  | DELL XPS - M1330                   | DELL                 | 002371         | NAVARRO ANTAMBA MARCO VINICIO                           | 🔍 📝 🕄                   |
| AGENCIA COTACACHI      |    |                                    | COMPUT               | ADOR D         | E ESCRITORIO                                            |                         |
| AGENCIA IDARKA         | No | . MODELO                           | MARCA                | ACTIVO         | CUSTODIO                                                | OPCIONES                |
| AGENCIA EL EJIDO - Q   | 1  | Computador CLON                    |                      | 000490         | BALDEON QUILUMBAQUI RODRIGO ALEXANDER                   | 🔍 📝 😡                   |
| GRUPOS                 | 2  | HP Compaq dc5100 Micro Tower       | Hewlett Packard      | 000432         | NAVARRO ANTAMBA MARCO VINICIO                           | 0 🕺                     |
| DOCUMENTOS<br>HARDWARE | з  | HP Compaq dc5800 Micro Tower       | Hewlett Packard      | 002826         | NAVARRO ANTAMBA MARCO VINICIO                           | 0 🟹 🖉                   |
| SOFTWARE               | 4  | HP Compaq dc5800 Small Form Factor | Hewlett Packard      | 000474         | MONTALVO ENDARA MARCO ANTONIO                           | 🔍 📝 🕴                   |
|                        | 5  | HP Compaq dc5800 Small Form Factor | Hewlett Packard      | 000473         | NAVARRO ANTAMBA MARCO VINICIO                           | 🔇 🏹 💭                   |
|                        | 6  | HP Compaq dx2200 Micro Tower       | Hewlett Packard      | 000465         | BALDEON QUILUMBAQUI RODRIGO ALEXANDER                   | 🔇 🏹 💭                   |
|                        |    |                                    |                      | SERVID         | ORES                                                    |                         |
|                        | No | MODELO                             | MARCA                | ACTIVO         | CUSTODIO                                                | OPCIONES                |
|                        | 1  | HP Proliant ML110                  | Hewlett Packard      | 001580         | NAVARRO ANTAMBA MARCO VINICIO                           | 🔍 📝 🚷                   |

Figura 3.2. Listado de recursos por oficina.

#### Búsqueda por grupo de recursos

Para buscar un recurso perteneciente a un determinado grupo de recursos debemos seleccionar un grupo de recursos en el menú lateral izquierdo "*Grupos*", para desplegar el listado de todos los recursos pertenecientes al grupo de recursos seleccionado.

|                                        | RTE      |                | COOPERATIVA DE AHORRO Y CRÉDITO ATUNTAQUI Ltda.<br>Sistema de Administración de Recursos Tecnológicos |        |                       |                                           |              |  |  |
|----------------------------------------|----------|----------------|----------------------------------------------------------------------------------------------------|--------|-----------------------|-------------------------------------------|--------------|--|--|
| אפן "האפאדמאידעל" וא                   | M .      | RECURSOS       | MANTENIMIE                                                                                            | NTOS   | TRASLADO              | S REPORTES P                              | ARAMETROS    |  |  |
| OFICINAS                               | Sec. 1   | DENAS HERNANDE | WILSON ANIBAL                                                                                         |        | INVE                  | NTARIO GENERAL DE EQUIPOS                 | INFORMATICOS |  |  |
| OFICINA MATRIZ                         |          |                |                                                                                                    | 00     | ADUITADORES           |                                           |              |  |  |
| SUCURSAL IBARRA                        |          |                |                                                                                                    | COMPL  | ITADOR PORTATIL       |                                           |              |  |  |
| SUCURSAL OTAVALO                       | No.      | MODELO         | MARCA                                                                                                 | ACTIVO | OFICINA               | CUSTODIO                                  | OPCIONES     |  |  |
| AGENCIA PIMAMPIRO<br>AGENCIA COTACACHI | 1 DELL I | SPIRON 6000    | DELL                                                                                                  | 000863 | AGENCIA EL EJIDO<br>Q | ZULETA YEPEZ MARIA AUGUSTA                | 0 🗐 🖉        |  |  |
| AGENCIA IBARRA                         | 2 DELL P | P02X           | DELL                                                                                                  | 000866 | OFICINA MATRIZ        | CHIRIBOGA VASQUEZ ANA ISABEL              |              |  |  |
| AGENCIA EL EJIDO - Q                   | 3 DELL X | PS - M1330     | DELL                                                                                                  | 002371 | AGENCIA<br>COTACACHI  | NAVARRO ANTAMBA MARCO VINICIO             | 0 20         |  |  |
| GRUPOS                                 | 4 HP Cor | mpaq 6510b     | Hewlett Packard                                                                                       | 000355 | OFICINA MATRIZ        | CRIOLLO SEGARRA RENE ALBERTO              | 0. 📈 🙆       |  |  |
| HARDWARE                               | 5 HP Cor | mpaq 6510b     | Hewlett Packard                                                                                       | 000861 | OFICINA MATRIZ        | TANICUCHI TORRES MANUEL VICENTE           | : 🔍 📝 🔞      |  |  |
| SOFTWARE                               | 6 HP Cor | mpaq 6530b     | Hewlett Packard                                                                                       | 002370 | OFICINA MATRIZ        | ANDRADE GRANJA CARMITA DE LAS<br>MERCEDES | 0 🗐 🖉        |  |  |

Figura 3.3. Listado de recursos por grupo de recursos.

#### Búsqueda por categoría de recursos

Para buscar un recurso perteneciente a una determinada categoría de recursos debemos hacer clic en el menú lateral izquierdo "*Grupos*", para desplegar el menú de categorías y en este seleccionar una categoría para desplegar el listado de todos los recursos pertenecientes a la categoría de recursos seleccionada.

|                                      | ARTE       |                | COOPERATIV      | /A DE  | e AHORRO<br>de Adminis | Y CRÉDITO ATUNTA<br>tractón de Recursos Te | QUI Ltda.<br>cnológicos |
|--------------------------------------|------------|----------------|-----------------|--------|------------------------|--------------------------------------------|-------------------------|
| "ARMARACHI" IS                       | 2014       | RECURSOS       | MANTENIMIE      | NTOS   | TRASLADOS              | REPORTES P                                 | ARAMETROS               |
| DDIGO DE ACTIVO                      | Scard      | ENAS HERNANDEZ | Z WILSON ANIBAL |        |                        |                                            |                         |
| ICINAS                               |            |                |                 |        | INVE                   | VIARIO GENERAL DE EQUIPOS                  | INFORMATICO             |
| FICINA MATRIZ                        |            |                |                 | CON    | <b>IPUTADORES</b>      |                                            |                         |
| JCURSAL IBARRA                       |            |                |                 | COMPL  | JTADOR PORTATIL        |                                            |                         |
| ICURSAL OTAVALO                      | No.        | MODELO         | MARCA           | ACTIVO | OFICINA                | CUSTODIO                                   | OPCIONES                |
| GENCIA PIMAMPIRO<br>GENCIA COTACACHI | 1 DELL INS | PIRON 6000     | DELL            | 000863 | AGENCIA EL EJIDO<br>Q  | ZULETA YEPEZ MARIA AUGUSTA                 | ्र 📝 🕻                  |
| ENCIA IBARRA                         | 2 DELL PPO | 02X            | DELL            | 000866 | OFICINA MATRIZ         | CHIRIBOGA VASQUEZ ANA ISABEL               | 6 📈 🕻                   |
| Encia el Ejido - Q                   | 3 DELL XPS | 5 - M1330      | DELL            | 002371 | AGENCIA<br>COTACACHI   | NAVARRO ANTAMBA MARCO VINICIO              |                         |
| JPOS                                 | 4 HP Comp  | baq 6510b      | Hewlett Packard | 000355 | OFICINA MATRIZ         | CRIOLLO SEGARRA RENE ALBERTO               | 6 📈 6                   |
| RDWARE                               | 5 HP Com   | oaq 6510b      | Hewlett Packard | 000861 | OFICINA MATRIZ         | TANICUCHI TORRES MANUEL VICENT             | E 🔍 📝 🕻                 |
| FTWARE                               | 6 HP Comp  | oaq 6530b      | Hewlett Packard | 002370 | OFICINA MATRIZ         | ANDRADE GRANJA CARMITA DE LAS<br>MERCEDES  | Q 🖉 C                   |
| EGORIAS                              | 7 HP Comp  | oaq 6530b      | Hewlett Packard | 001185 | OFICINA MATRIZ         | LEON UNDA AMPARO ELIZABETH                 | 0000                    |
| PRESORAS                             | 8 HP Comp  | baq 6530b      | Hewlett Packard | 002780 | OFICINA MATRIZ         | TUQUERRES CANCAN EDISON<br>ORLANDO         | Q. 🖉 🕻                  |
| DNITORES<br>ANNERS                   | 9 HP Comp  | baq 6710b      | Hewlett Packard | 002612 | OFICINA MATRIZ         | CHIRIBOGA VASQUEZ ANA ISABEL               | 0 00 0                  |

Figura 3.4. Listado de recursos por categoría.

#### Búsqueda por custodio

Para buscar un recurso perteneciente a un determinado custodio debemos hacer clic en el nombre del custodio presentado en el listado de recursos, para desplegar el listado de todos los recursos pertenecientes al custodio seleccionado.

|                                    | RTE                 | COOPERA                       | TIVA DE AHORRO<br>Sistema de Admini | D Y CR<br>stració | ÉDITO ATUNT<br>n de Recursos 1 | AQUI Ltda.<br>Ecnológicos |  |  |  |  |  |  |
|------------------------------------|---------------------|-------------------------------|-------------------------------------|-------------------|--------------------------------|---------------------------|--|--|--|--|--|--|
| "ATTANTACIA" IS                    | DA                  | RECURSOS MANTENIN             | MIENTOS TRASLAD                     | os                | REPORTES                       | PARAMETROS                |  |  |  |  |  |  |
| CODIGO DE ACTIVO<br>OK<br>OFICINAS | ari 🙎               | DENAS HERNANDEZ WILSON ANIBAL | Υ.                                  | C                 | NAVARRO ANTAMBA                | MARCO VINICIO             |  |  |  |  |  |  |
| OFICINA MATRIZ                     |                     |                               | COMPUTADORES                        | i.                |                                |                           |  |  |  |  |  |  |
| SUCURSAL IBARRA                    | COMPUTADOR PORTATIL |                               |                                     |                   |                                |                           |  |  |  |  |  |  |
| SUCURSAL OTAVALO                   | No.                 | MODELO                        | MARCA                               | ACTIVO            | OFICINA                        | OPCIONES                  |  |  |  |  |  |  |
| AGENCIA PIMAMPIRO                  | 1 DELL X            | PS - M1330                    | DELL                                | 002371            | AGENCIA COTACACH               | - 🔍 📈 😮                   |  |  |  |  |  |  |
| AGENCIA COTACACHI                  |                     |                               | COMPUTADOR DE ESCRIT                | ORIO              |                                |                           |  |  |  |  |  |  |
| AGENCIA IBARRA                     | No.                 | MODELO                        | MARCA                               | ACTIVO            | OFICINA                        | OPCIONES                  |  |  |  |  |  |  |
| AGENCIA EL EJIDO - Q               | 1 HP Cor            | npaq dc5100 Micro Tower       | Hewlett Packard                     | 000432            | AGENCIA COTACACH               | · 🔍 🛃 🔇                   |  |  |  |  |  |  |
| GRUPOS                             | 2 HP Cor            | mpaq dc5800 Micro Tower       | Hewlett Packard                     | 002826            | AGENCIA COTACACH               | 🗉 🕵 📈 🔕                   |  |  |  |  |  |  |
| DOCUMENTOS                         | 3 HP Cor            | npag dc5800 Small Form Factor | Hewlett Packard                     | 000473            | AGENCIA COTACACH               | 0 📝 🙆                     |  |  |  |  |  |  |
| SOFTWARE                           |                     |                               | SERVIDORES                          |                   |                                |                           |  |  |  |  |  |  |
|                                    | No.                 | MODELO                        | MARCA                               | ACTIVO            | OFICINA                        | OPCIONES                  |  |  |  |  |  |  |
|                                    | 1 HP Pro            | liant ML110                   | Hewlett Packard                     | 001580            | AGENCIA COTACACH               | 🔍 🛃 🚷                     |  |  |  |  |  |  |

Figura 3.5. Listado de recursos por custodio.

#### Búsqueda por modelo

Para buscar un recurso de un determinado modelo debemos hacer clic en el nombre del modelo presentado en el listado de recursos, para desplegar el listado de todos los recursos pertenecientes al modelo seleccionado.

|                                    | RTE                   | COOPE               | RATI<br>Sis | VA DE AHOR<br>tema de Admi | RO Y CRÉDITO ATUNT<br>nistración de Recursos | AQUI Ltda.<br>Ecnológicos |  |  |  |  |  |  |  |  |
|------------------------------------|-----------------------|---------------------|-------------|----------------------------|----------------------------------------------|---------------------------|--|--|--|--|--|--|--|--|
| "ATMATACHI" ISH                    | RECUR                 | SOS MANT            |             | NTOS TRASLA                | DOS REPORTES                                 | PARAMETROS                |  |  |  |  |  |  |  |  |
| CODIGO DE ACTIVO<br>OK<br>OFICINAS | Cardenas Hern.        | andez Wilson An     | IIBAL       |                            | НРС                                          | ompaq Mini CQ10           |  |  |  |  |  |  |  |  |
| OFICINA MATRIZ                     |                       |                     |             | COMPUTADOR                 | ES                                           |                           |  |  |  |  |  |  |  |  |
| SUCURSAL IBARRA                    |                       | COMPUTADOR PORTATIL |             |                            |                                              |                           |  |  |  |  |  |  |  |  |
| SUCURSAL OTAVALO                   | No. MODELO            | MARCA               | ACTIVO      | OFICINA                    | CUSTODIO                                     | OPCIONES                  |  |  |  |  |  |  |  |  |
| AGENCIA PIMAMPIRO                  | 1 HP Compaq Mini CQ1  | 0 Hewlett Packard   | 002953      | OFICINA MATRIZ             | CRIOLLO SEGARRA RENE ALBERTO                 | Q 🛃 😡                     |  |  |  |  |  |  |  |  |
| AGENCIA IBARRA                     | 2 HP Compaq Mini CQ1  | 0 Hewlett Packard   | 002952      | OFICINA MATRIZ             | CRIOLLO SEGARRA RENE ALBERTO                 | 6 🔀 🙆                     |  |  |  |  |  |  |  |  |
| AGENCIA EL EJIDO - Q               | 3 HP Compaq Mini CQ1  | D Hewlett Packard   | 002949      | OFICINA MATRIZ             | CRIOLLO SEGARRA RENE ALBERTO                 | 0 🗐 🖉                     |  |  |  |  |  |  |  |  |
| GRUPOS                             | 4 HP Compaq Mini CQ1  | 0 Hewlett Packard   | 002954      | OFICINA MATRIZ             | CRIOLLO SEGARRA RENE ALBERTO                 | 0 20                      |  |  |  |  |  |  |  |  |
| DOCUMENTOS                         | 5 HP Compaq Mini CQ1  | 0 Hewlett Packard   | 002947      | OFICINA MATRIZ             | CRIOLLO SEGARRA RENE ALBERTO                 | 0 🗐 🖉                     |  |  |  |  |  |  |  |  |
| SOFTWARE                           | 6 HP Compaq Mini CQ1  | 0 Hewlett Packard   | 002948      | OFICINA MATRIZ             | CRIOLLO SEGARRA RENE ALBERTO                 | 0 20                      |  |  |  |  |  |  |  |  |
|                                    | 7 HP Compaq Mini CQ1  | 0 Hewlett Packard   | 002951      | OFICINA MATRIZ             | CRIOLLO SEGARRA RENE ALBERTO                 | 0 🗐 🕡                     |  |  |  |  |  |  |  |  |
|                                    | 8 HP Compaq Mini CQ1  | 0 Hewlett Packard   | 002943      | OFICINA MATRIZ             | PORTILLA PROAÑO ROBERTO SANTIAGO             | 0 20                      |  |  |  |  |  |  |  |  |
|                                    | 9 HP Compaq Mini CQ1  | 0 Hewlett Packard   | 002950      | AGENCIA EL EJIDO - Q       | MOREIRA LOOR ROSAURA MARIA                   | 0 🗐 🖉                     |  |  |  |  |  |  |  |  |
|                                    | 10 HP Compaq Mini CQ1 | 0 Hewlett Packard   | 002946      | AGENCIA EL EJIDO - Q       | YUNGAN BARRIONUEVO LORENA MAGA               | и 🔍 🛃 😡                   |  |  |  |  |  |  |  |  |

Figura 3.6. Listado de recursos por modelo.

#### Búsqueda por código de activo

Para buscar un recurso por código de activo fijo debemos utilizar el formulario "*Código de Activo*" ubicado en la parte superior izquierda, ahí ingresamos el código de activo fijo y presionamos el botón "*OK*" para realizar la búsqueda del recurso.

|                                           | RTF    | (                  | COOPERATIV<br>Sist | A D<br>ema | E AHORRO<br>de Adminis | Y CRÉDITO ATUNT<br>tración de Recursos | AQUI Ltda.<br>Tecnológicos |
|-------------------------------------------|--------|--------------------|--------------------|------------|------------------------|----------------------------------------|----------------------------|
| "ATTOTACIO" IS                            | ADA    | RECURSOS           | MANTENIMIER        | NTOS       | TRASLADOS              | S REPORTES                             | PARAMETROS                 |
| CODIGO DE ACTIVO<br>002371 OK<br>OFICINAS | 2 CA   | RDENAS HERNANDEZ V | WILSON ANIBAL      |            |                        | LISTADO GENE                           | RAL DE RECURSOS            |
| OFICINA MATRIZ                            |        |                    |                    | CON        | <b>MPUTADORES</b>      |                                        |                            |
| SUCURSAL IBARRA                           |        |                    |                    | COMPL      | JTADOR PORTATIL        |                                        |                            |
| SUCURSAL OTAVALO                          | No.    | MODELO             | MARCA              | ΑCTIVO     | OFICINA                | CUSTODIO                               | OPCIONES                   |
| AGENCIA PIMAMPIRO<br>AGENCIA COTACACHI    | 1 DELL | INSPIRON 6000      | DELL               | 000863     | AGENCIA EL EJIDO<br>Q  | ZULETA YEPEZ MARIA AUGUSTA             | ۵ 🟹 🔊                      |
|                                           |        |                    |                    |            |                        |                                        |                            |

Figura 3.7. Formulario de búsqueda de recurso por código de activo.

#### **3.2. INGRESAR UN NUEVO RECURSO**

El módulo de recursos nos permite ingresar nuevos recursos tecnológicos al sistema de acuerdo a la parametrización establecida. La interfaz que nos presenta es muy intuitiva, pudiendo el usuario del sistema identificar un recurso determinado de varias maneras: por oficina, custodio, grupo de recursos, categoría de recursos o con el código de activo fijo; facilitando la interacción del usuario con el sistema.

Para el ingreso de un nuevo recurso debemos seguir los siguientes pasos:

- i. En el menú lateral izquierdo "*Grupos*" seleccionamos el grupo de recursos al cual va a pertenecer el nuevo recurso.
- ii. Una vez escogido el grupo se desplegará el menú de "Categorías" en el cual debemos elegir la categoría a la cual va a pertenecer el nuevo recurso. Visualizándose el formulario de ingreso de un nuevo recurso y un listado de los recursos existentes de la misma categoría.

| OK                                                                                                    |                                                              |                  |                                           |                                                            |                                                                                                    |                                                                    |                                                                      |            |
|----------------------------------------------------------------------------------------------------|--------------------------------------------------------------|------------------|-------------------------------------------|------------------------------------------------------------|----------------------------------------------------------------------------------------------------|--------------------------------------------------------------------|----------------------------------------------------------------------|------------|
| FICINAS                                                                                                    |                                                              |                  | ING                                       | RESO D                                                     | E RECURSO N                                                                                              | o. 442                                                             |                                                                      |            |
| DFICINA MATRIZ                                                                                              | OFICINA:                                                     | OFICINA MATRI    | z 👻                                       |                                                            |                                                                                                    | ACTIVO:                                                            | -                                                                    |            |
| UCURSAL IBARRA                                                                                              | UBICACION:                                                   | ADQUISICIONES    | S                                         | •                                                          |                                                                                                    | SERIE:                                                             | -                                                                    |            |
| JCURSAL OTAVALO                                                                                             | MODELO:                                                      | Computador CL    | ON                                        |                                                            | -                                                                                                    | ESTADO:                                                            | EXCELENTE -                                                          |            |
| SENCIA PIMAMPIRO                                                                                            | CUSTODIO:                                                    | AGUILAR TOLE     | DO BERTHA CI                              | ECILIA                                                     |                                                                                                    | •                                                                  |                                                                      |            |
| SENCIA COTACACHI                                                                                            | OBSERVACION:                                                 | -                |                                           |                                                            |                                                                                                    |                                                                    |                                                                      |            |
|                                                                                                    |                                                              |                  |                                           |                                                            |                                                                                                    |                                                                    | -                                                                    |            |
| SENCIA EL EJIDO - Q                                                                                         |                                                              |                  | Ingresar                                  |                                                            |                                                                                                    | Limpiar                                                            | C                                                                    | OMPUTADORI |
| SENCIA EL EJIDO - Q<br>UPOS<br>DCUMENTOS                                                                    |                                                              |                  | Ingresar                                  | сом                                                        | IPUTADORES                                                                                               | Limpiar                                                            | C                                                                    | OMPUTADORI |
| SENCIA EL EJIDO - Q<br>UPOS<br>DCUMENTOS<br>ARDWARE                                                         | _                                                            |                  | Ingresar                                  | COM                                                        | IPUTADORES<br>TADOR PORTAT                                                                               | Limpiar                                                            |                                                                      | OMPUTADORI |
| ENCIA EL EJIDO - Q<br>JPOS<br>CUMENTOS<br>RDWARE<br>FTWARE                                                  | No. M                                                        | IODELO           | Ingresar                                  | COM<br>COMPU<br>ACTIVO                                     | IPUTADORES<br>TADOR PORTAT<br>OFICINA                                                                    | Limpiar<br>IL<br>CU                                                | C                                                                    | OMPUTADORI |
| SENCIA EL EJIDO - Q<br>JPOS<br>INCUMENTOS<br>IRDWARE<br>FTWARE<br>TEGORIAS                                  | No. M<br>1 DELL INSPIRON                                     | NODELO<br>1 6000 | Ingresar<br>MARCA<br>DELL                 | COMPU<br>ACTIVO<br>000863                                  | IPUTADORES<br>TADOR PORTAT<br>OFICINA<br>AGENCIA EL EJIDO<br>Q                                           | Limpiar<br>IL<br>ZULETA YEPEZ MA                                   | ISTODIO                                                              |            |
| VENCIA EL EJIDO - Q<br>JPOS<br>JCUMENTOS<br>JRDWARE<br>FTWARE<br>TEGORIAS<br>IMPUTADORES<br>PRESORAS        | No. M<br>1 DELL INSPIRON<br>2 DELL PP02X                     | IODELO<br>I 6000 | Ingresar<br>MARCA<br>DELL<br>DELL         | COMPU<br>ACTIVO<br>000863 <sup>4</sup><br>000866           | IPUTADORES<br>TADOR PORTAT<br>OFICINA<br>AGENCIA EL EJIDO<br>Q<br>OFICINA MATRI                          | Limpiar<br>L<br>ZULETA YEPEZ MA<br>CULETA YEPEZ MA                 | ISTODIO<br>ARIA AUGUSTA<br>UEZ ANA ISABEL                            |            |
| ENCIA EL EJIDO - Q<br>JPOS<br>ICUMENTOS<br>RUWARE<br>FTWARE<br>EGORIAS<br>MPUTADORES<br>PRESORAS<br>NITORES | No. M<br>1 DELL INSPIRON<br>2 DELL PP02X<br>3 DELL XPS - M13 | IODELO<br>16000  | Ingresar<br>MARCA<br>DELL<br>DELL<br>DELL | COMPU<br>ACTIVO<br>000863 <sup>4</sup><br>000866<br>002371 | IPUTADORES<br>TADOR PORTAI<br>OFICINA<br>AGENCIA EL EJIDIO<br>Q<br>OFICINA MATRI<br>AGENCIA<br>COTACACHI | Limpiar<br>L<br>CULETA YEPEZ MA<br>CHIRIBOGA VASQ<br>NAVARRO ANTAM | CI<br>ISTODIO<br>ARIA AUGUSTA<br>UEZ ANA ISABEL<br>IBA MARCO VINICIO |            |

Figura 3.8. Selección del tipo de recursos a ingresar.

iii. Ingresamos los datos en el formulario de "Ingreso de Recurso".

|              | INGRESO DE RECURSO No. 442    |         |               |  |  |  |  |  |  |  |  |  |
|--------------|-------------------------------|---------|---------------|--|--|--|--|--|--|--|--|--|
| OFICINA:     | AGENCIA COTACACHI 👻           | ACTIVO: | 002371        |  |  |  |  |  |  |  |  |  |
| UBICACION:   | JEFATURA OFICINA 👻            | SERIE:  | CN0N670570166 |  |  |  |  |  |  |  |  |  |
| MODELO:      | DELL XPS - M1330 -            | ESTADO: | BUENO -       |  |  |  |  |  |  |  |  |  |
| CUSTODIO:    | NAVARRO ANTAMBA MARCO VINICIO | •       |               |  |  |  |  |  |  |  |  |  |
| OBSERVACION: |                               |         |               |  |  |  |  |  |  |  |  |  |
|              | Ingresar                      | Limpia  | r             |  |  |  |  |  |  |  |  |  |

Figura 3.9. Formulario de ingreso de recurso.

Oficina: Corresponde la oficina donde se encuentra el nuevo recurso.

Ubicación: Corresponde a el área donde se encuentra ubicado el recurso.

Modelo: Información correspondiente al modelo específico del nuevo recurso.

Custodio: Empleado bajo la cual cae la responsabilidad de custodiar el recurso.

**Activo:** Número de activo fijo correspondiente al sistema de activos fijos, de no tenerlo se debe dejar en blanco.

Serie: Número de serie del nuevo recurso para su identificación.

Estado: Describe el estado físico actual en el que se encuentra el nuevo recurso.

iv. Presionamos el botón *"Ingresar"* y los datos del formulario son ingresados en la base de datos y el nuevo recurso es visualizado en la categoría de recursos correspondiente.

|    |                |               | ING             | RESO D | E RECURSO No.           | . 442           |                   |             |
|----|----------------|---------------|-----------------|--------|-------------------------|-----------------|-------------------|-------------|
|    | OFICINA:       | OFICINA MATRI | Z 🔻             |        |                         | ACTIVO:         | -                 |             |
|    | UBICACION:     | ADQUISICIONE  | S               | •      |                         | SERIE:          | -                 |             |
|    | MODELO:        | Computador CL | ON              |        | •                       | ESTADO:         | EXCELENTE -       |             |
|    | CUSTODIO:      | AGUILAR TOLE  | DO BERTHA CI    | ECILIA | •                       |                 |                   |             |
|    | OBSERVACION:   | -             |                 |        |                         |                 |                   |             |
|    |                | [             | Ingresar        |        |                         | Limpiar         |                   |             |
|    |                |               |                 |        |                         |                 | C                 | OMPUTADORES |
|    |                |               |                 | CON    | <b>IPUTADORES</b>       |                 |                   |             |
|    |                |               |                 | COMPL  | JTADOR PORTATIL         |                 |                   |             |
| No | . M            | ODELO         | MARCA           | ACTIVO | OFICINA                 | CU              | STODIO            | OPCIONES    |
| 1  | DELL INSPIRON  | 6000          | DELL            | 000863 | AGENCIA EL EJIDO -<br>Q | ZULETA YEPEZ MA | ARIA AUGUSTA      | 🔇 🏹 💭       |
| 2  | DELL PP02X     |               | DELL            | 000866 | OFICINA MATRIZ          | CHIRIBOGA VASQ  | UEZ ANA ISABEL    | 🔍 📝 🕴       |
| 3  | DELL XPS - M13 | 30            | DELL            | 002371 | AGENCIA<br>COTACACHI    | NAVARRO ANTAM   | IBA MARCO VINICIO | ی 🟹 🔊       |
| 4  | HP Compaq 651  | l0b           | Hewlett Packard | 000355 | OFICINA MATRIZ          | CRIOLLO SEGARR/ | A RENE ALBERTO    | Q 🛃 🕄       |

Figura 3.10. Listado general de recursos.

v. Si la parametrización general de la categoría de recursos al cual pertenece el nuevo recurso se encuentra establecido el parámetro detalle en 'S', se desplegará una nueva página de componentes en la cual podemos detallar de mejor manera las características, propiedades y componentes que forman parte del nuevo recurso.

| DATOS DEL RECURSO No. 54 |                                                   |                                                |                               |                       |          |                      |  |  |  |  |  |
|--------------------------|---------------------------------------------------|------------------------------------------------|-------------------------------|-----------------------|----------|----------------------|--|--|--|--|--|
| OFICINA:                 | AGENCIA COTACACH                                  |                                                | AC                            | TIVO:                 | 002371   |                      |  |  |  |  |  |
| UBICACION:               | JEFATURA OFICINA                                  | •                                              | SE                            | RIE:                  | CN0N6705 | 70166                |  |  |  |  |  |
| MODELO:                  | DELL XPS - M1330                                  |                                                | → ES <sup>®</sup>             | TADO:                 | BUENO    | •                    |  |  |  |  |  |
| CUSTODIO:                | NAVARRO ANTAMB                                    | A MARCO VINICIO                                | •                             |                       |          |                      |  |  |  |  |  |
| OBSERVACION:             | -                                                 |                                                |                               |                       |          |                      |  |  |  |  |  |
| Guardar Cancelar         |                                                   |                                                |                               |                       |          |                      |  |  |  |  |  |
|                          |                                                   | COMPONENTES                                    | )F HARDWA                     | RF                    |          |                      |  |  |  |  |  |
| COMPONEN                 | TE: Intel Core i                                  | COMPONENTES D                                  | DE HARDWA                     | RE                    |          | Ingresar             |  |  |  |  |  |
| COMPONEN<br>No.          | TE: Intel Core i                                  | COMPONENTES D                                  | DE HARDWA                     |                       |          | Ingresar             |  |  |  |  |  |
| COMPONEN<br>No.          | TE: Intel Core i<br>COMPONENTE                    | COMPONENTES E                                  | De Hardwa                     |                       |          | Ingresar<br>OPCIONES |  |  |  |  |  |
| COMPONEN<br>No.          | TE: Intel Core i<br>COMPONENTE                    | COMPONENTES D<br>5 V<br>MARCA<br>COMPONENTES D | DE HARDWA<br>DES<br>DE SOFTWA | RE                    |          | Ingresar<br>OPCIONES |  |  |  |  |  |
| COMPONEN<br>No.          | TE: Intel Core i<br>COMPONENTE<br>TE: Microsoft V | COMPONENTES E<br>5                             | DE HARDWA<br>DES<br>DE SOFTWA | RE<br>SCRIPCION<br>RE |          | Ingresar<br>OPCIONES |  |  |  |  |  |

Figura 3.11. Página principal del recurso.

vi. En los formularios de componentes elegimos las características o componentes del nuevo recurso y presionamos el botón "*Ingresar*". Para eliminar una característica debemos hacer clic en el icono de eliminación <sup>(2)</sup> del cuadro de componentes.

|        | COMPONENTES DE HARDWARE |               |       |               |          |  |  |  |  |  |
|--------|-------------------------|---------------|-------|---------------|----------|--|--|--|--|--|
| COMPON | IENTE:                  | AMD Turion X2 | •     |               | Ingresar |  |  |  |  |  |
| No.    | CON                     | IPONENTE      | MARCA | DESCRIPCION   | OPCIONES |  |  |  |  |  |
| 1      | PROCESADOR              |               | Intel | Intel Core i5 | 63       |  |  |  |  |  |

Figura 3.12. Formulario de ingreso de especificaciones.

vii. Por último, el nuevo recurso se visualiza en el listado de recursos de la categoría respectiva y el formulario de ingreso de recurso se inicializa nuevamente para el ingreso de otro recurso.

#### **3.3. CONSULTAR DATOS DE UN RECURSO**

Muchas de las veces es necesario consultar las características que actualmente tiene un determinado recurso, para aquello el sistema nos presenta una opción en donde podemos visualizar e imprimir las características actuales de un recurso.

Para consultar las características de un recurso los pasos que se deben seguir son:

i. En la pantalla de inicio del módulo de recursos debemos identificar el recurso que deseamos consultar y/o imprimir.

|                                        | ATE        |               | COOPERATIN<br>Sis | /A Di<br>tema | E AHORRO<br>de Adminis  | Y CRÉDITO ATUNTA<br>tración de Recursos T | QUI Ltda.<br>Ecnológicos |
|----------------------------------------|------------|---------------|-------------------|---------------|-------------------------|-------------------------------------------|--------------------------|
| "ARMRARM" G                            | 10A        | RECURSOS      | MANTENIMIE        | NTOS          | TRASLADOS               | REPORTES P                                | ARAMETROS                |
| CODIGO DE ACTIVO                       | Scard      | ENAS HERNANDE | z Wilson Anibal   |               |                         | LISTADO GENER                             | AL DE RECURSOS           |
| OFICINA MATRIZ                         |            |               |                   | CON           | IPUTADORES              |                                           |                          |
| SUCURSAL IBARRA                        |            |               |                   | COMPL         | JTADOR PORTATIL         |                                           |                          |
| SUCURSAL OTAVALO                       | No.        | MODELO        | MARCA             | ACTIVO        | OFICINA                 | CUSTODIO                                  | OPCIONES                 |
| AGENCIA PIMAMPIRO<br>AGENCIA COTACACHI | 1 DELL INS | PIRON 6000    | DELL              | 000863        | AGENCIA EL EJIDO -<br>Q | ZULETA YEPEZ MARIA AUGUSTA                | Q 📝 😡                    |
| AGENCIA IBARRA                         | 2 DELL PPO | 02X           | DELL              | 000866        | OFICINA MATRIZ          | CHIRIBOGA VASQUEZ ANA ISABEL              | 0 📈 🖸                    |
| AGENCIA EL EJIDO - Q                   | 3 DELL XPS | 5 - M1330     | DELL              | 002371        | AGENCIA<br>COTACACHI    | NAVARRO ANTAMBA MARCO VINICI              | • 🔍 🛃 😮                  |
| GRUPOS                                 | 4 HP Com   | bag 6510b     | Hewlett Packard   | 000355        | OFICINA MATRIZ          | CRIOLLO SEGARRA RENE ALBERTO              | 6 Z 6                    |
| DOCUMENTOS<br>HARDWARE                 | 5 HP Comp  | baq 6510b     | Hewlett Packard   | 000861        | OFICINA MATRIZ          | TANICUCHI TORRES MANUEL VICEN             | re                       |
| SOFTWARE                               | 6 HP Comp  | oaq 6530b     | Hewlett Packard   | 002370        | OFICINA MATRIZ          | ANDRADE GRANJA CARMITA DE LAS<br>MERCEDES | 0 20                     |

Figura 3.13. Listado general de recursos.

ii. Hacemos clic en el icono ver Q, para visualizar la información actual del recurso.

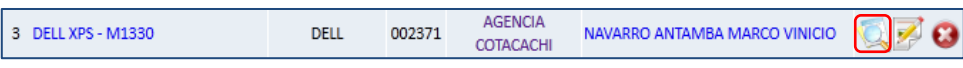

Figura 3.14. Opción visualizar información del recurso.

 iii. En el sistema se visualizan los datos correspondientes al recurso, pudiendo el usuario verificar la información o imprimir el informe de información del recurso.

| DESCRIPCION DEL RECURSO No. 54 |                                                    |            |                                        |                       |                             |  |  |  |  |  |  |  |  |
|--------------------------------|----------------------------------------------------|------------|----------------------------------------|-----------------------|-----------------------------|--|--|--|--|--|--|--|--|
| OFICINA:                       | AGENCIA COTACACHI                                  |            | MARCA:                                 |                       | DELL                        |  |  |  |  |  |  |  |  |
| UBICACION:                     | JEFATURA OFICINA                                   | SERIE:     |                                        |                       | CN0N670570166               |  |  |  |  |  |  |  |  |
| EQUIPO:                        | COMPUTADOR PORTATIL                                |            | ACTIVO:                                |                       | 002371                      |  |  |  |  |  |  |  |  |
| MODELO:                        | DELL XPS - M1330                                   |            | ESTADO:                                |                       | BUENO                       |  |  |  |  |  |  |  |  |
| CUSTODIO:                      | NAVARRO ANTAMBA MARO                               | CO VINICIO |                                        |                       |                             |  |  |  |  |  |  |  |  |
|                                | Aceptar                                            |            |                                        | mprimir               |                             |  |  |  |  |  |  |  |  |
|                                |                                                    |            |                                        |                       | Aceptar                     |  |  |  |  |  |  |  |  |
|                                |                                                    |            |                                        |                       |                             |  |  |  |  |  |  |  |  |
|                                | сомро                                              | NENTES DE  | HARDWARF                               |                       |                             |  |  |  |  |  |  |  |  |
| No.                            | COMPO                                              | NENTES DE  | HARDWARE                               |                       | DESCRIPCION                 |  |  |  |  |  |  |  |  |
| No.<br>1 PROCES/               | COMPO<br>COMPONENTE                                | NENTES DE  | HARDWARE<br>MARCA<br>Intel             | Intel Core i          | DESCRIPCION                 |  |  |  |  |  |  |  |  |
| No.<br>1 PROCES                | COMPO<br>COMPONENTE<br>ADOR                        | NENTES DE  | HARDWARE<br>MARCA<br>Intel             | Intel Core i          | DESCRIPCION                 |  |  |  |  |  |  |  |  |
| No.<br>1 PROCES                | COMPO<br>COMPONENTE<br>ADOR<br>COMPO               | DNENTES DE | HARDWARE<br>MARCA<br>Intel<br>SOFTWARE | Intel Core i          | DESCRIPCION<br>5            |  |  |  |  |  |  |  |  |
| No.<br>1 PROCES                | COMPO<br>COMPONENTE<br>ADOR<br>COMPO<br>COMPONENTE | DNENTES DE | HARDWARE<br>MARCA<br>Intel<br>SOFTWARE | Intel Core i:<br>DESC | DESCRIPCION<br>5<br>RIPCION |  |  |  |  |  |  |  |  |

Figura 3.15. Formulario información de recurso.

- iv. Para retornar al listado de recursos sin imprimir el informe del recurso presionamos el botón "*Aceptar*".
- v. Si se desea imprimir el reporte general del recurso seleccionamos el botón "Imprimir".

| ▲ JasperViewer | _                   |         | _                      | -          |         |                        |                   |                 |            | × |
|----------------|---------------------|---------|------------------------|------------|---------|------------------------|-------------------|-----------------|------------|---|
|                | 1                   | D       | ٦ <mark> </mark>       | 100%       | •       |                        |                   |                 |            |   |
|                |                     |         |                        |            |         |                        |                   |                 |            | I |
| A REAL         | NA DE AHORRO P CREE |         | COOPER                 | RATIVA D   | E AHOF  | RRO Y (                | CREDITO "ATUNT    | AQUI" LTDA      | -          |   |
|                |                     | Macro   | Proceso: GES           | STION DE 1 | ECNOL   | OGIA DE                | E INFORMACION     |                 |            | l |
| 4              |                     | Proce   | so: PRO                | DUCCION    |         |                        | GTI-PRO           | Fecha:          | 11/06/2011 | l |
|                | HAQVE LEDA          | Sub P   | roceso: HEL            | PDESK      |         |                        | GTI-PRO-SOP-04    | Página:         | 1 de 1     | l |
|                |                     | Formu   | ulario: ASI            | SNACION I  | DE EQUI | POS                    | GTI-PRO-SOP-04-FF | R-03 Versión:   | 001        | l |
|                |                     |         |                        | ,          |         |                        |                   |                 |            | l |
|                |                     |         | u                      | BICACIC    | ON Y CU | ISTOR                  | 010               |                 |            | l |
| CEDU           | ULA: 100            | 448263  |                        | CUSTO      | DIO:    | NAVA                   | ARRO ANTAMBA MAI  | RCO VINICIO     |            | l |
| OFICI          | INA: AGE            | NCIA CO | TACACHI                | UBICA      | CIÓN:   | JEFAT                  | TURA OFICINA      |                 |            | l |
|                |                     |         | DESCRIPCIÓN DEL EQUIPO |            |         |                        |                   |                 | l          |   |
| EQUIE          | PO: CON             | 1PUTADO | OR PORTATIL            |            | MOD     | DELO: DELL XPS - M1330 |                   |                 |            | l |
| SERIE          | E: CNO              | N670570 | 0166                   |            | MARG    | CA:                    | DELL              | ACTIVO:         | 002371     | l |
|                |                     |         |                        | DETALLI    | E DEL I | QUIP                   | 0                 |                 |            |   |
| Г              | DISPOSITIVO         |         | M                      | ARCA       |         |                        | MOD               | ELO             |            |   |
|                | PROCESADOR          |         |                        | ntel       |         |                        | Intel C           | ore i5          |            |   |
| SISTE          | EMA OPERATIVO       | ) x86   | Mi                     | rosoft     |         |                        | Microsoft Window  | vs 7 Profession | al         |   |
|                |                     |         |                        |            |         |                        |                   |                 |            |   |
| •              |                     |         |                        |            | j       |                        |                   |                 |            | Þ |
|                |                     |         |                        | Pagi       | na 1 de | 1                      |                   |                 |            |   |

Figura 3.16. Reporte detallado de recurso.

#### 3.4. MODIFICAR DATOS DE UN RECURSO

El ingreso de datos puede presentar novedades con los datos ingresados, por lo que será necesario realizar una modificación de los datos ingresados inicialmente, para ello el sistema nos brinda la posibilidad de editar estos datos.

Para modificar los datos de los recursos del sistema, es necesario seguir os siguientes pasos:

i. En la pantalla de inicio del módulo de recursos debemos identificar el recurso que deseamos modificar.

|                                        | RTE       |                 | COOPERATI <sup>N</sup><br>Sis | VA DI<br>tema | E AHORRO<br>de Adminis  | Y CRÉDITO ATUNTA<br>tración de Recursos T | QUI Ltda.<br>Ecnológicos |
|----------------------------------------|-----------|-----------------|-------------------------------|---------------|-------------------------|-------------------------------------------|--------------------------|
| "ARMARANTA" B                          | DA _      | RECURSOS        | MANTENIMIE                    | NTOS          | TRASLADOS               | REPORTES P                                | ARAMETROS                |
| CODIGO DE ACTIVO<br>OK<br>OFICINAS     | S CARI    | DENAS HERNANDEZ | WILSON ANIBAL                 |               |                         | LISTADO GENER                             | AL DE RECURSOS           |
| OFICINA MATRIZ                         |           |                 |                               | CON           | <b>IPUTADORES</b>       |                                           |                          |
| SUCURSAL IBARRA                        |           |                 |                               | COMPL         | JTADOR PORTATIL         |                                           |                          |
| SUCURSAL OTAVALO                       | No.       | MODELO          | MARCA                         | ΑCTIVO        | OFICINA                 | CUSTODIO                                  | OPCIONES                 |
| AGENCIA PIMAMPIRO<br>AGENCIA COTACACHI | 1 DELL IN | SPIRON 6000     | DELL                          | 000863        | AGENCIA EL EJIDO -<br>Q | ZULETA YEPEZ MARIA AUGUSTA                | 🔍 📝 😡                    |
| AGENCIA IBARRA                         | 2 DELL PF | 02X             | DELL                          | 000866        | OFICINA MATRIZ          | CHIRIBOGA VASQUEZ ANA ISABEL              | 🔍 📈 🙆                    |
| AGENCIA EL EJIDO - Q                   | 3 DELL XF | S - M1330       | DELL                          | 002371        | AGENCIA<br>COTACACHI    | NAVARRO ANTAMBA MARCO VINICI              | • 🕵 📝 🔕                  |
| GRUPOS                                 | 4 HP Com  | pag 6510b       | Hewlett Packard               | 000355        | OFICINA MATRIZ          | CRIOLLO SEGARRA RENE ALBERTO              | 6 📈 🙃                    |
| HARDWARE                               | 5 HP Com  | npaq 6510b      | Hewlett Packard               | 000861        | OFICINA MATRIZ          | TANICUCHI TORRES MANUEL VICEN             | re 🕵 📝 🔕                 |
| SOFTWARE                               | 6 HP Com  | ipaq 6530b      | Hewlett Packard               | 002370        | OFICINA MATRIZ          | ANDRADE GRANJA CARMITA DE LAS<br>MERCEDES | 0 🗐 🖉                    |

Figura 3.17. Listado general de recursos.

ii. Hacemos clic en el icono editar $\mathbb{F}$ , para cargar los datos al formulario de modificación.

| 3 DELL XPS - M1330 | DELL                | 002371  | AGENCIA<br>COTACACHI | NAVARRO ANTAMBA MARCO VINICIO | ی 😒 🔍 |
|--------------------|---------------------|---------|----------------------|-------------------------------|-------|
| Fiş                | gura <b>3.18.</b> O | pción r | nodificar date       | os del recurso.               |       |

 iii. En el formulario de modificación de los datos del recurso, editamos todos los campos deseados y presionamos el botón "Guardar"; para no realizar ningún cambio presionamos el botón "Cancelar".

|                                   |                                      |                                                                  | DATOS DE                  | L RECURSO  | No. 54                                     |        |         |                                           |
|-----------------------------------|--------------------------------------|------------------------------------------------------------------|---------------------------|------------|--------------------------------------------|--------|---------|-------------------------------------------|
| FICINA:                           | AGEN                                 | ICIA COTACACHI                                                   | •                         |            | ACTIVO:                                    | 0023   | 71      |                                           |
| BICACIO                           | N: JEFAT                             | TURA OFICINA                                                     | •                         |            | SERIE:                                     | CNON   | 6705701 | 66                                        |
| ODELO:                            | DELL                                 | XPS - M1330                                                      |                           | •          | ESTADO:                                    | BUEN   | 10 -    | •                                         |
| JSTODIO                           | NAVA                                 | RRO ANTAMBA MA                                                   | RCO VINICIO               | C          | -                                          |        |         |                                           |
| BSERVAC                           | :ION: -                              |                                                                  |                           |            |                                            |        |         |                                           |
|                                   |                                      | Guardar                                                          |                           |            | Car                                        | ncelar |         |                                           |
|                                   |                                      |                                                                  |                           |            |                                            |        |         |                                           |
| COMPO                             | NENTE:                               | (<br>AMD Turion X2                                               |                           | ITES DE HA | RDWARE                                     |        |         | Ingresar                                  |
| COMPO<br>No.                      | NENTE:                               | C<br>AMD Turion X2<br>COMPONENTE                                 | COMPONEN<br>T             | ITES DE HA | RDWARE                                     |        | OPC     | Ingresar                                  |
| COMPO<br>No.<br>1                 | NENTE:                               | AMD Turion X2<br>COMPONENTE                                      | COMPONEN<br>MARC          | TES DE HA  | RDWARE<br>DESCRIPCION<br>Core i5           |        | OPC     | Ingresar<br>IONES                         |
| COMPO<br>No.<br>1                 | NENTE:                               | AMD Turion X2<br>COMPONENTE<br>DR                                | MARC                      | TTES DE HA | DESCRIPCION                                |        | орс     | Ingresar<br>IONES                         |
| COMPO<br>No.<br>1                 | NENTE:                               | AMD Turion X2<br>COMPONENTE<br>DR                                | COMPONEN<br>MARC<br>Intel | ITES DE HA | RDWARE<br>DESCRIPCION<br>Core 15<br>FTWARE |        | ОРС     | Ingresar<br>IONES                         |
| COMPO<br>No.<br>1                 | NENTE:<br>PROCESADO                  | AMD Turion X2<br>COMPONENTE<br>DR<br>Microsoft Windo             | MARC<br>Intel             | ITES DE HA | RDWARE<br>DESCRIPCION<br>Core 15<br>FTWARE |        | OPC     | Ingresar<br>IONES                         |
| COMPO<br>No.<br>1<br>COMPO<br>No. | NENTE:<br>PROCESADO<br>NENTE:<br>COM | AMD Turion X2<br>COMPONENTE<br>DR<br>Microsoft Windo<br>WPONENTE | COMPONEN<br>MARC<br>Intel | ITES DE HA | RDWARE<br>DESCRIPCION<br>Core i5<br>FTWARE | N      | OPC     | Ingresar<br>IONES<br>Ingresar<br>OPCIONES |

Figura 3.19. Formulario de modificación de datos del recurso.

iv. Los nuevos datos son guardados y visualizados en el listado general de recursos.

#### **3.5. ELIMINAR UN RECURSO**

Cuando un recurso se da de baja o elimina se debe indicar al sistema de esta decisión para que este ya no lo tome en cuenta en la administración de recursos.

Para eliminar un determinado recurso del sistema los pasos a seguir son:

i. En la pantalla de inicio del módulo de recursos debemos identificar el recurso que deseamos dar de baja o eliminar.

|                                        | RTE        | RECURSOS       | COOPERATIV<br>Sis<br>Mantenimie | /A DI<br>tema<br>NTOS | E AHORRO<br>de Adminis<br>traslados | Y CRÉDITO ATUNTA<br>ración de Recursos Te<br>reportes p | QUI Ltda.<br>cnológicos<br>ARAMETROS                                                                                                    |
|----------------------------------------|------------|----------------|---------------------------------|-----------------------|-------------------------------------|---------------------------------------------------------|----------------------------------------------------------------------------------------------------|
| OFICINAS                               | ard Card   | ENAS HERNANDEZ | WILSON ANIBAL                   |                       |                                     | LISTADO GENERA                                          | L DE RECURSOS                                                                                                    |
| OFICINA MATRIZ                         |            |                |                                 | CON                   | <b>IPUTADORES</b>                   |                                                         |                                                                                                    |
| SUCURSAL IBARRA                        |            |                |                                 | COMPL                 | JTADOR PORTATIL                     |                                                         |                                                                                                    |
| SUCURSAL OTAVALO                       | No.        | MODELO         | MARCA                           | ACTIVO                | OFICINA                             | CUSTODIO                                                | OPCIONES                                                                                                    |
| AGENCIA PIMAMPIRO<br>AGENCIA COTACACHI | 1 DELL INS | PIRON 6000     | DELL                            | 000863                | AGENCIA EL EJIDO -<br>Q             | ZULETA YEPEZ MARIA AUGUSTA                              | ۵ 🖅 💭                                                                                                    |
| AGENCIA IBARRA                         | 2 DELL PPO | 2X             | DELL                            | 000866                | OFICINA MATRIZ                      | CHIRIBOGA VASQUEZ ANA ISABEL                            | 0 📈 🙆                                                                                                    |
| AGENCIA EL EJIDO - Q                   | 3 DELL XPS | - M1330        | DELL                            | 002371                | AGENCIA<br>COTACACHI                | NAVARRO ANTAMBA MARCO VINICIO                           | <ul> <li></li> <li></li></ul> |
| GRUPOS                                 | 4 HP Comp  | ag 6510b       | Hewlett Packard                 | 000355                | OFICINA MATRIZ                      | CRIOLLO SEGARRA RENE ALBERTO                            | 6 2 0                                                                                                    |
| DOCUMENTOS<br>HARDWARE                 | 5 HP Comp  | aq 6510b       | Hewlett Packard                 | 000861                | OFICINA MATRIZ                      | TANICUCHI TORRES MANUEL VICENTI                         | = 🔍 🖉 🙆                                                                                                    |
| SOFTWARE                               | 6 HP Comp  | aq 6530b       | Hewlett Packard                 | 002370                | OFICINA MATRIZ                      | ANDRADE GRANJA CARMITA DE LAS<br>MERCEDES               | ۵ 🖉 💭                                                                                                    |

Figura 3.20. Listado general de recursos.

ii. Hacemos clic en el icono eliminar $^{\bigotimes}$ , para visualizar la información del recurso y confirmar la eliminación del recurso.

| 3 DELL XPS - M1330 | DELL     | 002371          | AGENCIA<br>COTACACHI | NAVARRO ANTAMBA MARCO VINICIO | < |
|--------------------|----------|-----------------|----------------------|-------------------------------|---|
|                    | Figura 3 | . <b>21.</b> Op | oción elimina        | r recurso.                    |   |

iii. Se visualizan todos los datos correspondientes al recurso, para verificar la información del mismo y confirmar su eliminación.

| OFICINA: AGENCIA COTACACHI MARCA: DELL |                                                   |                                                       |                               |                                      |          |  |  |  |
|----------------------------------------|---------------------------------------------------|-------------------------------------------------------|-------------------------------|--------------------------------------|----------|--|--|--|
| UBICACION:                             | JEFATURA OFICINA                                  |                                                       | SERIE:                        |                                      | 570166   |  |  |  |
| EQUIPO:                                | COMPUTADOR PORTATIL                               |                                                       | ACTIVO:                       | 002371                               |          |  |  |  |
| MODELO:                                | DELL XPS - M1330                                  |                                                       | ESTADO:                       | BUENO                                |          |  |  |  |
| CUSTODIO:                              | NAVARRO ANTAMBA MAR                               | CO VINICIO                                            |                               |                                      |          |  |  |  |
|                                        | Eliminar                                          |                                                       | C                             | ancelar                              |          |  |  |  |
|                                        |                                                   |                                                       |                               |                                      |          |  |  |  |
|                                        |                                                   |                                                       |                               |                                      |          |  |  |  |
|                                        | COMPO                                             | ONENTES DE HA                                         | RDWARE                        |                                      |          |  |  |  |
| No.                                    | COMPO                                             | ONENTES DE HA                                         |                               | DESC                                 | CRIPCION |  |  |  |
| No.<br>1 PROCESA                       | COMP(<br>COMPONENTE<br>DOR                        | ONENTES DE HA<br>MAI                                  | RDWARE<br>RCA<br>el           | DES0<br>Intel Core i5                | CRIPCION |  |  |  |
| No.<br>1 PROCESA                       | COMPONENTE<br>DOR                                 | ONENTES DE HA                                         | I <b>RDWARE</b><br>RCA<br>Iel | DESC<br>Intel Core i5                | CRIPCION |  |  |  |
| No.<br>1 PROCESA                       | COMPONENTE<br>DOR<br>COMPONENTE                   | ONENTES DE HA                                         | RDWARE<br>RCA<br>el           | DESC<br>Intel Core i5                | CRIPCION |  |  |  |
| No.<br>1 PROCESA                       | COMPO<br>COMPONENTE<br>DOR<br>COMPO<br>COMPONENTE | ONENTES DE HA<br>MAI<br>Int<br>ONENTES DE HA<br>MARCA | RDWARE<br>RCA<br>el<br>RDWARE | DESC<br>Intel Core i5<br>DESCRIPCION | RIPCION  |  |  |  |

Figura 3.22. Formulario de confirmación de eliminación de recurso.

 iv. Para confirmar la eliminación del recurso y retornar al listado general de recursos presionamos el botón "*Eliminar*", para retornar al listado de recursos sin eliminar el recurso presionamos el botón "*Cancelar*".

# 4. MÓDULO MANTENIMIENTOS

La administración de recursos tecnológicos implica llevar un adecuado registro y control de los mantenimientos que se realizan sobre los diferentes recursos. El módulo de mantenimientos permite al usuario registrar todas las novedades presentadas cuando se da soporte a un determinado equipo. En este módulo el usuario puede ingresar, consultar, modificar y eliminar toda la información concerniente a los mantenimientos de los recursos tecnológicos.

Para ingresar al módulo de mantenimientos debemos escoger la opción "*Mantenimientos*" del menú principal de la parte superior del sistema.

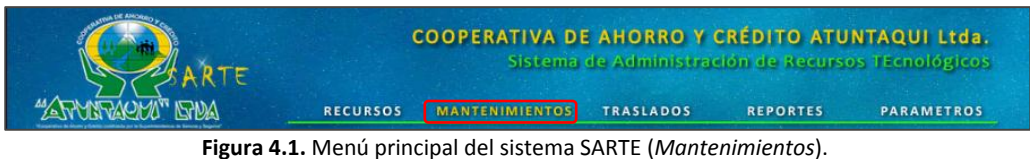

En el módulo de mantenimientos ingresamos toda la información correspondiente a los mantenimientos que sufren los diferentes tipos de recursos y de acuerdo a la parametrización realizada en el módulo de administración.

# 4.1. IDENTIFICAR UN RECURSO

Al ingresar al módulo de mantenimientos el sistema nos muestra un listado de todos los recursos existentes en el sistema y debido a la cantidad de recursos que se pueden ingresar en el sistema, este nos presenta varias opciones de búsqueda para localizar un recurso.

# Búsqueda por oficina

Para buscar un recurso ubicado en una determinada oficina debemos seleccionar una oficina en el menú lateral izquierdo "*Oficinas*", para desplegar el listado de todos los recursos pertenecientes a la oficina seleccionada.

| AR                   | TE     | coo                                | PERATIVA<br>Siste | <b>DE AHOR</b><br>ma de Adm | RO Y CRÉDITO ATUNTAQU<br>Inistración de Recursos Tecno | l Ltda.<br>plógicos |
|----------------------|--------|------------------------------------|-------------------|-----------------------------|--------------------------------------------------------|---------------------|
| "ATTONTACHO" GROA    | 1      | RECURSOS MA                        | NTENIMIENT        | OS TRASLA                   | DOS REPORTES PARA                                      | METROS              |
|                      | i<br>I | Cardenas Hernandez Wilso           | n Anibal          |                             |                                                        |                     |
| MANTENIMIENTOS       |        |                                    |                   |                             | AGENCIA                                                | COTACACH            |
| VIGENTES             |        |                                    |                   | COMPUTADOR                  | ES                                                     |                     |
| FINALIZADOS          |        |                                    | 0                 | OMPUTADOR POR               | TATIL                                                  |                     |
| DEICINIAS            | No.    | MODELO                             | MARCA             | SERIE                       | CUSTODIO                                               | OPCIONES            |
| OFICINA MATRIZ       | 1      | DELL XPS - M1330                   | DELL              | CN0N670570166               | NAVARRO ANTAMBA MARCO VINICIO                          | 0                   |
| SUCURSAL IBARRA      |        |                                    | CON               | IPUTADOR DE ESCI            | RITORIO                                                |                     |
| SUCURSAL OTAVALO     | No.    | MODELO                             | MARCA             | SERIE                       | CUSTODIO                                               | OPCIONES            |
| AGENCIA PIMAMPIRO    | 1      | Computador CLON                    | -                 | -                           | BALDEON QUILUMBAQUI RODRIGO ALEXANDER                  | 0,8                 |
| AGENCIA COTACACHI    | 2      | HP Compaq dc5100 Micro Tower       | Hewlett Packard   | MXJ62600ZY                  | NAVARRO ANTAMBA MARCO VINICIO                          | 00                  |
| AGENCIA IBARRA       | 3      | HP Compag dc5800 Micro Tower       | Hewlett Packard   | MXJ92100BP                  | NAVARRO ANTAMBA MARCO VINICIO                          | 0.00                |
| AGENCIA EL EJIDO - Q | 4      | HP Compag dc5800 Small Form Factor | Hewlett Packard   | MXJ82500J5                  | MONTALVO ENDARA MARCO ANTONIO                          | <u></u>             |
| GRUPOS               |        |                                    |                   |                             |                                                        | Andra               |
| DOCUMENTOS           | 5      | HP Compaq dc5800 Small Form Factor | Hewlett Packard   | MXJ82500LY                  | NAVARRO ANTAMBA MARCO VINICIO                          | <u> </u>            |
| HARDWARE             | 6      | HP Compaq dx2200 Micro Tower       | Hewlett Packard   | MXL64004QX                  | BALDEON QUILUMBAQUI RODRIGO ALEXANDER                  |                     |
| SOFTWARE             |        |                                    |                   | SERVIDORES                  |                                                        |                     |
|                      | No.    | MODELO                             | MARCA             | SERIE                       | CUSTODIO                                               | OPCIONES            |
|                      | 1      | HP Proliant ML110                  | Hewlett Packard   | MX290300VY                  | NAVARRO ANTAMBA MARCO VINICIO                          | 0.00                |

Figura 4.2. Listado de recursos por oficina.

#### Búsqueda por grupo de recursos

Para buscar un recurso perteneciente a un determinado grupo de recursos debemos seleccionar un grupo de recursos en el menú lateral izquierdo "*Grupos*", para desplegar el listado de todos los recursos pertenecientes al grupo de recursos seleccionado.

|                                       | <b>R</b> TE |                | COOPERAT          | <b>IVA DE Al</b><br>istema de / | IORRO Y C<br>Administraci | RÉDITO ATUNTAQU                           | JI Ltda.<br>ológicos |
|---------------------------------------|-------------|----------------|-------------------|---------------------------------|---------------------------|-------------------------------------------|----------------------|
| "ATTUTACHU" DIU                       |             | RECURSO        | S MANTENIM        | IIENTOS TR                      | ASLADOS                   | REPORTES PARA                             | METROS               |
| CODIGO DE ACTIVO                      | Sa ca       | RDENAS HERNAND | DEZ WILSON ANIBAL |                                 |                           |                                           |                      |
| MANTENIMIENTOS                        |             |                |                   |                                 | INVENTARI                 | O GENERAL DE EQUIPOS INF                  | DRMATICOS            |
| VIGENTES                              |             |                |                   | COMPUT                          | ADORES                    |                                           |                      |
| FINALIZADOS                           |             |                |                   | COMPUTADO                       | r Portatil                |                                           |                      |
| OFICINAS                              | No.         | MODELO         | MARCA             | SERIE                           | OFICINA                   | CUSTODIO                                  | OPCIONES             |
| OFICINA MATRIZ                        | 1 DELL      | INSPIRON 6000  | DELL              | GQR9H71                         | AGENCIA EL EJIDO          | ZULETA YEPEZ MARIA AUGUSTA                | <u></u>              |
| SUCURSAL IBARRA                       | 2 DELL      | PP02X          | DELL              | 0M411A04                        | OFICINA MATRIZ            | CHIRIBOGA VASQUEZ ANA ISABEL              |                      |
| SUCURSAL OTAVALO<br>AGENCIA PIMAMPIRO | 3 DELL      | XPS - M1330    | DELL              | CN0N670570166                   | AGENCIA<br>COTACACHI      | NAVARRO ANTAMBA MARCO<br>VINICIO          | Q.13                 |
| AGENCIA COTACACHI<br>AGENCIA IBARRA   | 4 HP Co     | ompaq 6510b    | Hewlett Packard   | CNU8062HT7T                     | OFICINA MATRIZ            | CRIOLLO SEGARRA RENE ALBERTO              |                      |
| AGENCIA EL EJIDO - Q                  | 5 HP Co     | mpaq 6510b     | Hewlett Packard   | CNU8062F20                      | OFICINA MATRIZ            | TANICUCHI TORRES MANUEL<br>VICENTE        | <u>s</u>             |
| GRUPOS                                | 6 HP Co     | mpaq 6530b     | Hewlett Packard   | CNU8380JNP                      | OFICINA MATRIZ            | ANDRADE GRANJA CARMITA DE<br>LAS MERCEDES | <b>A</b>             |
| HARDWARE                              | 7 HP Co     | mpaq 6530b     | Hewlett Packard   | CNU8380LZW                      | OFICINA MATRIZ            | LEON UNDA AMPARO ELIZABETH                |                      |
| SOFTWARE                              | 8 HP Co     | mpaq 6530b     | Hewlett Packard   | CNU8380KM2                      | OFICINA MATRIZ            | TUQUERRES CANCAN EDISON<br>ORLANDO        | 0.00                 |

Figura 4.3. Listado de recursos por grupo de recursos.

#### Búsqueda por categoría de recursos

Para buscar un recurso perteneciente a una determinada categoría de recursos debemos hacer clic en el menú lateral izquierdo "*Grupos*", para desplegar el menú de categorías y en este seleccionar una categoría para desplegar el listado de todos los recursos pertenecientes a la categoría de recursos seleccionada.

| <b>A</b> R                          | TΈ                   | COOPERATIVA DE AHORRO Y CREDITO ATUNTAQUI Ltda.<br>Sistema de Administración de Recursos Técnológicos |               |                         |                                           |                         |  |
|-------------------------------------|----------------------|----------------------------------------------------------------------------------------------------|---------------|-------------------------|-------------------------------------------|-------------------------|--|
| "ATTUNTACIU" GIVA                   | RECURSO              | S MANTENIM                                                                                            | IENTOS TI     | RASLADOS                | REPORTES PARA                             | METROS                  |  |
| CODIGO DE ACTIVO                    | ardenas Hernand      | EZ WILSON ANIBAL                                                                                      |               |                         |                                           |                         |  |
| MANTENIMIENTOS                      |                      |                                                                                                    |               |                         | COM                                       | PUTADORES               |  |
| VIGENTES                            |                      |                                                                                                    | COMPUT        | ADORES                  |                                           |                         |  |
| FINALIZADOS                         |                      |                                                                                                    | COMPUTADO     | OR PORTATIL             |                                           |                         |  |
| OFICINAS                            | No. MODELO           | MARCA                                                                                                 | SERIE         | OFICINA                 | CUSTODIO                                  | OPCIONES                |  |
| OFICINA MATRIZ                      | 1 DELL INSPIRON 6000 | DELL                                                                                                  | GQR9H71       | AGENCIA EL EJIDO<br>- Q | ZULETA YEPEZ MARIA AUGUSTA                | 0.00                    |  |
| SUCURSAL IBARRA                     | 2 DELL PP02X         | DELL                                                                                                  | 0M411A04      | OFICINA MATRIZ          | CHIRIBOGA VASQUEZ ANA ISABEL              | <b>A</b>                |  |
| AGENCIA PIMAMPIRO                   | 3 DELL XPS - M1330   | DELL                                                                                                  | CN0N670570166 | AGENCIA<br>COTACACHI    | NAVARRO ANTAMBA MARCO<br>VINICIO          | $\langle \chi \rangle$  |  |
| AGENCIA COTACACHI<br>AGENCIA IBARRA | 4 HP Compaq 6510b    | Hewlett Packard                                                                                       | CNU8062HT7T   | OFICINA MATRIZ          | CRIOLLO SEGARRA RENE ALBERTO              | 0.00                    |  |
| AGENCIA EL EJIDO - Q                | 5 HP Compaq 6510b    | Hewlett Packard                                                                                       | CNU8062F20    | OFICINA MATRIZ          | TANICUCHI TORRES MANUEL<br>VICENTE        | $\overline{\mathbb{Q}}$ |  |
| GRUPOS                              | 6 HP Compaq 6530b    | Hewlett Packard                                                                                       | CNU8380JNP    | OFICINA MATRIZ          | ANDRADE GRANJA CARMITA DE LAS<br>MERCEDES | 0                       |  |
| HARDWARE                            | 7 HP Compaq 6530b    | Hewlett Packard                                                                                       | CNU8380LZW    | OFICINA MATRIZ          | LEON UNDA AMPARO ELIZABETH                | 0                       |  |
| SOFTWARE                            | 8 HP Compaq 6530b    | Hewlett Packard                                                                                       | CNU8380KM2    | OFICINA MATRIZ          | TUQUERRES CANCAN EDISON<br>ORLANDO        | 0                       |  |
| CATEGORIAS                          | 9 HP Compaq 6710b    | Hewlett Packard                                                                                       | CNU7512STH    | OFICINA MATRIZ          | CHIRIBOGA VASQUEZ ANA ISABEL              |                         |  |
| COMPUTADORES                        | 10 HP Compaq 6710b   | Hewlett Packard                                                                                       | CNU75125L4    | OFICINA MATRIZ          | CUARAN GUERRERO DANIEL<br>FERNANDO        | <b>N</b>                |  |
| MONITORES<br>SCANNERS               | 11 HP Compaq 6710b   | Hewlett Packard                                                                                       | CNU7612SNJ    | OFICINA MATRIZ          | PORTILLA PROAÑO ROBERTO<br>SANTIAGO       | <u></u>                 |  |

Figura 4.4. Listado de recursos por categoría.

#### Búsqueda por custodio

Para buscar un recurso perteneciente a un determinado custodio debemos hacer clic en el nombre del custodio presentado en el listado de recursos, para desplegar el listado de todos los recursos pertenecientes al custodio seleccionado.

| <b>(</b> ),          | RTE  | coo                            | PERATIVA DE AH<br>Sistema de Al | ORRO Y CRÉI<br>Iministración | DITO ATUNTAQ<br>de Recursos Teci | UI Ltda.<br>nológicos |  |  |  |
|----------------------|------|--------------------------------|---------------------------------|------------------------------|----------------------------------|-----------------------|--|--|--|
| "ATTUTTACHO" IS      | 10A  | RECURSOS MA                    | NTENIMIENTOS TRA                | SLADOS R                     | EPORTES PAR                      | AMETROS               |  |  |  |
|                      | 2    | CARDENAS HERNANDEZ WILSON      | ANIBAL                          | N                            | AVARRO ANTAMBA MA                | RCO VINICIO           |  |  |  |
| VIGENTES             |      |                                | COMPLITA                        | ORES                         |                                  |                       |  |  |  |
| FINALIZADOS          |      |                                | COMPLITADOR                     | PORTATIL                     |                                  |                       |  |  |  |
|                      | No.  | MODELO                         | MARCA                           | SERIE                        | OFICINA                          | OPCIONES              |  |  |  |
| OFICINAS             | 1 DE | ELL XPS - M1330                | DELL                            | CN0N670570166                | AGENCIA COTACACHI                | 0.1%                  |  |  |  |
|                      |      | COMPUTADOR DE ESCRITORIO       |                                 |                              |                                  |                       |  |  |  |
| SUCURSAL OTAVALO     | No.  | MODELO                         | MARCA                           | SERIE                        | OFICINA                          | OPCIONES              |  |  |  |
| AGENCIA PIMAMPIRO    | 1 HF | Compaq dc5100 Micro Tower      | Hewlett Packard                 | MXJ62600ZY                   | AGENCIA COTACACHI                |                       |  |  |  |
| AGENCIA COTACACHI    | 2 HF | Compaq dc5800 Micro Tower      | Hewlett Packard                 | MXJ92100BP                   | AGENCIA COTACACHI                | 6.00                  |  |  |  |
| AGENCIA IBARRA       | 3 40 | Compag dc5800 Small Form Facto | r Hewlett Parkard               | MX1825001V                   | AGENCIA COTACACHI                | 5 12                  |  |  |  |
| AGENCIA EL EJIDO - Q | 3 11 | compagiocouro amai rolli racto | CERVIDO                         | PEC                          | AGENCIA COTACACITI               | S 100                 |  |  |  |
| GRUPOS               | No.  | MODELO                         | MARCA                           | SERIE                        | OFICINA                          | OPCIONES              |  |  |  |
| DOCUMENTOS           | 1 HF | Proliant ML110                 | Hewlett Packard                 | MX290300VY                   | AGENCIA COTACACHI                | Q.X                   |  |  |  |

Figura 4.5. Listado de recursos por custodio.

# Búsqueda por modelo

Para buscar un recurso de un determinado modelo debemos hacer clic en el nombre del modelo presentado en el listado de recursos, para desplegar el listado de todos los recursos pertenecientes al modelo seleccionado.

|                                       | RTE                   | COOPI               | ERATIVA<br>Sisten | DE AHORRO<br>na de Adminis | Y CRÉDITO ATUNTA<br>Bración de Recursos T | QUI Ltda.<br>cnológicos |  |  |  |  |  |
|---------------------------------------|-----------------------|---------------------|-------------------|----------------------------|-------------------------------------------|-------------------------|--|--|--|--|--|
| "ATTANTACHO" BR                       | RECUR                 | SOS MANT            | TENIMIENTO        | S TRASLADO                 | S REPORTES P                              | ARAMETROS               |  |  |  |  |  |
| CODIGO DE ACTIVO                      | ardenas Herna         | NDEZ WILSON A       | NIBAL             |                            |                                           |                         |  |  |  |  |  |
| MANTENIMIENTOS                        |                       |                     |                   |                            | HP Con                                    | ipaq Mini CQ10          |  |  |  |  |  |
| VIGENTES                              |                       |                     | 0                 | OMPUTADORES                |                                           |                         |  |  |  |  |  |
| FINALIZADOS                           |                       | COMPUTADOR PORTATIL |                   |                            |                                           |                         |  |  |  |  |  |
| OFICINAS                              | No. MODELO            | MARCA               | SERIE             | OFICINA                    | CUSTODIO                                  | OPCIONES                |  |  |  |  |  |
| OFICINA MATRIZ                        | 1 HP Compaq Mini CQ10 | Hewlett Packard     | CNU950971G        | OFICINA MATRIZ             | CRIOLLO SEGARRA RENE ALBERTO              |                         |  |  |  |  |  |
| SUCURSAL IBARRA                       | 2 HP Compaq Mini CQ10 | Hewlett Packard     | CNU0042PMC        | OFICINA MATRIZ             | CRIOLLO SEGARRA RENE ALBERTO              |                         |  |  |  |  |  |
| SUCURSAL OTAVALO<br>AGENCIA PIMAMPIRO | 3 HP Compaq Mini CQ10 | Hewlett Packard     | CNU013WSD         | OFICINA MATRIZ             | CRIOLLO SEGARRA RENE ALBERTO              | Q IX                    |  |  |  |  |  |
| AGENCIA COTACACHI                     | 4 HP Compaq Mini CQ10 | Hewlett Packard     | CNU0042LTL        | OFICINA MATRIZ             | CRIOLLO SEGARRA RENE ALBERTO              |                         |  |  |  |  |  |
| AGENCIA IBARRA                        | 5 HP Compaq Mini CQ10 | Hewlett Packard     | CNU0131WG4        | OFICINA MATRIZ             | CRIOLLO SEGARRA RENE ALBERTO              | <u>s</u>                |  |  |  |  |  |
| AGENCIA EL ENDO - Q                   | 6 HP Compaq Mini CQ10 | Hewlett Packard     | CNU0131WHW        | OFICINA MATRIZ             | CRIOLLO SEGARRA RENE ALBERTO              |                         |  |  |  |  |  |
| GRUPOS                                | 7 HP Compaq Mini CQ10 | Hewlett Packard     | CNU0131V51        | OFICINA MATRIZ             | CRIOLLO SEGARRA RENE ALBERTO              | <b>A</b>                |  |  |  |  |  |
| HARDWARE                              | 8 HP Compaq Mini CQ10 | Hewlett Packard     | CNU0131WRV        | OFICINA MATRIZ             | PORTILLA PROAÑO ROBERTO SANTIAG           | o 🕵 🔀                   |  |  |  |  |  |
| SOFTWARE                              | 9 HP Compaq Mini CQ10 | Hewlett Packard     | CNU0131WCS        | AGENCIA EL EJIDO - Q       | MOREIRA LOOR ROSAURA MARIA                | <u></u>                 |  |  |  |  |  |

Figura 4.6. Listado de recursos por modelo.

#### Búsqueda por código de activo

Para buscar un recurso por código de activo fijo debemos utilizar el formulario "*Código de Activo*" ubicado en la parte superior izquierda, ahí ingresamos el código de activo fijo y presionamos el botón "*OK*" para realizar la búsqueda del recurso.

|                                                             | ARTE      |                   | COOPERA      | TIVA DE AH<br>Sistema de 4 | IORRO Y C               | RÉDITO ATUNTAC<br>on de Recursos Tec | Ul Ltda.<br>nológicos |
|-------------------------------------------------------------|-----------|-------------------|--------------|----------------------------|-------------------------|--------------------------------------|-----------------------|
| "ARMARARM" IS                                               | RUA       | RECURSOS          | MANTENI      | MIENTOS TR                 | ASLADOS                 | REPORTES PA                          | AMETROS               |
| CODIGO DE ACTIVO<br>002371 OK<br>MANTENIMIENTOS<br>VIGENTES | <u></u> a | ARDENAS HERNANDEZ | WILSON ANIBA | -                          |                         | LISTADO GENERAL                      | DE RECURSOS           |
| EINALIZADOS                                                 |           |                   |              | COMPUT                     | ADORES                  |                                      |                       |
| FINALIZADOS                                                 |           |                   |              | COMPUTADO                  | R PORTATIL              |                                      |                       |
| OFICINIAC                                                   | No.       | MODELO            | MARCA        | SERIE                      | OFICINA                 | CUSTODIO                             | OPCIONES              |
| OFICINA MATRIZ                                              | 1 DELL    | INSPIRON 6000     | DELL         | GQR9H71                    | AGENCIA EL EJIDO<br>- Q | ZULETA YEPEZ MARIA AUGUSTA           | <b>A</b>              |
| SUCURSAL IBARRA                                             | 2 DELL    | . PP02X           | DELL         | 0M411A04                   | OFICINA MATRIZ          | CHIRIBOGA VASQUEZ ANA ISABE          | L 🔍 🕅                 |
| SUCURSAL UTAVALU                                            |           |                   |              |                            | A OF MOLA               |                                      |                       |

Figura 4.7. Búsqueda de recurso por código de activo.

#### 4.2. INGRESAR UNA SOLICITUD DE MANTENIMIENTO

El sistema nos permite registrar todas y cada una de las solicitudes de mantenimiento presentadas durante el proceso de administración de los recursos, para de esta manera llevar un control y registro actualizado de los mantenimientos.

Para ingresar una solicitud de mantenimiento al sistema se deben seguir los siguientes pasos:

i. En la pantalla de inicio del módulo de mantenimientos debemos identificar al recurso que necesita mantenimiento para ingresar la solicitud.

|                                     | TE.      |                | COOPERAT          | <b>IVA DE Al</b><br>istema de / | HORRO Y C<br>Administrac | RÉDITO ATUNTAQ                            | <b>Ul Ltda.</b><br>ológicos |
|-------------------------------------|----------|----------------|-------------------|---------------------------------|--------------------------|-------------------------------------------|-----------------------------|
| "ATTOTACION" GTUA                   | J        | RECURSO        | S MANTENIM        | IENTOS TR                       | ASLADOS                  | REPORTES PAR                              | AMETROS                     |
| CODIGO DE ACTIVO                    | Sec. 1   | RDENAS HERNANE | DEZ WILSON ANIBAL |                                 |                          |                                           | F BEOURCOS                  |
| MANTENIMIENTOS                      |          |                |                   |                                 |                          | LISTADO GENERAL L                         | E RECORSOS                  |
| VIGENTES                            |          |                |                   | COMPUT                          | ADORES                   |                                           |                             |
| FINALIZADOS                         |          |                |                   | COMPUTADO                       | OR PORTATIL              |                                           |                             |
| OFICINAS                            | No.      | MODELO         | MARCA             | SERIE                           | OFICINA                  | CUSTODIO                                  | OPCIONES                    |
| OFICINA MATRIZ                      | 1 DELLI  | NSPIRON 6000   | DELL              | GQR9H71                         | - Q                      | ZULETA YEPEZ MARIA AUGUSTA                | Q 🔀                         |
| SUCURSAL IBARRA                     | 2 DELL F | PP02X          | DELL              | 0M411A04                        | OFICINA MATRIZ           | CHIRIBOGA VASQUEZ ANA ISABEL              |                             |
| AGENCIA PIMAMPIRO                   | 3 DELL ) | (PS - M1330    | DELL              | CN0N670570166                   | AGENCIA<br>COTACACHI     | NAVARRO ANTAMBA MARCO<br>VINICIO          | <b>KX</b>                   |
| AGENCIA COTACACHI<br>AGENCIA IBARRA | 4 HP Co  | mpaq 6510b     | Hewlett Packard   | CNU8062HT7T                     | OFICINA MATRIZ           | CRIOLLO SEGARRA RENE ALBERTO              |                             |
| AGENCIA EL EJIDO - Q                | 5 HP Co  | mpaq 6510b     | Hewlett Packard   | CNU8062F20                      | OFICINA MATRIZ           | TANICUCHI TORRES MANUEL<br>VICENTE        | <u>s</u>                    |
| GRUPOS                              | 6 HP Co  | mpaq 6530b     | Hewlett Packard   | CNU8380JNP                      | OFICINA MATRIZ           | ANDRADE GRANJA CARMITA DE<br>LAS MERCEDES | <b>A</b>                    |
| HARDWARE                            | 7 HP Co  | mpaq 6530b     | Hewlett Packard   | CNU8380LZW                      | OFICINA MATRIZ           | LEON UNDA AMPARO ELIZABETH                |                             |
| SOFTWARE                            | 8 HP Co  | mpaq 6530b     | Hewlett Packard   | CNU8380KM2                      | OFICINA MATRIZ           | TUQUERRES CANCAN EDISON<br>ORLANDO        | <b>AB</b>                   |

Figura 4.8. Listado general de recursos.

- ii. Hacemos clic en el icono soporte, para visualizar los datos del recurso y confirmar la creación de una nueva solicitud de mantenimiento.
- iii. En la pantalla presentada verificamos los datos del recurso y confirmamos la creación de una nueva solicitud de mantenimiento para el recurso presionando el botón "Crear Solicitud" para que nos presente el formulario de ingreso. De no ser este el recurso que estamos buscando presionamos el botón "Cancelar" para retornar al listado anterior y buscar el recurso nuevamente.

| DESCRIPCION DEL EQUIPO No. 54 |        |                                                              |                                   |                                            |                                |               |  |  |
|-------------------------------|--------|--------------------------------------------------------------|-----------------------------------|--------------------------------------------|--------------------------------|---------------|--|--|
| OFICINA:                      |        | AGENCIA COTACACHI                                            |                                   | o                                          | ODIGO:                         | 54            |  |  |
| UBICACIO                      | N:     | JEFATURA OFICINA                                             | N                                 | IARCA:                                     | DELL                           |               |  |  |
| EQUIPO:                       |        | COMPUTADOR PORTATIL                                          |                                   | S                                          | ERIE:                          | CN0N670570166 |  |  |
| MODELO:                       |        | DELL XPS - M1330                                             |                                   | A                                          | CTIVO:                         | 002371        |  |  |
| CUSTODIO                      | ):     | NAVARRO ANTAMBA MARCO                                        | /INICIO                           | E                                          | STADO:                         | BUENO         |  |  |
|                               |        | Crear Solicitud                                              |                                   |                                            | Cancelar                       |               |  |  |
|                               |        | Crear Solicitud                                              | ONENTES DE                        | E HARDWARE                                 | Cancelar                       |               |  |  |
| No.                           |        | Crear Solicitud<br>COMP<br>COMPONENTE                        | ONENTES DE                        | HARDWARE                                   | Cancelar                       | ESCRIPCION    |  |  |
| No.                           | PROCE  | Crear Solicitud<br>COMP<br>COMPONENTE<br>SADOR               | ONENTES DE                        | E HARDWARE<br>MARCA<br>Intel               | Cancelar<br>D<br>Intel Core i5 | ESCRIPCION    |  |  |
| No.                           | PROCE  | Crear Solicitud<br>COMP<br>COMPONENTE<br>SADOR               | ONENTES DE                        | HARDWARE<br>MARCA<br>Intel                 | Cancelar<br>D<br>Intel Core i5 | ESCRIPCION    |  |  |
| No.<br>1                      | PROCES | Crear Solicitud<br>COMP<br>COMPONENTE<br>SADOR<br>COMP       | ONENTES DE                        | HARDWARE<br>MARCA<br>Intel<br>E SOFTWARE   | Cancelar<br>D<br>Intel Core i5 | ESCRIPCION    |  |  |
| No.<br>1<br>No.               | PROCES | Crear Solicitud<br>COMP<br>COMPONENTE<br>SADOR<br>COMPONENTE | ONENTES DE<br>PONENTES D<br>MARCA | E HARDWARE<br>MARCA<br>Intel<br>E SOFTWARE | Cancelar<br>D<br>Intel Core i5 | ESCRIPCION    |  |  |

Figura 4.9. Formulario de confirmación de creación de solicitud.

iv. Llenamos los datos solicitados en el formulario de ingreso de nueva solicitud de mantenimiento.

|                                                                                                    | SOLICITUD DE MANTENIMIENTO No. 12 |                 |               |  |  |  |  |  |
|----------------------------------------------------------------------------------------------------|-----------------------------------|-----------------|---------------|--|--|--|--|--|
| DESCRIPCION DEL EQUIPO                                                                               |                                   |                 |               |  |  |  |  |  |
| OFICINA:                                                                                             | AGENCIA COTACACHI MARCA: DELL     |                 |               |  |  |  |  |  |
| UBICACION:                                                                                           | JEFATURA OFICINA                  | SERIE:          | CN0N670570166 |  |  |  |  |  |
| EQUIPO:                                                                                              | COMPUTADOR PORTATIL               | ACTIVO:         | 002371        |  |  |  |  |  |
| MODELO:                                                                                              | DELL XPS - M1330 ESTADO: BUENO    |                 |               |  |  |  |  |  |
| CUSTODIO:                                                                                            | NAVARRO ANTAMBA MARCO VINICIO     |                 |               |  |  |  |  |  |
|                                                                                                    | DESCRIPCION DE                    | L MANTENIMIENTO |               |  |  |  |  |  |
| FECHA INGRESO:                                                                                       | 11/06/2011                        | TIPO SOPORTE:   | PREVENTIVO -  |  |  |  |  |  |
| DESCRIPCION: EL EQUIPO SE ENTREGA FUNCIONANDO PARA REALIZAR MANTENIMIENTO<br>PREVENTIVO DE HARDWARE. |                                   |                 |               |  |  |  |  |  |
|                                                                                                    | Ingresar                          | Canc            | elar          |  |  |  |  |  |

Figura 4.10. Formulario de ingreso de solicitud de mantenimiento.

Tipo Soporte: Seleccionamos el tipo de mantenimiento que se brindara al recurso.

**Descripción:** Ingresamos el problema o novedad que presenta el recurso al momento de ingresar la solicitud de mantenimiento.

v. Presionamos el botón "Ingresar" y la nueva solicitud es ingresada y visualizada en la página de mantenimientos vigentes. Si todavía no se está seguro de ingresar la solicitud presionamos el botón "Cancelar" para retornar al listado de recursos.

|     |            | MANTER                                                | NIMIEN | TO PREVENTIVO                    |           |
|-----|------------|-------------------------------------------------------|--------|----------------------------------|-----------|
| No. | FECHA      | MODELO                                                | ACTIVO | CUSTODIO                         | OPCIONES  |
| 2   | 10/25/2011 | DELL INSPIRON 6000                                    | 000863 | RUIZ FLORES JULIETA ISMENIA      | ۵ 🛇 😒 🔍 🔍 |
| 3   | 10/26/2011 | HP Compaq Mini CQ10                                   | 002953 | CRIOLLO SEGARRA RENE ALBERTO     |           |
| 7   | 10/26/2011 | HP Compaq dc5800 Small Form Factor                    | 000474 | MONTALVO ENDARA MARCO ANTONIO    | Q 🖉 🔇 🔇   |
| 8   | 10/26/2011 | HP Compaq dx2200 Micro Tower                          | 001775 | LOPEZ QUILCA VILMANIA            | Q 🖉 🔇 😫   |
| 12  | 11/06/2011 | DELL XPS - M1330 002371 NAVARRO ANTAMBA MARCO VINICIO |        | Q 🖉 🔇 😫                          |           |
|     |            |                                                       |        |                                  |           |
|     |            | MANTE                                                 | NIMIEN | TO CORRECTIVO                    |           |
| No. | FECHA      | MODELO                                                | ACTIVO | CUSTODIO                         | OPCIONES  |
| 4   | 10/26/2011 | Computador CLON                                       | 000889 | CARDENAS HERNANDEZ WILSON ANIBAL | Q 🖉 🔇 🔇   |
| 6   | 10/26/2011 | EPSON FX-880                                          | 000476 | NAVARRO ANTAMBA MARCO VINICIO    | Q 🖉 🔇 😫   |
| 9   | 10/26/2011 | EPSON FX-890                                          | 002937 | CADENA TERAN MARITZA EUGENIA     | Q 🖉 🚫 😮   |

Figura 4.11. Listado general de solicitudes ingresadas.

## **4.3. CONSULTAR SOLICITUDES VIGENTES**

Una vez ingresada una solicitud de mantenimiento, esta puede tardar varios días para ser atendida, por lo que el sistema nos brinda la posibilidad de consultar las solicitudes que se encuentran vigentes y sin concluir.

Para verificar cuales son las solicitudes de mantenimiento que se encuentran vigentes, debemos seguir los siguientes pasos:

 i. Nos colocamos en el módulo de "Mantenimientos" y en el menú lateral izquierdo "Mantenimientos" de la página seleccionamos la opción "Vigentes", para desplegar el listado de solicitudes pendientes.

| TE  |                                               | COOPERATIVA<br>Siste                                                                                                    | A DE A<br>ama de                                                                                                    | HORRO Y C<br>Administrac                                                                                                    | RÉDITO ATUI                                                                                                    | NTAQUI Ltda.<br>s TEcnológicos                                                                                                    |  |
|-----|-----------------------------------------------|----------------------------------------------------------------------------------------------------|----------------------------------------------------------------------------------------------------|----------------------------------------------------------------------------------------------------|----------------------------------------------------------------------------------------------------|----------------------------------------------------------------------------------------------------|--|
|     |                                               | RECURSOS MANTENIMIENT                                                                                                    | TOS T                                                                                                    | RASLADOS                                                                                                    | REPORTES                                                                                                    | PARAMETROS                                                                                                    |  |
| 2   |                                               | S HERNANDEZ WILSON ANIBAL                                                                                                    |                                                                                                    |                                                                                                    |                                                                                                    | dan dan dan dan dan dan dan dan dan dan                                                                                                    |  |
|     |                                               | MANT                                                                                                    | ENIMIEN                                                                                                    | TO PREVENTIVO                                                                                                    |                                                                                                    | w                                                                                                    |  |
| No. | FECHA                                         | MODELO                                                                                                    | ACTIVO                                                                                                    | CL                                                                                                    | JSTODIO                                                                                                    | OPCIONES                                                                                                    |  |
| 2   | 10/25/2011                                    | DELL INSPIRON 6000                                                                                                    | 000863                                                                                                    | RUIZ FLORES JULIETA                                                                                                    | AISMENIA                                                                                                    | <u> </u>                                                                                                    |  |
| з   | 10/26/2011                                    | HP Compaq Mini CQ10                                                                                                    | 002953                                                                                                    | CRIOLLO SEGARRA R                                                                                                    | RENE ALBERTO                                                                                                    | 0.200                                                                                                    |  |
| 7   | 10/26/2011                                    | HP Compaq dc5800 Small Form Factor                                                                                                    | 000474                                                                                                    | MONTALVO ENDARA                                                                                                    | MARCO ANTONIO                                                                                                    | <b>E</b>                                                                                                    |  |
| 8   | 10/26/2011                                    | HP Compaq dx2200 Micro Tower                                                                                                    | 001775                                                                                                    | LOPEZ QUILCA VILM                                                                                                    | ANIA                                                                                                    |                                                                                                    |  |
| 12  | 11/06/2011                                    | DELL XPS - M1330                                                                                                    | 002371                                                                                                    | NAVARRO ANTAMBA                                                                                                    | A MARCO VINICIO                                                                                                    | 000                                                                                                    |  |
|     |                                               |                                                                                                    |                                                                                                    |                                                                                                    |                                                                                                    |                                                                                                    |  |
|     | TTCHA                                         | MANT                                                                                                    | ENIMIEN                                                                                                    | TO CORRECTIVO                                                                                                    | ICTODIO                                                                                                    | OPCIONES                                                                                                    |  |
| 4   | 10/26/2011                                    | Computador CLON                                                                                                    | 000889                                                                                                    | CARDENAS HERNAN                                                                                                    | DEZ WILSON ANIBAL                                                                                                    |                                                                                                    |  |
|     | 10/25/2011                                    | EDSON EX 880                                                                                                    | 000470                                                                                                    |                                                                                                    |                                                                                                    |                                                                                                    |  |
| 9   | 10/26/2011                                    | EPSON FX-880<br>EPSON FX-890                                                                                                    | 000478                                                                                                    | CADENA TERAN MA                                                                                                    | RITZA EUGENIA                                                                                                    |                                                                                                    |  |
|     | No. 2<br>3<br>7<br>8<br>12<br>No. 4<br>6<br>9 | No.         FECHA           2         10/25/2011           3         10/26/2011           4         10/26/2011           10         1/26/2011           10         10/26/2011           10         10/26/2011           10         10/26/2011           10         10/26/2011           10         10/26/2011           10         10/26/2011           10         10/26/2011           10         10/26/2011 | COOPERATIVA           Siste           RECURSO         MANTENIMIENT           CARDENAS HERNANDEZ WILSON ANIBAL         MANTENIMIENT           No.         FECHA         MODELO           2         10/25/2011         DELL INSPIRON 6000         3           3         10/26/2011         DELL INSPIRON 6000         3           3         10/26/2011         DELL INSPIRON 6000         3           4         10/26/2011         HP Compaq dc5800 Small Form Factor         3           10/26/2011         DELL XPS - M1330         MANTE           No.         FECHA         MODELO           4         10/26/2011         Compaq dc2200 Micro Tower           12         11/06/2011         Compad dc2200 Micro Tower           12         11/06/2011         Compad dc2200 Micro Tower           12         11/06/2011         Compad dc2200 Micro Tower           12         11/06/2011         Compad dc2200 Micro Tower           12         11/06/2011         Compad dc2200 Micro Tower           12         11/06/2011         Compad dc2200 Micro Tower           12         11/06/2011         Compad dc200 Micro Tower           13         10/26/2011         Compad dc200 Micro Tower | Image: Construction of the second second s | COOPERATIVA DE AHORRO Y O<br>DISTEMA DE Administration<br>International de Administration<br>International de Administratino de Admininternatino<br>International de Administration<br>Internation | COOPERATIVA DE AHORRO Y CRÉDITO ATUI         Sistema de Administración de Recurso         RECURSOS MANTENIMIENTOS TRASLADOS REPORTES         CARDENAS HERNANDEZ WILSON ANIBAL         MANTENIMIENTO PREVENTIVO         No. FECHA MODELO ACTIVO CUSTODIO         2       10/25/2011 DELL INSPIRON 6000       000863 RUIZ FLORES JULIETA ISMENIA         3       10/25/2011 DELL INSPIRON 6000       000863 RUIZ FLORES JULIETA ISMENIA         3       10/26/2011 HP Compaq Mini CQ10       002953 CRIOLLO SEGARAR RENE ALBERTO         7       10/26/2011 HP Compaq dc5800 Small Form Factor       000474 MONTALVO ENDARA MARCO ANTONIO         8       10/26/2011 HP Compaq dc2200 Micro Tower       00175 LOPEZ QUILCA VILMANIA         12       11/06/2011 DELL XPS - M1330       002371 NAVARRO ANTAMBA MARCO VINICIO         MANTENIMIENTO CORRECTIVO         MANTENIMIENTO CORRECTIVO         MANTENIMIENTO CORRECTIVO         MODELO       ACTIVO         MODELO       ACTIVO         MANTENIMIENTO CORRECTIVO         MODELO       ACTIVO         A TORO       ACTIVO         ANTENIMIENTO CORRECTIVO         No <td c<="" td=""></td> |  |

Figura 4.12. Listado general de solicitudes vigentes.

ii. Para imprimir el listado de solicitudes vigentes, debemos hacer clic sobre el icono imprimir, de la página.

| wer                                                                                                    | a de a como                                                                                               | and the C                                                                                                    |                                                                                                    |                                                                                                    |                                                                                                    |  |  |  |  |
|----------------------------------------------------------------------------------------------------|----------------------------------------------------------------------------------------------------|----------------------------------------------------------------------------------------------------|----------------------------------------------------------------------------------------------------|----------------------------------------------------------------------------------------------------|----------------------------------------------------------------------------------------------------|--|--|--|--|
|                                                                                                    | DDN                                                                                                    | ञ् 🔍 100% 🔻                                                                                                    |                                                                                                    |                                                                                                    |                                                                                                    |  |  |  |  |
|                                                                                                    |                                                                                                    |                                                                                                    |                                                                                                    |                                                                                                    |                                                                                                    |  |  |  |  |
| SHUNT THE DE ANDERS + CAPE                                                                                                    | COOPERATIVA DE AHORRO Y CREDITO "ATUNTAQUI" LTDA.                                                         |                                                                                                    |                                                                                                    |                                                                                                    |                                                                                                    |  |  |  |  |
|                                                                                                    | Macro Proceso                                                                                             | : GESTION DE TECNOLO                                                                                                    | GIA DE INFORMACION                                                                                                    |                                                                                                    |                                                                                                    |  |  |  |  |
|                                                                                                    | Proceso:                                                                                                  | PRODUCCION                                                                                                    | GTI-PRO                                                                                                    |                                                                                                    | Fecha: 11/06/2011                                                                                                    |  |  |  |  |
| "ATVETAQUE" LTDA.                                                                                                    | Sub Proceso:                                                                                              | HELPDESK                                                                                                    | GTI-PRO-S                                                                                                    | OP-04                                                                                                    | Página: 1 de 1                                                                                                    |  |  |  |  |
|                                                                                                    | Formulario:                                                                                               | Listado de Mantenimiento                                                                                                    | s Vigentes GTI-PRO-S                                                                                                    | OP-04-FR-02                                                                                                    | Versión: 001                                                                                                    |  |  |  |  |
|                                                                                                    |                                                                                                    |                                                                                                    |                                                                                                    |                                                                                                    |                                                                                                    |  |  |  |  |
| LISTADO DE MANTENIMIENTOS VIGENTES                                                                                                    |                                                                                                    |                                                                                                    |                                                                                                    |                                                                                                    |                                                                                                    |  |  |  |  |
|                                                                                                    | LISTA                                                                                                    | ADO DE MANTENI                                                                                                    | MIENTOS VIGEN                                                                                                    | ITES                                                                                                    |                                                                                                    |  |  |  |  |
| No. FECHA                                                                                                    | LISTA                                                                                                    | ADO DE MANTENI<br>EQUIPO                                                                                                    | MIENTOS VIGEN<br>MODELO                                                                                                    | NTES (                                                                                                    | CUSTODIO                                                                                                    |  |  |  |  |
| No.         FECHA           2         10/25/2011                                                                                                    | LISTA<br>ACTIVO<br>000863                                                                                 | EQUIPO<br>COMPUTADOR PORTATIL                                                                                                    | MIENTOS VIGEN<br>MODELO<br>DELL INSPIRON 6000                                                                                                    | RUIZ FLORE                                                                                                    | CUSTODIO<br>S JULIETA ISMENIA                                                                                                    |  |  |  |  |
| No.         FECHA           2         10/25/2011           3         10/26/2011                                                                                                    | LISTA<br>ACTIVO<br>000863<br>002953                                                                       | EQUIPO<br>COMPUTADOR PORTATIL<br>COMPUTADOR PORTATIL                                                                                                    | MODELO<br>MODELO<br>DELL INSPIRON 6000<br>HP Compaq Mini CQ10                                                                                                    | RUIZ FLORE<br>CRIOLLO SE<br>ALBERTO                                                                                                    | C <b>USTODIO</b><br>IS JULIETA ISMENIA<br>IGARRA RENE                                                                                                 |  |  |  |  |
| No.         FECHA           2         10/25/2011           3         10/26/2011           4         10/26/2011                                                                                                    | LISTA<br>ACTIVO<br>000863<br>002953<br>000889                                                             | EQUIPO<br>EQUIPO<br>COMPUTADOR PORTATIL<br>COMPUTADOR PORTATIL<br>COMPUTADOR DE<br>ESCRITORIO                                                                                                    | MODELO<br>DELL INSPIRON 6000<br>HP Compaq Mini CQ10<br>Computador CLON                                                                                                    | RUIZ FLORE<br>CRIOLLO SE<br>ALBERTO<br>CARDENAS<br>ANIBAL                                                                                                    | CUSTODIO<br>IS JULIETA ISMENIA<br>IGARRA RENE<br>HERNANDEZ WILSON                                                                                     |  |  |  |  |
| No.         FECHA           2         10/25/2011           3         10/26/2011           4         10/26/2011           6         10/26/2011                                                                                                    | LISTA           ACTIVO           000863           002953           000889           000476                | EQUIPO<br>COMPUTADOR PORTATIL<br>COMPUTADOR PORTATIL<br>COMPUTADOR PORTATIL<br>COMPUTADOR DE<br>ESCRITORIO<br>IMPRESORA MATRICIAL                                                                       | MIENTOS VICEN<br>MODELO<br>DELL INSPIRON 6000<br>HP Compaq Mini CQ10<br>Computador CLON<br>EPSON FX-880                                                                                                    | RUIZ FLORE<br>CRIOLLO SE<br>ALBERTO<br>CARDENAS<br>ANIBAL<br>NAVARRO A<br>VINICIO                                                                                          | CUSTODIO<br>IS JULIETA ISMENIA<br>IGARRA RENE<br>HERNANDEZ WILSON<br>NTAMBA MARCO                                                                     |  |  |  |  |
| No.         FECHA           2         10/25/2011           3         10/26/2011           4         10/26/2011           6         10/26/2011           7         10/26/2011                                                                                               | ACTIVO           000863           002953           000889           000476           000474               | EQUIPO<br>COMPUTADOR PORTATIL<br>COMPUTADOR PORTATIL<br>COMPUTADOR DE<br>ESCRITORIO<br>IMPRESORA MATRICIAL<br>COMPUTADOR DE<br>ESCRITORIO                                                               | MIDENTIOS VIGEN<br>MODELO<br>DELL INSPIRON 6000<br>HP Compaq Mini CQ10<br>Computador CLON<br>EPSON FX-880<br>HP Compaq dc5800 Small<br>Form Factor                                                                                | RUIZ FLORE<br>CRIOLLO SE<br>ALBERTO<br>CARDENAS<br>ANIBAL<br>NAVARRO A<br>VINICIO<br>MONTALVO<br>ANTONIO                                                                   | CUSTODIO<br>IS JULIETA ISMENIA<br>IGARRA RENE<br>HERNANDEZ WILSON<br>NTAMBA MARCO<br>ENDARA MARCO                                                     |  |  |  |  |
| No.         FECHA           2         10/25/2011           3         10/26/2011           4         10/26/2011           6         10/26/2011           7         10/26/2011           8         10/26/2011                                                                | LISTA<br>ACTIVO<br>000863<br>002953<br>000889<br>000476<br>000474<br>0001775                              | EQUIPO<br>COMPUTADOR PORTATIL<br>COMPUTADOR PORTATIL<br>COMPUTADOR PORTATIL<br>COMPUTADOR DE<br>ESCRITORIO<br>IMPRESORA MATRICIAL<br>COMPUTADOR DE<br>ESCRITORIO<br>COMPUTADOR DE<br>ESCRITORIO         | MITERX (OS VICED)<br>MODELO<br>DELL INSPIRON 6000<br>HP Compaq Mini C010<br>Computador CLON<br>EPSON FX-880<br>HP Compaq dc5800 Small<br>Form Factor<br>HP Compaq dc2200 Micro<br>Tower                                           | RUIZ FLORE<br>CRIOLLO SE<br>ALBERTO<br>CARDENAS<br>ANIBAL<br>NAVARRO A<br>VINICIO<br>MONTALVO<br>ANTONIO<br>LOPEZ QUIL                                                     | CUSTODIO<br>S JULIETA ISMENIA<br>GARRA RENE<br>HERNANDEZ WILSON<br>NTAMBA MARCO<br>ENDARA MARCO<br>CA VILMANIA                                        |  |  |  |  |
| No.         FECHA           2         10/25/2011           3         10/26/2011           4         10/26/2011           6         10/26/2011           7         10/26/2011           8         10/26/2011           9         10/26/2011                                 | LISTA<br>ACTIVO<br>000863<br>002953<br>000889<br>000476<br>000474<br>001775<br>002937                     | LOD DEMANTENT<br>EQUIPO<br>COMPUTADOR PORTATIL<br>COMPUTADOR PORTATIL<br>COMPUTADOR DE<br>ESCRITORIO<br>IMPRESORA MATRICIAL<br>COMPUTADOR DE<br>ESCRITORIO<br>IMPRESORA MATRICIAL                       | MITERVICOS VICES<br>MODELO<br>DELLINSPIRON 6000<br>HP Compaq Mini CQ10<br>Computador CLON<br>EPSON FX-880<br>HP Compaq dc5800 Smail<br>FOM Factor<br>HP Compaq dc5800 Smail<br>Towar<br>EPSON FX-890                              | RUIZ FLORE<br>CRIOLLO SE<br>ALBERTO<br>CARDENAS<br>ANIBAL<br>NAVARRO A<br>VINICIO<br>MONTALVO<br>ANTONIO<br>LOPEZ QUIL<br>CADENA TEF                                       | CUSTODIO<br>S JULIETA ISMENIA<br>GARRA RENE<br>HERNANDEZ WILSON<br>NTAMBA MARCO<br>ENDARA MARCO<br>CA VILMANIA<br>RAN MARTZA EUGENIA                  |  |  |  |  |
| No.         FECHA           2         10/25/2011           3         10/26/2011           4         10/26/2011           6         10/26/2011           7         10/26/2011           8         10/26/2011           9         10/26/2011           12         11/06/2011 | LISTA<br>ACTIVO<br>000863<br>002953<br>000889<br>000476<br>000476<br>000474<br>001775<br>002937<br>002371 | LOD DEMANTENT<br>EQUIPO<br>COMPUTADOR PORTATIL<br>COMPUTADOR PORTATIL<br>COMPUTADOR DE<br>ESCRITORIO<br>IMPRESORA MATRICIAL<br>COMPUTADOR DE<br>ESCRITORIO<br>IMPRESORA MATRICIAL<br>COMPUTADOR DE      | MITERVIOS VIGEN<br>MODELO<br>DELL INSPIRON 6000<br>IP Compaq Mini CO10<br>Computador CLON<br>EPSON FX-880<br>IP Compaq dc:280 Small<br>Form Factor<br>Form Factor<br>Tower<br>EPSON FX-890<br>DELL XPS - M1330                    | RUIZ FLORE<br>CRIOLLO SE<br>ALBERTO<br>CARDENAS<br>ANIBAL<br>NAVARRO A<br>VINICIO<br>LOPEZ QUIL<br>CADENA TEF<br>NAVARRO A<br>VINICIO                                      | CUSTODIO<br>S JULIETA ISMENIA<br>GARRA RENE<br>HERNANDEZ WILSON<br>NTAMBA MARCO<br>ENDARA MARCO<br>CA VILMANIA<br>RAN MARTZA EUGENIA<br>NTAMBA MARCO  |  |  |  |  |
| No.         FECHA           2         10/25/2011           3         10/26/2011           4         10/26/2011           6         10/26/2011           7         10/26/2011           8         10/26/2011           9         10/26/2011           12         11/06/2011 | LISTA<br>ACTIVO<br>000863<br>002953<br>000889<br>000476<br>000474<br>001775<br>002937<br>002371           | LOD DEMANTEN<br>EQUIPO<br>COMPUTADOR PORTATIL<br>COMPUTADOR PORTATIL<br>COMPUTADOR DE<br>ESCRITORIO<br>IMPRESORA MATRICIAL<br>COMPUTADOR DE<br>ESCRITORIO<br>IMPRESORA MATRICIAL<br>COMPUTADOR PORTATIL | MITERVICOS VICES<br>MODELO<br>DELLINSPIRON 6000<br>HP Compaq Mini CQ10<br>Computed CLON<br>EPSON FX-880<br>HP Compaq dc5800 Small<br>FF Compaq dc5800 Small<br>FF Compaq dc2800 Micro<br>Towar<br>EPSON FX-890<br>DELLXPS - M1330 | RUIZ FLORE<br>CRIOLLO SE<br>CRIOLLO SE<br>ALBERTO<br>CARDENAS<br>ANIBAL<br>NAVARRO A<br>VINICIO<br>MONTALVO<br>ANTONIO<br>LOPEZ QUIL<br>CADENA TEF<br>NAVARRO A<br>VINICIO | CUSTODIO<br>IS JULIETA ISMENIA<br>GARRA RENE<br>HERNANDEZ WILSON<br>NTAMBA MARCO<br>ENDARA MARCO<br>GA VILMANIA<br>RAN MARTZA EUGENIA<br>NTAMBA MARCO |  |  |  |  |

Figura 4.13. Reporte de solicitudes vigentes.

#### 4.4. CONSULTAR MANTENIMIENTOS REALIZADOS

Cuando una solicitud de mantenimiento es atendida, el mantenimiento brindado al recurso es registrado en el sistema, pudiendo consultarse todos los mantenimientos realizados.

Para consultar los mantenimientos realizados, debemos seguir los siguientes pasos:

 i. En el módulo de "Mantenimientos" del sistema, seleccionamos la opción "Finalizados" del menú lateral izquierdo "Mantenimientos", para visualizar un listado con todos los mantenimientos realizados.

| AR.                        | TE  |            | COOPERATIVA<br>Siste               | DE AH<br>ma de A | ORRO Y C         | RÉDITO ATUR<br>Ion de Recurso | NTAQUI Ltda.<br>s TEcnológicos |
|----------------------------|-----|------------|------------------------------------|------------------|------------------|-------------------------------|--------------------------------|
| "ATTATTACHA" ISTUA         |     |            | RECURSOS MANTENIMIENT              | DS TR            | ASLADOS          | REPORTES                      | PARAMETROS                     |
| CODIGO DE ACTIVO           | 8   | CARDENA    | S HERNANDEZ WILSON ANIBAL          | ANTENIN          |                  | 74005                         |                                |
| MANTENIMIENTOS             | No. | FECHA      | MODELO                             | ACTIVO           | IENTOS FINALI    | CUSTODIO                      | OPCIONES                       |
| VIGENTES                   | 1   | 10/25/2011 | DELL INSPIRON 6000                 | 000863           | RUIZ FLORES JULI | ETA ISMENIA                   | Q                              |
| FINALIZADOS                | 5   | 10/26/2011 | EPSON FX-880                       | 000487           | BALDEON QUILUN   | VIBAQUI RODRIGO ALEXA         | NDER 🚺                         |
|                            |     |            |                                    |                  |                  |                               |                                |
| OFICINAS                   | 10  | 10/26/2011 | HD Compag dr5900 Small Form Factor | 000474           |                  | DA MARCO ANTONIO              |                                |
| OFICINAS<br>OFICINA MATRIZ | 10  | 10/26/2011 | HP Compaq dc5800 Small Form Factor | 000474           | MONTALVO ENDA    | ARA MARCO ANTONIO             | 9                              |

Figura 4.14. Listado general de solicitudes atendidas.

ii. Para imprimir el listado de mantenimientos realizados, debemos hacer clic sobre el icono imprimir<sup>4</sup>, de la parte superior de la página.

|                            | PI                                                            |                                                                         | २ २ 100% ▼                                                                                                    |                                                                                                    |                                                                                   |                                                                                            |
|----------------------------|---------------------------------------------------------------|-------------------------------------------------------------------------|----------------------------------------------------------------------------------------------------|----------------------------------------------------------------------------------------------------|-----------------------------------------------------------------------------------|--------------------------------------------------------------------------------------------|
| Spitutin                   | DE AMORRO Y CHE                                               |                                                                         | COOPERATIVA DE AF                                                                                                    | IORRO Y CREDITO "AT                                                                                                    | LUNTAQUI.                                                                         | LTDA.                                                                                      |
| 1                          |                                                               | Macro Proces                                                            | o: GESTION DE TECNOLO                                                                                                    | GIA DE INFORMACION                                                                                                    |                                                                                   |                                                                                            |
|                            |                                                               | Proceso:                                                                | PRODUCCION                                                                                                    | GTI-PRO                                                                                                    |                                                                                   | Fecha: 11/06/2011                                                                          |
| ATVE                       | TAGIVA" LTDA.                                                 | Sub Proceso:                                                            | HELPDESK                                                                                                    | GTI-PRO-S                                                                                                    | GTI-PRO-SOP-04 Página: 1                                                          |                                                                                            |
|                            |                                                               |                                                                         |                                                                                                    | 070 0000 0                                                                                                    | II-PRO-SOP-04-FR-01 Versión: 001                                                  |                                                                                            |
|                            |                                                               | Formulario:                                                             | Listado de Mantenimiento                                                                                                    | s GII-PRO-SI                                                                                                    | 0P-04-FR-01                                                                       | version: 001                                                                               |
|                            |                                                               | Formulario:                                                             | Listado de Mantenimiento                                                                                                    | s GII-PRO-S                                                                                                    | 0P-04-FR-01                                                                       | version: 001                                                                               |
|                            |                                                               | Formulario:                                                             | Listado de Mantenimiento                                                                                                    | IIENTOS REALIZ                                                                                                    | ADOS                                                                              | version: 001                                                                               |
| No.                        | FECHA                                                         | Formulario:<br>LISTAI<br>ACTIVO                                         | Listado de Mantenimiento DO DE MANTENIM EQUIPO                                                                                    | S GII-PRO-SI                                                                                                    | ADOS                                                                              | CUSTODIO                                                                                   |
| <b>No.</b><br>1            | FECHA<br>10/25/2011                                           | Formulario:<br>LISTAI<br>ACTIVO<br>000863                               | Listado de Mantenimiento DO DE MANTENIN EQUIPO COMPUTADOR PORTATIL                                                                | SILPROSI<br>ILENTOS REALIZ<br>MODELO<br>DELL INSPIRON 6000                                                                   | ADOS<br>RUIZ FLORE                                                                | CUSTODIO<br>S JULIETA ISMENIA                                                              |
| <b>No.</b><br>1<br>5       | FECHA<br>10/25/2011<br>10/26/2011                             | Formulario:<br>LISTAI<br>ACTIVO<br>000863<br>000487                     | Listado de Mantenimiento DO DE MANTENIN EQUIPO COMPUTADOR PORTATIL IMPRESORA MATRICIAL                                            | S GI-PRO-SI<br>ILENTOS REALIZ<br>MODELO<br>DELL INSPIRON 6000<br>EPSON FX-880                                                | ADOS<br>RUIZ FLORE<br>BALDEON Q<br>AI EXANDER                                     | CUSTODIO<br>S JULIETA ISMENIA<br>UILUMBAQUI RODRIGO                                        |
| <b>No.</b><br>1<br>5<br>10 | FECHA<br>10/25/2011<br>10/26/2011<br>10/26/2011               | Formulario:<br>LISTAI<br>ACTIVO<br>000863<br>000487<br>000474           | Listado de Mantenimiento<br>DO DE MANTENIN<br>EQUIPO<br>COMPUTADOR PORTATIL<br>IMPRESORA MATRICIAL<br>COMPUTADOR DE<br>ESCRITORIO | S GIT-PRO-SI<br>MODELO<br>DELL INSPIRON 6000<br>EPSON FX-880<br>HP Compag dc5800 Small<br>Form Factor                        | ADOS<br>RUIZ FLORE<br>BALEXANDER<br>MONTALVO<br>ANTONIO                           | CUSTODIO<br>CUSTODIO<br>IS JULIETA ISMENIA<br>UILUMBAQUI RODRIGO<br>ENDARA MARCO           |
| No.<br>1<br>5<br>10<br>11  | FECHA<br>10/25/2011<br>10/26/2011<br>10/26/2011<br>10/26/2011 | Formulario:<br>LISTAI<br>ACTIVO<br>000863<br>000487<br>000474<br>000863 | DO DE MANTIENIN<br>EQUIPO<br>COMPUTADOR PORTATIL<br>IMPRESORA MATRICIAL<br>COMPUTADOR DE<br>ESCRITORIO<br>COMPUTADOR PORTATIL     | ILENTOS REALIZ<br>MODELO<br>DELL INSPIRON 6000<br>EPSON FX-880<br>HP Compaq dc800 Small<br>Form Factor<br>DELL INSPIRON 6000 | ADOS<br>RUIZ FLORE<br>BALDEON Q<br>ALEXANDER<br>MONTALVO<br>ANTONIO<br>RUIZ FLORE | CUSTODIO<br>SI JULIETA ISMENIA<br>UILUMBAQUI RODRIGO<br>ENDARA MARCO<br>SI JULIETA ISMENIA |

Figura 4.15. Reporte general de solicitudes atendidas.

#### 4.5. CONSULTAR MANTENIMIENTO

Por lo general los usuarios del sistema para atender una solicitud necesitarán consultar los problemas, novedades e información sobre el recurso sobre el cual se realizó la solicitud. Para ello el sistema nos brinda la posibilidad de consultar toda la información de una solicitud de mantenimiento.

Para consultar la información correspondiente a una solicitud de mantenimiento, debemos seguir los siguientes pasos:

i. En el listado de mantenimientos vigentes o finalizados, identificamos la solicitud de mantenimiento sobre la cual queremos consultar los datos.

|     |            | MANTER                             | NIMIEN | TO PREVENTIVO                    |                                                                                                    |
|-----|------------|------------------------------------|--------|----------------------------------|----------------------------------------------------------------------------------------------------|
| No. | FECHA      | MODELO                             | ACTIVO | CUSTODIO                         | OPCIONES                                                                                                    |
| 2   | 10/25/2011 | DELL INSPIRON 6000                 | 000863 | RUIZ FLORES JULIETA ISMENIA      | \[         \lefter \lefter |
| 3   | 10/26/2011 | HP Compaq Mini CQ10                | 002953 | CRIOLLO SEGARRA RENE ALBERTO     |                                                                                                    |
| 7   | 10/26/2011 | HP Compaq dc5800 Small Form Factor | 000474 | MONTALVO ENDARA MARCO ANTONIO    |                                                                                                    |
| 8   | 10/26/2011 | HP Compaq dx2200 Micro Tower       | 001775 | LOPEZ QUILCA VILMANIA            |                                                                                                    |
| 12  | 11/06/2011 | DELL XPS - M1330                   | 002371 | NAVARRO ANTAMBA MARCO VINICIO    | Q 🖉 🚫 😫                                                                                                    |
|     |            |                                    |        |                                  |                                                                                                    |
|     |            | MANTEN                             | VIMIEN | TO CORRECTIVO                    |                                                                                                    |
| No. | FECHA      | MODELO                             | ACTIVO | CUSTODIO                         | OPCIONES                                                                                                    |
| 4   | 10/26/2011 | Computador CLON                    | 000889 | CARDENAS HERNANDEZ WILSON ANIBAL | \[         \lefter \lefter |
| 6   | 10/26/2011 | EPSON FX-880                       | 000476 | NAVARRO ANTAMBA MARCO VINICIO    |                                                                                                    |
| 9   | 10/26/2011 | EPSON FX-890                       | 002937 | CADENA TERAN MARITZA EUGENIA     |                                                                                                    |

Figura 4.16. Listado general de solicitudes vigentes.

ii. Hacemos clic en el icono ver 🔍, para visualizar la información de la solicitud.

| 12 | 11/06/2011 | DELL XPS - M1330       | 002371  | NAVARRO ANTAMBA MARCO VINICIO | 0000 |
|----|------------|------------------------|---------|-------------------------------|------|
|    |            | Figura 4.17. Opción vi | sualiza | ar información de solicitud.  |      |

iii. Una vez verificada la información, podemos presionar el botón "*Aceptar*" para retornar al listado de mantenimientos.

|                                | SOLICITUD DE MANTENIM                                                  | ENTO No. 5          |                        |
|--------------------------------|------------------------------------------------------------------------|---------------------|------------------------|
|                                | DESCRIPCION DEL EQU                                                    | JIPO                |                        |
| OFICINA:                       | AGENCIA COTACACHI                                                      | MARCA:              | EPSON                  |
| UBICACION:                     | INFORMACION                                                            | SERIE:              | DZHY038533             |
| EQUIPO:                        | IMPRESORA MATRICIAL                                                    | ACTIVO:             | 000487                 |
| MODELO:                        | EPSON FX-880                                                           | ESTADO:             | BUENO                  |
| CUSTODIO:                      | BALDEON QUILUMBAQUI RODRIGO ALEXANDER                                  |                     |                        |
|                                | DESCRIPCION DE LA SOL                                                  | ICITUD              |                        |
| FECHA INGRESO:                 | 10/26/2011                                                             | FECHA FINALIZA:     | 10/26/2011             |
| MANTENIMIENTO:                 | CORRECTIVO                                                             |                     |                        |
| DESCRIPCION DEL<br>PROBLEMA:   | EQUIPO NO ENCIENDE                                                     |                     |                        |
| DESCRIPCION DE LA<br>SOLUCION: | EL INCONVENIENTE SE DEBIA A PROBLEMAS CON<br>CORREGIR EL INCONVENIENTE | EL CABLE DE PODER S | E CAMBIO EL CABLE PARA |
|                                | Aceptar                                                                | Imprimir            |                        |

Figura 4.18. Solicitud de mantenimiento.

iv. Para imprimir la solicitud de mantenimiento podemos presionar el botón "Imprimir".

| ▲ JasperViewer                                                                                                  | -                                                 | _              | _                    | _                 | - • <b>x</b> |  |  |  |  |  |
|----------------------------------------------------------------------------------------------------|---------------------------------------------------|----------------|----------------------|-------------------|--------------|--|--|--|--|--|
|                                                                                                    | L 🗋 🔍 🔍 100%                                      | -              |                      |                   |              |  |  |  |  |  |
|                                                                                                    |                                                   |                |                      |                   | <b>^</b>     |  |  |  |  |  |
| A MORE TO A MORE TO A MORE TO A MORE TO A MORE TO A MORE TO A MORE TO A MORE TO A MORE TO A MORE TO A MORE TO A | COOPERATIVA DE AHORRO Y CRÉDITO "ATUNTAQUI" LTDA. |                |                      |                   |              |  |  |  |  |  |
|                                                                                                    | Macro Proceso: GESTIÓN D                          | E TECNOLOGÍA E | DE INFORMACIÓN       |                   |              |  |  |  |  |  |
|                                                                                                    | Proceso: PRODUCCI                                 | ÓN             | GTI-PRO              | Fecha: 11/06/2011 |              |  |  |  |  |  |
| ATVETAQUETADA.                                                                                                  | Sub Proceso: SOPORTE                              |                | GTI-PRO-SOP-04       | Página: 1 de 1    |              |  |  |  |  |  |
|                                                                                                    | Formulario: Mantenimie                            | nto            | GTI-PRO-SOP-04-FR-01 | Versión: 001      |              |  |  |  |  |  |
|                                                                                                    |                                                   |                |                      |                   | ,            |  |  |  |  |  |
|                                                                                                    | FORMULARIO DE M                                   | ANTENIMIEN     | TO DE EQUIPOS        |                   |              |  |  |  |  |  |
|                                                                                                    | DESCRI                                            | PCIÓN DEL EQU  | IPO                  |                   |              |  |  |  |  |  |
| OFICINA:                                                                                                    | GENCIA COTACACHI                                  | EQUIPO:        | IMPRESORA N          | MATRICIAL         |              |  |  |  |  |  |
| UBICACIÓN:                                                                                                    | INFORMACION                                       | DETALLE:       | EPSON F              | X-880             |              |  |  |  |  |  |
| CUSTODIO: BA                                                                                                    | LDEON QUILUMBAQUI<br>ODRIGO ALEXANDER             | No. SERIE:     | DZHY03               | 8533              |              |  |  |  |  |  |
| CODIGO:                                                                                                    | 000487                                            | ESTADO:        | BUEN                 | 10                |              |  |  |  |  |  |

Figura 4.19. Reporte de solicitud de mantenimiento.

#### 4.6. CONSULTAR MANTENIMIENTOS POR RECURSO

Una de las necesidades del administrador de tecnología es poder consultar cuantas veces se le ha realizado mantenimiento a un equipo, las novedades presentadas y las acciones realizadas, para de esta manera tomar las decisiones más acertadas en el proceso de administración y control de la tecnología. Para realizar esta tarea el sistema nos brinda la posibilidad de consultar todos y cada uno de los mantenimientos que hayan sido realizados en un recurso.

Para consultar los mantenimientos realizados a un determinado recursos, los pasos a seguir son:

i. En el listado de recursos del módulo de mantenimientos, debemos identificar el recurso del cual queremos realizar la consulta de mantenimientos.

|     |                    |                 | COMPUTA       | DORES                   |                                           |                     |
|-----|--------------------|-----------------|---------------|-------------------------|-------------------------------------------|---------------------|
|     |                    |                 | COMPUTADOR    | PORTATIL                |                                           |                     |
| No. | MODELO             | MARCA           | SERIE         | OFICINA                 | CUSTODIO                                  | OPCIONES            |
| 1   | DELL INSPIRON 6000 | DELL            | GQR9H71       | AGENCIA EL EJIDO<br>- Q | ZULETA YEPEZ MARIA AUGUSTA                | $\langle X \rangle$ |
| 2   | DELL PP02X         | DELL            | 0M411A04      | OFICINA MATRIZ          | CHIRIBOGA VASQUEZ ANA ISABEL              | 0                   |
| 3   | DELL XPS - M1330   | DELL            | CN0N670570166 | AGENCIA<br>COTACACHI    | NAVARRO ANTAMBA MARCO<br>VINICIO          | $\langle X \rangle$ |
| 4   | HP Compaq 6510b    | Hewlett Packard | CNU8062HT7T   | OFICINA MATRIZ          | CRIOLLO SEGARRA RENE ALBERTO              | QX                  |
| 5   | HP Compaq 6510b    | Hewlett Packard | CNU8062F20    | OFICINA MATRIZ          | TANICUCHI TORRES MANUEL<br>VICENTE        | 0                   |
| 6   | HP Compaq 6530b    | Hewlett Packard | CNU8380JNP    | OFICINA MATRIZ          | ANDRADE GRANJA CARMITA DE<br>LAS MERCEDES | 08                  |
| 7   | HP Compaq 6530b    | Hewlett Packard | CNU8380LZW    | OFICINA MATRIZ          | LEON UNDA AMPARO ELIZABETH                | QX                  |
| 8   | HP Compaq 6530b    | Hewlett Packard | CNU8380KM2    | OFICINA MATRIZ          | TUQUERRES CANCAN EDISON<br>ORLANDO        | 0                   |
| 9   | HP Compaq 6710b    | Hewlett Packard | CNU7512STH    | OFICINA MATRIZ          | CHIRIBOGA VASQUEZ ANA ISABEL              | QX                  |
| 10  | HP Compaq 6710b    | Hewlett Packard | CNU75125L4    | OFICINA MATRIZ          | CUARAN GUERRERO DANIEL<br>FERNANDO        | 0                   |

Figura 4.20. Listado general de recursos.

ii. Hacemos clic en el icono ver, para visualizar la información del recurso con el listado respectivo de mantenimientos realizados.

| 1 DELL INSPIRON 6000 | DELL      | GQR9H71        | AGENCIA EL EJIDO<br>- Q | ZULETA YEPEZ MARIA AUGUSTA |  |
|----------------------|-----------|----------------|-------------------------|----------------------------|--|
| Figura 4.2           | 1. Opción | visualizar inf | ormación de             | e mantenimientos.          |  |

iii. En la página de mantenimientos por recurso, podemos consultar, revisar y verificar la información del recurso y de los mantenimientos recibidos.

|                                                    |                                            | DESC                                                                      | RIPCION                     | DELR   | ECURSO No.                                                                 | 16                                                  |         |       |
|----------------------------------------------------|--------------------------------------------|---------------------------------------------------------------------------|-----------------------------|--------|----------------------------------------------------------------------------|-----------------------------------------------------|---------|-------|
| OFICI                                              | NA:                                        | AGENCIA EL EJIDO - Q                                                      |                             |        | c                                                                          | ODIGO:                                              | 16      |       |
| UBIC                                               | ACION:                                     | AREA DE CAJAS                                                             | N                           | /ARCA: | DELL                                                                       |                                                     |         |       |
| EQUI                                               | PO:                                        | COMPUTADOR PORTATIL                                                       |                             |        |                                                                            | ERIE:                                               | GQR9H71 |       |
| MODELO: DELL INSPIRON 6000                         |                                            |                                                                           |                             |        | CTIVO:                                                                     | 000863                                              |         |       |
| CUSTODIO: ZULETA YEPEZ MARIA AUGUSTA ESTADO: BUENO |                                            |                                                                           |                             |        |                                                                            |                                                     |         |       |
|                                                    |                                            | Aceptar                                                                   |                             |        |                                                                            | Imprimir                                            |         |       |
|                                                    |                                            | MA                                                                        | NTENIN                      |        |                                                                            |                                                     |         |       |
|                                                    |                                            | 1014                                                                      |                             | IENTO  | PREVENTIVO                                                                 | )                                                   |         |       |
| No.                                                | FECHA                                      | MODELO                                                                    | ACTIVO                      | IENTO  | OPREVENTIVO<br>CUSTODI                                                     | <b>)</b><br>0                                       | OPC     | IONES |
| No.<br>2                                           | FECHA<br>10/25/2011                        | MODELO<br>DELL INSPIRON 6000                                              | ACTIVO<br>000863            | RUIZ F | OPREVENTIVO<br>CUSTODI<br>LORES JULIETA IS                                 | D<br>O<br>SMENIA                                    | OPC     | IONES |
| No.<br>2                                           | FECHA<br>10/25/2011                        | MODELO<br>DELL INSPIRON 6000                                              | ACTIVO<br>000863            | RUIZ F | CUSTODI<br>CUSTODI<br>LORES JULIETA IS                                     | D<br>G<br>SMENIA                                    | OPC     | IONES |
| No.<br>2                                           | FECHA<br>10/25/2011                        | MODELO<br>DELL INSPIRON 6000                                              | ACTIVO<br>000863<br>E MANT  | RUIZ F | ENTOS FINAL                                                                | D<br>O<br>IMENIA                                    | OPC     | iones |
| No.<br>2<br>No.                                    | FECHA<br>10/25/2011<br>FECHA               | MODELO<br>DELL INSPIRON 6000<br>LISTADO D<br>MODELO                       | ACTIVO<br>000863<br>DE MANT |        | ENTOS FINAL                                                                | D<br>O<br>SMENIA<br>IZADOS<br>CUSTODIO              | OPC     |       |
| No.<br>2<br>No.<br>1                               | FECHA<br>10/25/2011<br>FECHA<br>10/25/2011 | MODELO<br>DELL INSPIRON 6000<br>LISTADO D<br>MODELO<br>DELL INSPIRON 6000 | ACTIVO<br>000863<br>DE MANT |        | PREVENTIVO<br>CUSTODI<br>LORES JULIETA IS<br>ENTOS FINAL<br>RUIZ FLORES JU | D<br>SMENIA<br>IZADOS<br>CUSTODIO<br>JLIETA ISMENIA | OPC     | IONES |

Figura 4.22. Listado de mantenimientos por recurso.

iv. Podemos también imprimir el formulario de mantenimientos, para ello presionamos el botón "*Imprimir*" de la página.

| ► JasperViewer         |                    |                                                   |            |                            |                      |          |        |  |  |
|------------------------|--------------------|---------------------------------------------------|------------|----------------------------|----------------------|----------|--------|--|--|
|                        | <u>) D N @ @ 1</u> | 00%                                               |            |                            |                      |          |        |  |  |
| Stearton az Aldeno Por | COOPER             | COOPERATIVA DE AHORRO Y CREDITO "ATUNTAQUI" LTDA. |            |                            |                      |          |        |  |  |
|                        | Macro Proceso: GES | STION DE                                          | TECNOLO    | GIA DI                     | E INFORMACION        |          |        |  |  |
|                        | Sub Proceso: HEL   | PDESK                                             | 1          |                            | GTI-PRO-SOP-04       | Pégina:  | 1 de 1 |  |  |
|                        | Formulario: MAN    | TENIMIE                                           | VTOS EQU   | IPO                        | GTI-PRO-SOP-04-FR-05 | Versión: | 001    |  |  |
|                        |                    |                                                   |            |                            |                      |          |        |  |  |
|                        | u                  | BICACIÓ                                           | ON Y CU    | STOI                       | 010                  |          |        |  |  |
| CEDULA: 100            | 3092267            | сизто                                             | DIO:       | ZULETA YEPEZ MARIA AUGUSTA |                      |          |        |  |  |
| OFICINA: AG            | ENCIA EL EJIDO - Q | UBICA                                             | CIÓN:      | AREA DE CAJAS              |                      |          |        |  |  |
|                        | DE                 | SCRIPCI                                           | IÓN DEL    | EQU                        | IIPO                 |          |        |  |  |
| EQUIPO: CO             | MPUTADOR PORTATIL  |                                                   | MODE       | .0:                        | DELL INSPIRON 6000   |          |        |  |  |
| SERIE: GQ              | R9H71              |                                                   | MARC       | <b>\</b> :                 | DELL /               | CTIVO:   | 000863 |  |  |
|                        | LISTADO DE         | MANTE                                             | NIMIEN     | TOS                        | REALIZADOS           |          |        |  |  |
| No. FECHA              | OFICINA            |                                                   |            |                            | CUSTODIO             |          | ESTADO |  |  |
| 1 10/25/201            | 1 OFICINA MATR     | IZ RU                                             | IZ FLORE   | s juli                     | ETA ISMENIA          |          | F      |  |  |
| 2 10/25/201            | 1 OFICINA MATR     | IZ RU                                             | IZ FLORE   | S JULI                     | ETA ISMENIA          |          | А      |  |  |
| 3 10/26/201            | 1 OFICINA MATR     | IZ RU                                             | IZ FLORE   | S JULI                     | ETA ISMENIA          |          | F      |  |  |
|                        |                    | Pag                                               | ina 1 de 1 |                            |                      |          |        |  |  |

Figura 4.23. Reporte de mantenimientos por recurso.

# 4.7. MODIFICAR SOLICITUD

Algunas veces el usuario necesitará modificar la solicitud de ingreso debido a posibles novedades presentadas posteriores al ingreso de la solicitud, es por esto que el sistema brinda la posibilidad de modificar una solicitud de mantenimiento.

Para modificar una solicitud de mantenimiento, los pasos que debemos seguir son:

i. Dirigirnos a la página de solicitudes de mantenimientos, para identificar la solicitud que deseamos modificar.

|                                     | RTE   |            | COOPERATIVA<br>Siste               | <b>DE A</b><br>ma de | HORRO Y CRÉDITO AT<br>Administración de Recur | UNTAQUI Ltda.<br>sos Tecnológicos |
|-------------------------------------|-------|------------|------------------------------------|----------------------|-----------------------------------------------|-----------------------------------|
| "ARVARIANTAL"                       | A     |            | RECURSOS MANTENIMIENT              | 105 T                | RASLADOS REPORTES                             | PARAMETROS                        |
| CODIGO DE ACTIVO                    | 8     | CARDENA    | IS HERNANDEZ WILSON ANIBAL         |                      |                                               |                                   |
| VIANTENIMIENTOS                     |       |            | MANT                               | ENIMIEN              | TO PREVENTIVO                                 |                                   |
| VIGENTES                            | No.   | FECHA      | MODELO                             | ACTIVO               | CUSTODIO                                      | OPCIONES                          |
| FINALIZADOS                         | 2     | 10/25/2011 | DELL INSPIRON 6000                 | 000863               | RUIZ FLORES JULIETA ISMENIA                   | <u></u>                           |
| FICINAS                             | з     | 10/26/2011 | HP Compaq Mini CQ10                | 002953               | CRIOLLO SEGARRA RENE ALBERTO                  |                                   |
| OFICINA MATRIZ                      | 7     | 10/26/2011 | HP Compaq dc5800 Small Form Factor | 000474               | MONTALVO ENDARA MARCO ANTONIO                 | 0.700                             |
| SUCURSAL IBARRA<br>SUCURSAL OTAVALO | 8     | 10/26/2011 | HP Compaq dx2200 Micro Tower       | 001775               | LOPEZ QUILCA VILMANIA                         |                                   |
| AGENCIA PIMAMPIRO                   | 12    | 11/06/2011 | DELL XPS - M1330                   | 002371               | NAVARRO ANTAMBA MARCO VINICIO                 |                                   |
| AGENCIA COTACACHI                   |       |            |                                    |                      |                                               |                                   |
| AGENCIA IBARRA                      | 5<br> |            | MANT                               | ENIMIEN              | TO CORRECTIVO                                 |                                   |
| AGENCIA EL EJIDO - Q                | No.   | FECHA      | MODELO                             | ACTIVO               | CUSTODIO                                      | OPCIONES                          |
| RUPOS                               | 4     | 10/26/2011 | Computador CLON                    | 000889               | CARDENAS HERNANDEZ WILSON ANIBAL              | QZ                                |
| DOCUMENTOS                          | 6     | 10/26/2011 | EPSON FX-880                       | 000476               | NAVARRO ANTAMBA MARCO VINICIO                 | 500                               |
| HARDWARE                            | 9     | 10/26/2011 | EPSON FX-890                       | 002937               | CADENA TERAN MARITZA EUGENIA                  | 0000                              |

Figura 4.24. Listado general de recursos.

ii. Hacemos clic en el icono editar Ø, para mostrar el formulario de modificación de solicitud de mantenimiento.

| 12 11/06/2011 DELL XPS - M1330 002371 NAVARRO ANTAMBA MARCO VINICIO |    |            |                  |        |                               |       |
|---------------------------------------------------------------------|----|------------|------------------|--------|-------------------------------|-------|
|                                                                     | 12 | 11/06/2011 | DELL XPS - M1330 | 002371 | NAVARRO ANTAMBA MARCO VINICIO | Q 🛛 🖸 |

Figura 4.25. Opción modificar solicitud de mantenimiento.

 iii. En el formulario de modificación de la solicitud de mantenimiento, editamos los datos deseados y presionamos "*Guardar*" para guardar los cambios o presionamos "*Cancelar*" para cancelar los cambios y retornar al listado de solicitudes vigentes.

| SOLICITUD DE MANTENIMIENTO No. 12 |                                                                    |                |               |  |  |  |  |
|-----------------------------------|--------------------------------------------------------------------|----------------|---------------|--|--|--|--|
| DESCRIPCION DEL EQUIPO            |                                                                    |                |               |  |  |  |  |
| OFICINA:                          | AGENCIA COTACACHI                                                  | CODIGO:        | 54            |  |  |  |  |
| UBICACION:                        | JEFATURA OFICINA                                                   | MARCA:         | DELL          |  |  |  |  |
| EQUIPO:                           | COMPUTADOR PORTATIL                                                | SERIE:         | CN0N670570166 |  |  |  |  |
| MODELO:                           | DELL XPS - M1330                                                   | ACTIVO:        | 002371        |  |  |  |  |
| CUSTODIO:                         | NAVARRO ANTAMBA MARCO VINICIO                                      | ESTADO:        | BUENO         |  |  |  |  |
|                                   | DESCRIPCION DE LA SOLICITUD                                        |                |               |  |  |  |  |
| MANTENIMIENTO                     | PREVENTIVO -                                                       | FECHA INGRESO: | 11/06/2011    |  |  |  |  |
| DESCRIPCION DEL<br>PROBLEMA:      | EL EQUIPO SE ENTREGA FUNCIONANDO PARA REALIZAR MANTEN<br>HARDWARE. | NIMIENTO PREVE | NTIVO DE      |  |  |  |  |
|                                   | Guardar                                                            | ncelar         |               |  |  |  |  |

Figura 4.26. Formulario de modificación de solicitud de mantenimiento.

# 4.8. FINALIZAR SOLICITUD

Una vez atendida una solicitud de mantenimiento, es necesario registrar las novedades presentadas y acciones realizadas. El sistema nos brinda la posibilidad de registrar todas las acciones realizadas y novedades presentadas durante el mantenimiento para su posterior revisión y análisis.

Para dar por atendida una solicitud de mantenimiento, se deberá seguir los siguientes pasos:

i. Identificar la solicitud de mantenimiento que fue atendida.

|                      | RTE |            | COOPERATIV/<br>Siste               | A DE A  | HORRO Y C<br>Administrae | RÉDITO ATU<br>Ion de Recurso | NTAQUI Ltda.<br>s TEcnológicos |
|----------------------|-----|------------|------------------------------------|---------|--------------------------|------------------------------|--------------------------------|
| "ATTANTACIA" IS      | MA  |            | RECURSOS MANTENIMIENT              | TOS T   | RASLADOS                 | REPORTES                     | PARAMETROS                     |
| CODIGO DE ACTIVO     | 6   | CARDENA    | S HERNANDEZ WILSON ANIBAL          |         |                          |                              |                                |
| VIANTENIMIENTOS      |     |            | MAN                                | ENIMIEN | TO PREVENTIVO            |                              |                                |
| VIGENTES             | No. | FECHA      | MODELO                             | ACTIVO  | C                        | USTODIO                      | OPCIONES                       |
| FINALIZADOS          | 2   | 10/25/2011 | DELL INSPIRON 6000                 | 000863  | RUIZ FLORES JULIET       | A ISMENIA                    | 0000                           |
| DFICINAS             | з   | 10/26/2011 | HP Compaq Mini CQ10                | 002953  | CRIOLLO SEGARRA F        | RENE ALBERTO                 | 0000                           |
| OFICINA MATRIZ       | 7   | 10/26/2011 | HP Compaq dc5800 Small Form Factor | 000474  | MONTALVO ENDARA          | A MARCO ANTONIO              | 0.000                          |
| SUCURSAL IBARRA      | 8   | 10/26/2011 | HP Compaq dx2200 Micro Tower       | 001775  | LOPEZ QUILCA VILM        | IANIA                        |                                |
| AGENCIA PIMAMPIRO    | 12  | 11/06/2011 | DELL XPS - M1330                   | 002371  | NAVARRO ANTAMB           | A MARCO VINICIO              | 0.00                           |
| AGENCIA COTACACHI    |     |            |                                    |         |                          |                              |                                |
| AGENCIA EL EJIDO - O |     |            | MAN                                | ENIMIEN | TO CORRECTIVO            | 1<br>1                       |                                |
|                      | No. | FECHA      | MODELO                             | ACTIVO  | C                        | USTODIO                      | OPCIONES                       |
| RUPOS                | 4   | 10/26/2011 | Computador CLON                    | 000889  | CARDENAS HERNAN          | IDEZ WILSON ANIBAL           | Q 🖉 🙆 Q                        |
| DOCUMENTOS           | 6   | 10/26/2011 | EPSON FX-880                       | 000476  | NAVARRO ANTAMBA          | A MARCO VINICIO              | <u></u>                        |
| HARDWARE<br>SOFTWARE | 9   | 10/26/2011 | EPSON FX-890                       | 002937  | CADENA TERAN MA          | RITZA EUGENIA                | Q <b>800</b>                   |

Figura 4.27. Listado general de recursos.

ii. Hacemos clic en el icono tramitar mantenimiento<sup>(S)</sup>, para visualizar los datos de la solicitud.

| 12 | 11/06/2011 | DELL XPS - M1330 | 002371 | NAVARRO ANTAMBA MARCO VINICIO | <u></u> |
|----|------------|------------------|--------|-------------------------------|---------|

Figura 4.28. Opción atender solicitud de mantenimiento.

 iii. En el formulario de finalización de la solicitud ingresamos una breve descripción de las acciones realizadas durante el mantenimiento.

|                                                               | SOLICITUD DE MANTENIMIENTO No. 12                                                                                |                 |               |  |  |  |  |
|---------------------------------------------------------------|----------------------------------------------------------------------------------------------------|-----------------|---------------|--|--|--|--|
|                                                               | DESCRIPCION DEL EQUIPO                                                                                           |                 |               |  |  |  |  |
| OFICINA:                                                      | AGENCIA COTACACHI                                                                                                | MARCA:          | DELL          |  |  |  |  |
| UBICACION:                                                    | JEFATURA OFICINA                                                                                                 | SERIE:          | CN0N670570166 |  |  |  |  |
| EQUIPO:                                                       | COMPUTADOR PORTATIL                                                                                              | ACTIVO:         | 002371        |  |  |  |  |
| MODELO:                                                       | DELL XPS - M1330                                                                                                 | ESTADO:         | BUENO         |  |  |  |  |
| CUSTODIO:                                                     | NAVARRO ANTAMBA MARCO VINICIO                                                                                    |                 |               |  |  |  |  |
|                                                               | DESCRIPCION DE LA SOLICITUD                                                                                      |                 |               |  |  |  |  |
| FECHA INGRESO:                                                | 11/06/2011                                                                                                    | FECHA FINALIZA: | 11/06/2011    |  |  |  |  |
| MANTENIMIENTO:                                                | PREVENTIVO                                                                                                    |                 |               |  |  |  |  |
| DESCRIPCION DEL<br>PROBLEMA:                                  | DESCRIPCION DEL EL EQUIPO SE ENTREGA FUNCIONANDO PARA REALIZAR MANTENIMIENTO PREVENTIVO DE<br>PROBLEMA: HARDWARF |                 |               |  |  |  |  |
| DESCRIPCION DE LA<br>UN MANTENIMIENTO PREVENTIVO DE HARDWARE. |                                                                                                    |                 |               |  |  |  |  |
|                                                               | Finalizar Cancelar                                                                                               |                 |               |  |  |  |  |

Figura 4.29. Formulario de mantenimiento realizado.

- iv. Si el recurso al cual se le realizo mantenimiento posee componentes específicos, se visualizarán en la parte inferior para registrar si algún componente sufrió cambios.
- v. Para instalar un nuevo componente en el recursos debemos seleccionar el componente respectivo y presionar el botón "*Ingresar*" del formulario de componentes.

|     | COMPONENTES DE HARDWARE                        |               |           |                               |        |          |          |
|-----|------------------------------------------------|---------------|-----------|-------------------------------|--------|----------|----------|
| сом | PONENTE:                                       | Intel Core i5 | 5 🗸       |                               |        |          | Ingresar |
| No  | . COMPO                                        | NENTE         | MARCA     | DESCRIPCION                   | ESTADO | O        | CIONES   |
| 1   | PROCESADOR                                     |               | Intel     | Intel Core i5                 | А      | (        | ) 🔘      |
|     | COMPONENTES DE SOFTWARE                        |               |           |                               |        |          |          |
|     | DOMENTE.                                       | M             | 7.0       | fereiterel                    |        |          |          |
| COM | COMPONENTE: Microsoft Windows / Professional - |               |           |                               |        | Ingresar |          |
| No. | COMPON                                         | ENTE          | MARCA     | CA DESCRIPCION ESTADO         |        | ESTADO   | OPCIONES |
| 1   | SISTEMA OPERATIV                               | O x86         | Microsoft | Microsoft Windows 7 Professio | onal   | А        | 0        |

Figura 4.30. Formulario ingreso de detalle de mantenimiento.

vi. Para registrar la reinstalación o reparación de un componente debemos presionar el icono reinstalar <sup>Q</sup> del listado de componentes del recurso y el estado del componente pasa a "R" para indicar que ese componente ya fue reinstalado o reparado.

|                        | COMPONENTES DE HARDWARE |             |             |                                      |        |          |                     |
|------------------------|-------------------------|-------------|-------------|--------------------------------------|--------|----------|---------------------|
| COMPONENTE: AMD Turion |                         |             | X2 🗸        |                                      |        |          | Ingresar            |
| No                     | No. COMPONENTE          |             | MARCA       | DESCRIPCION                          | ESTADO | OF       | CIONES              |
| 1                      | 1 PROCESADOR            |             | Intel       | Intel Core i5 R                      |        |          |                     |
|                        | COMPONENTES DE SOFTWARE |             |             |                                      |        |          |                     |
| сом                    | PONENTE:                | Microsoft W | indows 7 Pr | ofessional 👻                         |        |          | Ingresar            |
| No.                    | No. COMPONENTE MARCA    |             | DESCRIPCION |                                      | ESTADO | OPCIONES |                     |
| 1                      | SISTEMA OPERATI\        | /O x86      | Microsoft   | oft Microsoft Windows 7 Professional |        | R        | $\bigcirc \bigcirc$ |

Figura 4.31. Opción reparar o reinstalar componente.

vii. Para desinstalar un componente del recurso debemos hacer clic en el icono de desinstalar o eliminar componente y el componente dejará de pertenecer al recurso.

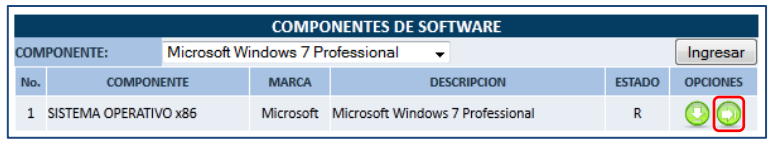

Figura 4.32. Opción eliminar o desinstalar conponente.

viii. Una vez que ya se han registrado todas las novedades presentadas durante el mantenimiento y después de haber ingresado la descripción del mismo, debemos finalizar la solicitud de mantenimiento para ello presionamos el botón "*Finalizar*", la solicitud será finalizada y el sistema retornará al listado de solicitudes vigentes. De no estar seguros de esta operación el formulario nos presenta la opción de cancelar esta operación al presionar el botón "*Cancelar*".

|                                                                                                    | SOLICITUD DE MANTENIMIENTO No. 12 |                  |                                  |               |           |        |          |  |
|----------------------------------------------------------------------------------------------------|-----------------------------------|------------------|----------------------------------|---------------|-----------|--------|----------|--|
|                                                                                                    |                                   | DES              | CRIPCION DEL E                   | QUIPO         |           |        |          |  |
| OFICINA:                                                                                                    | AGENCIA COTAC                     | ACHI             | MARCA:                           |               | DELL      | DELL   |          |  |
| UBICACION:                                                                                                    | JEFATURA OFICI                    | NA               |                                  | CNON          | 670570166 |        |          |  |
| EQUIPO:                                                                                                    | COMPUTADOR F                      | PUTADOR PORTATIL |                                  |               | 00237     | /1     |          |  |
| MODELO:                                                                                                    | DELL XPS - M133                   | 30               |                                  | ESTADO:       | BUEN      | 0      |          |  |
| CUSTODIO:                                                                                                    | NAVARRO ANTA                      | MBA MARCO        | VINICIO                          |               |           |        |          |  |
|                                                                                                    |                                   | DESCR            | IPCION DE LA S                   | OLICITUD      |           |        |          |  |
| FECHA INGRESO:                                                                                                    | 11/06/2011                        |                  |                                  | Fecha Finaliz | A: 11/06  | /2011  |          |  |
| MANTENIMIENTO:                                                                                                    | PREVENTIVO                        |                  |                                  |               |           |        |          |  |
| DESCRIPCION DEL EL EQUIPO SE ENTREGA FUNCIONANDO PARA REALIZAR MANTENIMIENTO PREVENTIVO DE<br>PROBLEMA: HARDWARE. |                                   |                  |                                  |               |           | ) DE   |          |  |
| DESCRIPCION DE LA<br>SOLUCION:                                                                                    |                                   |                  |                                  |               | REALIZAR  | EL     | .#       |  |
| Finalizar                                                                                                    |                                   |                  |                                  |               |           |        |          |  |
|                                                                                                    |                                   | сомро            | NENTES DE H                      | ARDWARE       |           |        |          |  |
| COMPONENTE:                                                                                                    | AMD Turior                        | X2 🚽             |                                  |               |           |        | Ingresar |  |
| No. COM                                                                                                    | PONENTE                           | MARCA            | DESCR                            | IPCION        | ESTADO    | 0      | PCIONES  |  |
| 1 PROCESADOR                                                                                                    | 2                                 | Intel            | Intel Core i5                    |               | R         | Ç      |          |  |
|                                                                                                    |                                   |                  |                                  |               |           |        |          |  |
| COMPONENTE: Microsoft Windows 7 Professional                                                                      |                                   |                  |                                  |               | Ingresar  |        |          |  |
| No. COMP                                                                                                    | ONENTE                            | MARCA            |                                  | DESCRIPCION   |           | ESTADO | OPCIONES |  |
| 1 SISTEMA OPERA                                                                                                   | TIVO x86                          | Microsoft        | Microsoft Windows 7 Professional |               | R         |        |          |  |

Figura 4.33. Formulario de finalización de mantenimiento.

## 4.9. ELIMINAR SOLICITUD

Algunas veces el administrador del sistema por diversas razones necesitará eliminar una solicitud de mantenimiento, para eso el sistema nos brinda la opción de eliminar solicitudes.

Los pasos que debemos seguir para poder eliminar una solicitud de mantenimiento son:

i. Identificar la solicitud de mantenimiento que deseamos eliminar.

|                      | RTE  |            | COOPERATIVA<br>Siste               | A DE A<br>ma de | HORRO Y C<br>Administract | RÉDITO ATUI<br>on de Recurso | NTAQU<br>IS TECNO | l Ltda.<br>Iógicos |
|----------------------|------|------------|------------------------------------|-----------------|---------------------------|------------------------------|-------------------|--------------------|
| "ATMATAQMA" IT       | MA   |            | RECURSOS MANTENIMIENT              | TOS T           | RASLADOS                  | REPORTES                     | PARA              | METROS             |
| CODIGO DE ACTIVO     | 2    | CARDENA    | S HERNANDEZ WILSON ANIBAL          |                 |                           |                              |                   |                    |
| IANTENIMIENTOS       |      |            | MANT                               | ENIMIEN         | TO PREVENTIVO             | 8                            |                   |                    |
| VIGENTES             | No.  | FECHA      | MODELO                             | ACTIVO          | CU                        | STODIO                       | OP                | IONES              |
| FINALIZADOS          | 2 1  | 10/25/2011 | DELL INSPIRON 6000                 | 000863          | RUIZ FLORES JULIETA       | ISMENIA                      |                   | 00                 |
| FICINAS              | 3 1  | 10/26/2011 | HP Compaq Mini CQ10                | 002953          | CRIOLLO SEGARRA RE        | ENE ALBERTO                  |                   | 00                 |
| DFICINA MATRIZ       | 7 1  | 10/26/2011 | HP Compaq dc5800 Small Form Factor | 000474          | MONTALVO ENDARA           | MARCO ANTONIO                | 0.2               | 00                 |
| SUCURSAL IBARRA      | 8 1  | 10/26/2011 | HP Compaq dx2200 Micro Tower       | 001775          | LOPEZ QUILCA VILMA        | ANIA                         |                   | 00                 |
| AGENCIA PIMAMPIRO    | 12 1 | 11/06/2011 | DELL XPS - M1330                   | 002371          | NAVARRO ANTAMBA           | MARCO VINICIO                | 0.2               | 00                 |
| AGENCIA COTACACHI    | _    |            |                                    |                 |                           |                              |                   |                    |
| GENCIA EL EUDO - O   |      |            | MANT                               | ENIMIEN         | TO CORRECTIVO             |                              | - 10              |                    |
| denter bibb d        | No.  | FECHA      | MODELO                             | ACTIVO          | CU                        | STODIO                       | OP                | IONES              |
| RUPOS                | 4 1  | 10/26/2011 | Computador CLON                    | 000889          | CARDENAS HERNAND          | DEZ WILSON ANIBAL            |                   | 00                 |
| OCUMENTOS            | 6 1  | 10/26/2011 | EPSON FX-880                       | 000476          | NAVARRO ANTAMBA           | MARCO VINICIO                |                   | 00                 |
| IARDWARE<br>IOFTWARE | 9 1  | 10/26/2011 | EPSON FX-890                       | 002937          | CADENA TERAN MAR          | ITZA EUGENIA                 | 0,0               | 00                 |

Figura 4.34. Listado general de recursos.

ii. Hacemos clic en el icono tramitar eliminar 😂, para visualizar los datos de la solicitud.

| 12 | 11/06/2011 | DELL XPS - M1330 | 002371 | NAVARRO ANTAMBA MARCO VINICIO | <u></u> |
|----|------------|------------------|--------|-------------------------------|---------|
|    |            |                  |        |                               |         |

iii. En el formulario de información de la solicitud, confirmamos si deseamos eliminar la misma presionando el botón "*Eliminar*". De no estar seguros de la eliminación presionamos el botón "*Cancelar*" para volver al listado de solicitudes vigentes.

|                                         | SOLICITUD DE MANTENIMIENTO No. 12                  |                   |                     |  |  |  |  |
|-----------------------------------------|----------------------------------------------------|-------------------|---------------------|--|--|--|--|
|                                         | DESCRIPCION DEL EQUIPO                             |                   |                     |  |  |  |  |
| OFICINA:                                | AGENCIA COTACACHI                                  | MARCA:            | DELL                |  |  |  |  |
| UBICACION:                              | JEFATURA OFICINA                                   | SERIE:            | CN0N670570166       |  |  |  |  |
| EQUIPO:                                 | COMPUTADOR PORTATIL                                | ACTIVO:           | 002371              |  |  |  |  |
| MODELO:                                 | DELL XPS - M1330                                   | ESTADO:           | BUENO               |  |  |  |  |
| CUSTODIO: NAVARRO ANTAMBA MARCO VINICIO |                                                    |                   |                     |  |  |  |  |
|                                         | DESCRIPCION DE LA S                                | OLICITUD          |                     |  |  |  |  |
| MANTENIMIENTO:                          | PREVENTIVO                                         | FECHA INGRESO:    | 11/06/2011          |  |  |  |  |
| DESCRIPCION DEL<br>PROBLEMA:            | EL EQUIPO SE ENTREGA FUNCIONANDO PARA<br>HARDWARE. | REALIZAR MANTENIM | IENTO PREVENTIVO DE |  |  |  |  |
|                                         | Eliminar                                           |                   |                     |  |  |  |  |

Figura 4.36. Formulario de confirmación de eliminación de solicitud.

# 5. MÓDULO TRASLADOS

La administración de recursos tecnológicos implica llevar un adecuado registro y control de los movimientos de ubicación y cambios de custodio que un recurso tiene durante su tiempo de vida útil. El módulo de traslados le permite al administrador de tecnología registrar todos los cambios de ubicación y custodio que un determinado recurso tiene. En este módulo el usuario puede ingresar y consultar traslados de recursos.

Para ingresar al módulo de traslados el usuario deberá seleccionar la opción "*Traslados*" del menú principal de la parte superior del sistema.

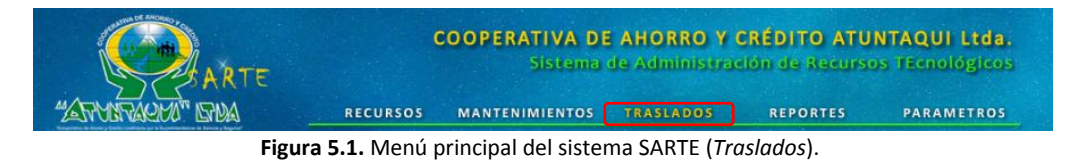

En el módulo de traslados ingresamos toda la información correspondiente a los movimientos que sufren los diferentes recursos durante todo su tiempo de vida útil.

# **5.1. IDENTIFICAR UN RECURSO**

Al ingresar al módulo de traslados el sistema nos muestra un listado de todos los recursos existentes en el sistema y debido a la cantidad de recursos que se pueden ingresar en el sistema, este nos presenta varias opciones de búsqueda para localizar un recurso.

## Búsqueda por oficina

Para buscar un recurso ubicado en una determinada oficina debemos seleccionar una oficina en el menú lateral izquierdo "*Oficinas*", para desplegar el listado de todos los recursos pertenecientes a la oficina seleccionada.

|                      | RTE          | coo                               | COOPERATIVA DE AHORRO Y CRÉDITO ATUNTAQUI Ltda.<br>Sistema de Administración de Recursos Tecnológicos |                 |                                  |                |  |  |  |
|----------------------|--------------|-----------------------------------|----------------------------------------------------------------------------------------------------|-----------------|----------------------------------|----------------|--|--|--|
| "ARYDRACHA" DI       | MA           | RECURSOS MA                       | NTENIMIENT                                                                                            | OS TRASL        | ADOS REPORTES                    | PARAMETROS     |  |  |  |
| CODIGO DE ACTIVO     | ł            | CARDENAS HERNANDEZ WILSO          | N ANIBAL                                                                                              |                 | AGE                              | NCIA COTACACHI |  |  |  |
| OFICINAS             |              |                                   |                                                                                                    |                 |                                  |                |  |  |  |
| OFICINA MATRIZ       | COMPUTADORES |                                   |                                                                                                    |                 |                                  |                |  |  |  |
| SUCURSAL IBARRA      |              | COMPUTADOR PORTATIL               |                                                                                                    |                 |                                  |                |  |  |  |
| SUCURSAL OTAVALO     | No.          | MODELO                            | MARCA                                                                                                 | SERIE           | CUSTODIO                         | OPCIONES       |  |  |  |
| AGENCIA PIMAMPIRO    | 1            | DELL XPS - M1330                  | DELL                                                                                                  | CN0N670570166   | NAVARRO ANTAMBA MARCO VINICIO    |                |  |  |  |
| AGENCIA COTACACHI    |              |                                   | CON                                                                                                   | IPUTADOR DE ESC | RITORIO                          |                |  |  |  |
| AGENCIA IBARRA       | No.          | MODELO                            | MARCA                                                                                                 | SERIE           | CUSTODIO                         | OPCIONES       |  |  |  |
| AGENCIA EL EJIDO - Q | 1            | Computador CLON                   | -                                                                                                    | -               | BALDEON QUILUMBAQUI RODRIGO ALEX |                |  |  |  |
| GRUPOS               | 2            | HP Compaq dc5100 Micro Tower      | Hewlett Packard                                                                                       | MXJ62600ZY      | NAVARRO ANTAMBA MARCO VINICIO    | 60             |  |  |  |
| DOCUMENTOS           | 3            | HP Compaq dc5800 Micro Tower      | Hewlett Packard                                                                                       | MXJ92100BP      | NAVARRO ANTAMBA MARCO VINICIO    | 00             |  |  |  |
| SOFTWARE             | 4            | HP Compaq dc5800 Small Form Facto | r Hewlett Packard                                                                                     | MXJ82500J5      | MONTALVO ENDARA MARCO ANTONIO    | <b>QO</b>      |  |  |  |
|                      | 5            | HP Compaq dc5800 Small Form Facto | r Hewlett Packard                                                                                     | MXJ82500LY      | NAVARRO ANTAMBA MARCO VINICIO    | Q0             |  |  |  |
|                      | 6            | HP Compaq dx2200 Micro Tower      | Hewlett Packard                                                                                       | MXL64004QX      | BALDEON QUILUMBAQUI RODRIGO ALEX |                |  |  |  |

Figura 5.2. Listado de recursos por oficina.

#### Búsqueda por grupo de recursos

Para buscar un recurso perteneciente a un determinado grupo de recursos debemos seleccionar un grupo de recursos en el menú lateral izquierdo "*Grupos*".

Para desplegar el listado de todos los recursos pertenecientes al grupo de recursos seleccionado.

|                        | RTE                        | COOPERA                 | COOPERATIVA DE AHORRO Y CRÉDITO ATUNTAQUI Ltda.<br>Sistema de Administración de Recursos (Ecnológicos |                      |                                           |           |  |  |  |
|------------------------|----------------------------|-------------------------|----------------------------------------------------------------------------------------------------|----------------------|-------------------------------------------|-----------|--|--|--|
| "ATTANTACHA" IST       | DA RE                      | CURSOS MANTENI          | MIENTOS TR                                                                                            | ASLADOS              | REPORTES PARA                             | AMETROS   |  |  |  |
| CODIGO DE ACTIVO       |                            | HERNANDEZ WILSON ANIBAL |                                                                                                    | INVENTARI            |                                           | ORMATICO  |  |  |  |
| FICINAS                |                            |                         |                                                                                                    |                      | o denenne be equil ob ini                 | 011111100 |  |  |  |
| OFICINA MATRIZ         |                            |                         | COMPUTA                                                                                               | DORES                |                                           |           |  |  |  |
| SUCURSAL IBARRA        |                            |                         | COMPUTADO                                                                                             | R PORTATIL           |                                           |           |  |  |  |
| AGENCIA PIMAMPIRO      | No. MOI<br>1 DELL INSPIRON | 6000 DELL               | GQR9H71                                                                                               | AGENCIA EL EJIDO     | ZULETA YEPEZ MARIA AUGUSTA                | OPCIONES  |  |  |  |
| AGENCIA IBARRA         | 2 DELL PP02X               | DELL                    | 0M411A04                                                                                              | OFICINA MATRIZ       | CHIRIBOGA VASQUEZ ANA ISABEL              | 02        |  |  |  |
| AGENCIA EL EJIDO - Q   | 3 DELL XPS - M13           | 30 DELL                 | CN0N670570166                                                                                         | AGENCIA<br>COTACACHI | NAVARRO ANTAMBA MARCO<br>VINICIO          | 02        |  |  |  |
| RUPOS                  | 4 HP Compaq 651            | LOb Hewlett Packard     | CNU8062HT7T                                                                                           | OFICINA MATRIZ       | CRIOLLO SEGARRA RENE ALBERTO              | 00        |  |  |  |
| 1ARDWARE               | 5 HP Compag 651            | 10b Hewlett Packard     | CNU8062F20                                                                                            | OFICINA MATRIZ       | TANICUCHI TORRES MANUEL<br>VICENTE        | 02        |  |  |  |
|                        | 6 HP Compaq 653            | BOb Hewlett Packard     | CNU8380JNP                                                                                            | OFICINA MATRIZ       | ANDRADE GRANJA CARMITA DE<br>LAS MERCEDES | <b>QO</b> |  |  |  |
| COMPUTADORES           | 7 HP Compag 653            | Hewlett Packard         | CNU8380LZW                                                                                            | OFICINA MATRIZ       | LEON UNDA AMPARO ELIZABETH                |           |  |  |  |
| MPRESORAS<br>MONITORES | 8 HP Compag 655            | BOb Hewlett Packard     | CNU8380KM2                                                                                            | OFICINA MATRIZ       | TUQUERRES CANCAN EDISON<br>ORLANDO        | Q0        |  |  |  |
| SCANNERS               | 9 HP Compaq 671            | 10b Hewlett Packard     | CNU7512STH                                                                                            | OFICINA MATRIZ       | CHIRIBOGA VASQUEZ ANA ISABEL              | 00        |  |  |  |
|                        | 10 HP Compag 671           | LOb Hewlett Packard     | CNU75125L4                                                                                            | OFICINA MATRIZ       | CUARAN GUERRERO DANIEL                    | 00        |  |  |  |

Figura 5.3. Listado de recursos por grupo.

#### Búsqueda por categoría de recursos

Para buscar un recurso perteneciente a una determinada categoría de recursos debemos hacer clic en el menú lateral izquierdo "*Grupos*", para desplegar el menú de categorías y en este seleccionar una categoría para desplegar el listado de todos los recursos pertenecientes a la categoría de recursos seleccionada.

|                                        | RTE            | COOPERATIVA DE AHORRO Y CRÉDITO ATUNTAQUI Ltda.<br>Sistema de Administración de Recursos l'Ecnológicos |                 |               |                         |                                           |           |  |  |  |  |
|----------------------------------------|----------------|----------------------------------------------------------------------------------------------------|-----------------|---------------|-------------------------|-------------------------------------------|-----------|--|--|--|--|
| "ATMATACHA" ISA                        | M              | RECURSOS                                                                                               | MANTENIM        |               | RASLADOS                | REPORTES PAR                              | METROS    |  |  |  |  |
| CODIGO DE ACTIVO                       | arden 2        | AS HERNANDEZ V                                                                                         | VILSON ANIBAL   |               |                         | сом                                       | PUTADORES |  |  |  |  |
| OFICINAS<br>OFICINA MATRIZ             |                |                                                                                                    |                 |               |                         |                                           |           |  |  |  |  |
| SUCURSAL IBARRA                        |                | COMPUTADORES                                                                                           |                 |               |                         |                                           |           |  |  |  |  |
| SUCURSAL OTAVALO                       | No.            | MODELO                                                                                                 | MARCA           | SERIE         | OFICINA                 | CUSTODIO                                  | OPCIONES  |  |  |  |  |
| AGENCIA PIMAMPIRO<br>AGENCIA COTACACHI | 1 DELL INSPIR  | ON 6000                                                                                                | DELL            | GQR9H71       | AGENCIA EL EJIDO<br>- Q | ZULETA YEPEZ MARIA AUGUSTA                | <b>QO</b> |  |  |  |  |
| AGENCIA IBARRA                         | 2 DELL PP02X   |                                                                                                    | DELL            | 0M411A04      | OFICINA MATRIZ          | CHIRIBOGA VASQUEZ ANA ISABEL              | 00        |  |  |  |  |
| AGENCIA EL EJIDO - Q                   | 3 DELL XPS - 1 | /1330                                                                                                  | DELL            | CN0N670570166 | AGENCIA<br>COTACACHI    | NAVARRO ANTAMBA MARCO<br>VINICIO          | Q0        |  |  |  |  |
| GRUPOS                                 | 4 HP Compag    | 6510b                                                                                                  | Hewlett Packard | CNU8062HT7T   | OFICINA MATRIZ          | CRIOLLO SEGARRA RENE ALBERTO              | 00        |  |  |  |  |
| HARDWARE                               | 5 HP Compaq    | 6510b                                                                                                  | Hewlett Packard | CNU8062F20    | OFICINA MATRIZ          | TANICUCHI TORRES MANUEL<br>VICENTE        | <b>QO</b> |  |  |  |  |
| CATEGORIAS                             | 6 HP Compaq    | 6530b                                                                                                  | Hewlett Packard | CNU8380JNP    | OFICINA MATRIZ          | ANDRADE GRANJA CARMITA DE LAS<br>MERCEDES | <b>QO</b> |  |  |  |  |
| COMPUTADORES                           | 7 HP Compaq    | 6530b                                                                                                  | Hewlett Packard | CNU8380LZW    | OFICINA MATRIZ          | LEON UNDA AMPARO ELIZABETH                | 0.0       |  |  |  |  |
| IMPRESORAS<br>MONITORES                | 8 HP Compaq    | 6530b                                                                                                  | Hewlett Packard | CNU8380KM2    | OFICINA MATRIZ          | TUQUERRES CANCAN EDISON<br>ORLANDO        | Q0        |  |  |  |  |
| SCANNERS                               | 9 HP Compag    | 6710b                                                                                                  | Hewlett Packard | CNU7512STH    | OFICINA MATRIZ          | CHIRIBOGA VASQUEZ ANA ISABEL              | 00        |  |  |  |  |
|                                        | 10 HP Compag   | 6710b                                                                                                  | Hewlett Packard | CNU75125L4    | OFICINA MATRIZ          | CUARAN GUERRERO DANIEL                    | 00        |  |  |  |  |

Figura 5.4. Listado de recursos por categoría.

#### Búsqueda por custodio

Para buscar un recurso perteneciente a un determinado custodio debemos hacer clic en el nombre del custodio presentado en el listado de recursos, para desplegar el listado de todos los recursos pertenecientes al custodio seleccionado.

| A                    | RTE                      | COOPER                        | COOPERATIVA DE AHORRO Y CRÉDITO ATUNTAQUI Ltda.<br>Sistema de Administración de Recursos Tecnológicos |               |                   |             |  |  |  |
|----------------------|--------------------------|-------------------------------|----------------------------------------------------------------------------------------------------|---------------|-------------------|-------------|--|--|--|
| "ATMATACHI" IS       | DA .                     | RECURSOS MANTE                | NIMIENTOS TRAS                                                                                        | LADOS RE      | PORTES PAR        | METROS      |  |  |  |
|                      | CARI                     | DENAS HERNANDEZ WILSON ANIE   | BAL                                                                                                   | NA            | /ARRO ANTAMBA MA  | RCO VINICIO |  |  |  |
| OFICINA MATRIZ       |                          |                               | COMPUTAD                                                                                              | ORES          |                   |             |  |  |  |
| SUCURSAL IBARRA      | COMPUTADOR PORTATIL      |                               |                                                                                                    |               |                   |             |  |  |  |
| SUCURSAL OTAVALO     | No.                      | MODELO                        | MARCA                                                                                                 | SERIE         | OFICINA           | OPCIONES    |  |  |  |
| AGENCIA PIMAMPIRO    | 1 DELL X                 | PS - M1330                    | DELL                                                                                                  | CN0N670570166 | AGENCIA COTACACHI | 00          |  |  |  |
| AGENCIA UDIACACHI    | COMPUTADOR DE ESCRITORIO |                               |                                                                                                    |               |                   |             |  |  |  |
|                      | No.                      | MODELO                        | MARCA                                                                                                 | SERIE         | OFICINA           | OPCIONES    |  |  |  |
| AGENCIA EL EJIDO - Q | 1 HP Cor                 | npaq dc5100 Micro Tower       | Hewlett Packard                                                                                       | MXJ62600ZY    | AGENCIA COTACACHI | 20          |  |  |  |
| RUPOS                | 2 HP Con                 | npaq dc5800 Micro Tower       | Hewlett Packard                                                                                       | MXJ92100BP    | AGENCIA COTACACHI | QO          |  |  |  |
| DOCUMENTOS           | 3 HP Con                 | npaq dc5800 Small Form Factor | Hewlett Packard                                                                                       | MXJ82500LY    | AGENCIA COTACACHI | 50          |  |  |  |
| SOFTWARE             |                          |                               | SERVIDOR                                                                                              | ES            |                   | -           |  |  |  |
|                      | No.                      | MODELO                        | MARCA                                                                                                 | SERIE         | OFICINA           | OPCIONES    |  |  |  |
|                      | 1 HP Pro                 | liant ML110                   | Hewlett Packard                                                                                       | MX290300VY    | AGENCIA COTACACHI | 00          |  |  |  |

Figura 5.5. Listado de recursos por custodio.

# Búsqueda por modelo

Para buscar un recurso de un determinado modelo debemos hacer clic en el nombre del modelo presentado en el listado de recursos, para desplegar el listado de todos los recursos pertenecientes al modelo seleccionado.

| <b>(</b> ),                         | COOPER                    | COOPERATIVA DE AHORRO Y CRÉDITO ATUNTAQUI Ltda.<br>Sistema de Administración de Recursos Tecnológicos |            |                 |                                     |           |  |  |  |  |
|-------------------------------------|---------------------------|----------------------------------------------------------------------------------------------------|------------|-----------------|-------------------------------------|-----------|--|--|--|--|
| "ARMARARM" 5                        | MA RECURSO                | S MANTE                                                                                               | NIMIENTO   | S TRASLAT       | DOS REPORTES PARA                   | METROS    |  |  |  |  |
|                                     | ardenas Hernand           | ez Wilson Ani                                                                                         | BAL        |                 | HP Compaq Pre                       | sario CQ4 |  |  |  |  |
| OFICINA MATRIZ                      |                           |                                                                                                    | G          | OMPLITADORE     | 5                                   |           |  |  |  |  |
| SUCURSAL IBARRA                     |                           | COMPUTADOR PORTATIL                                                                                   |            |                 |                                     |           |  |  |  |  |
| SUCURSAL OTAVALO                    | No. MODELO                | MARCA                                                                                                 | SERIE      | OFICINA         | CUSTODIO                            | OPCIONES  |  |  |  |  |
| AGENCIA PIMAMPIRO                   | 1 HP Compaq Presario CQ43 | Hewlett Packard                                                                                       | 4CZ1191X63 | OFICINA MATRIZ  | CALDERON LOPEZ DIEGO GUILLERMO      | 00        |  |  |  |  |
| AGENCIA COTACACHI<br>AGENCIA IBARRA | 2 HP Compaq Presario CQ43 | Hewlett Packard                                                                                       | 4CZ1191X36 | OFICINA MATRIZ  | CARDENAS HERNANDEZ WILSON ANIBAL    | 00        |  |  |  |  |
| AGENCIA EL EJIDO - Q                | 3 HP Compag Presario CQ43 | Hewlett Packard                                                                                       | 4CZ1191X3W | OFICINA MATRIZ  | MALDONADO LANDETA JENNY DEL CARMEN  | 80        |  |  |  |  |
| BRUPOS                              | 4 HP Compaq Presario CQ43 | Hewlett Packard                                                                                       | 4CZ1191X1M | OFICINA MATRIZ  | MORALES ANDRADE CUMANDA DEL ROSARIO | ãŏ        |  |  |  |  |
| DOCUMENTOS                          | 5 HP Compaq Presario CQ43 | Hewlett Packard                                                                                       | 4CZ1191X6M | OFICINA MATRIZ  | PEÑAFIEL BRAVO EDWIN ROBERTO        | 20        |  |  |  |  |
| HARDWARE                            | 6 HP Compaq Presario CQ43 | Hewlett Packard                                                                                       | 4CZ1191X68 | OFICINA MATRIZ  | VILLEGAS DE LA CRUZ MARCIA MARINA   | 60        |  |  |  |  |
|                                     | 7 HP Compaq Presario CQ43 | Hewlett Packard                                                                                       | 4CZ1191X6C | OFICINA MATRIZ  | ZAMORA ANDRADE GALO RENE            | 20        |  |  |  |  |
|                                     | 8 HP Compag Presario CO43 | Hewlett Packard                                                                                       | 4C71191X4R | SUCURSAL IBARRA | CHACON ORTEGA MARIA EUGENIA         | 50        |  |  |  |  |

Figura 5.6. Listado de recursos por modelo.

## Búsqueda por código de activo

Para buscar un recurso por código de activo fijo debemos utilizar el formulario "*Código de Activo*" ubicado en la parte superior izquierda, ahí ingresamos el código de activo fijo y presionamos el botón "*OK*" para realizar la búsqueda del recurso.

| <b>(</b> ),                                                                                                 | RTE         |                                  | COOPER                   | Sistem                     | DE AHORR<br>la de Admin                                   | IO Y CRÉDITO ATUNTA<br>Ilstractón de Recursos T                     | AQUI Ltda.<br>Ecnológicos    |
|----------------------------------------------------------------------------------------------------|-------------|----------------------------------|--------------------------|----------------------------|-----------------------------------------------------------|---------------------------------------------------------------------|------------------------------|
| "ARMARANN" G                                                                                                | WA .        | RECURSO                          | S MANTE                  | NIMIENTO                   | S TRASLAL                                                 | DOS REPORTES                                                        | PARAMETROS                   |
| CODIGO DE ACTIVO                                                                                            | 2           | CARDENAS HERNAND                 | EZ WILSON ANII           | BAL                        |                                                           |                                                                     |                              |
| OFICINAS                                                                                                    |             |                                  |                          |                            |                                                           | HP Comp                                                             | aq Presario CQ43             |
| OFICINAS<br>OFICINA MATRIZ                                                                                  |             |                                  |                          | C                          | OMPUTADORE                                                | HP Comp.                                                            | aq Presario CQ43             |
| OFICINAS<br>OFICINA MATRIZ<br>SUCURSAL IBARRA                                                               |             |                                  | _                        | C                          | OMPUTADORE                                                | HP Comp.<br>S                                                       | aq Presario CQ43             |
| OFICINAS<br>OFICINA MATRIZ<br>SUCURSAL IBARRA<br>SUCURSAL OTAVALO                                           | No.         | MODELO                           | MARCA                    | C<br>CON<br>SERIE          | OMPUTADORE<br>IPUTADOR PORTA<br>OFICINA                   | HP Comp.<br>S<br>ATIL<br>CUSTODIO                                   | aq Presario CQ43<br>OPCIONES |
| OFICINAS<br>OFICINA MATRIZ<br>SUCURSAL IBARRA<br>SUCURSAL OTAVALO<br>AGENCIA PIMAMPIRO<br>AGENCIA POTACACHI | No.<br>1 HF | MODELO<br>• Compaq Presario CQ43 | MARCA<br>Hewlett Packard | CON<br>SERIE<br>4CZ1191X63 | OMPUTADORE<br>IPUTADOR PORTA<br>OFICINA<br>OFICINA MATRIZ | HP Comp.<br>S<br>ATTL<br>CUSTODIO<br>CALDERON LOPEZ DIEGO GUILLERMO | aq Presario CQ43 OPCIONES    |

Figura 5.7. Búsqueda de recurso por código de activo.

#### 5.2. INGRESAR UN TRASLADO

El sistema nos permite registrar todos y cada uno de los movimientos suscitados con un recurso durante su tiempo de vida útil, para de esta manera llevar un control y registro adecuado de la ubicación y custodio exactos de los recursos.

Para ingresar un cambio de custodio o ubicación de un recurso, se beben seguir los siguientes pasos:

i. En la pantalla de inicio del módulo de traslados debemos identificar el recurso sufrió el cambio para su registro.

| <b>(</b> ),                            | ARTE                 | COOPERAT          | COOPERATIVA DE AHORRO Y CRÉDITO ATUNTAQUI Ltda.<br>Sistema de Administración de Recursos Tecnológicos |                      |                                        |            |  |  |
|----------------------------------------|----------------------|-------------------|----------------------------------------------------------------------------------------------------|----------------------|----------------------------------------|------------|--|--|
| "ATMATACHI" G                          | MA RECURSO           | S MANTENIN        | IIENTOS TR                                                                                            | ASLADOS              | REPORTES PAR                           | AMETROS    |  |  |
| OFICINAS                               | Scardenas Hernan     | DEZ WILSON ANIBAL |                                                                                                    |                      | LISTADO GENERAL D                      | E RECURSOS |  |  |
| OFICINA MATRIZ                         |                      |                   | COMPUT                                                                                                | DORES                |                                        |            |  |  |
| SUCURSAL IBARRA                        |                      |                   | COMPUTADO                                                                                             | R PORTATIL           |                                        |            |  |  |
| SUCURSAL OTAVALO                       | No. MODELO           | MARCA             | SERIE                                                                                                 | OFICINA              | CUSTODIO                               | OPCIONES   |  |  |
| AGENCIA PIMAMPIRO<br>AGENCIA COTACACHI | 1 DELL INSPIRON 6000 | DELL              | GQR9H71                                                                                               | AGENCIA EL EJIDO     | ZULETA YEPEZ MARIA AUGUSTA             | Q0         |  |  |
| AGENCIA IBARRA                         | 2 DELL PP02X         | DELL              | 0M411A04                                                                                              | OFICINA MATRIZ       | CHIRIBOGA VASQUEZ ANA ISABEL           | 00         |  |  |
| AGENCIA EL EJIDO - Q                   | 3 DELL XPS - M1330   | DELL              | CN0N670570166                                                                                         | AGENCIA<br>COTACACHI | NAVARRO ANTAMBA MARCO<br>VINICIO       | 20         |  |  |
| GRUPOS                                 | 4 HP Compaq 6510b    | Hewlett Packard   | CNU8062HT7T                                                                                           | OFICINA MATRIZ       | CRIOLLO SEGARRA RENE ALBERTO           | 00         |  |  |
| HARDWARE                               | 5 HP Compaq 6510b    | Hewlett Packard   | CNU8062F20                                                                                            | OFICINA MATRIZ       | TANICUCHI TORRES MANUEL<br>VICENTE     | Q0         |  |  |
| JULINARE                               | 6 HP Compaq 6530b    | Hewlett Packard   | CNU8380JNP                                                                                            | OFICINA MATRIZ       | ANDRADE GRANJA CARMITA DE LAS MERCEDES | Q0         |  |  |

Figura 5.8. Listado general de recursos.

- ii. Hacemos clic en el icono cambio $\bigcirc$ , para desplegar el formulario de cambio de ubicación y/o custodio del recurso.
- iii. En el formulario presentado registramos los cambios de ubicación y/o custodio que a sufrido el recurso.

| FROMULARIO DE TRASLADO DE RECURSOS No. 189 |                               |         |               |  |  |  |  |  |  |
|--------------------------------------------|-------------------------------|---------|---------------|--|--|--|--|--|--|
| EQUIPO:                                    | COMPUTADOR PORTATIL           | CODIGO: | 54            |  |  |  |  |  |  |
| MODELO:                                    | DELL XPS - M1330              | ACTIVO: | 002371        |  |  |  |  |  |  |
| OFICINA:                                   | AGENCIA COTACACHI 👻           | SERIE:  | CN0N670570166 |  |  |  |  |  |  |
| UBICACION:                                 | JEFATURA OFICINA 👻            | MARCA:  | DELL          |  |  |  |  |  |  |
| MOTIVO:                                    | ASIGNACION -                  | ESTADO: | BUENO         |  |  |  |  |  |  |
| CUSTODIO:                                  | NAVARRO ANTAMBA MARCO VINICIO | -       |               |  |  |  |  |  |  |
| OBSERVACION:                               | -                             |         |               |  |  |  |  |  |  |
|                                            | Ingresar                      |         |               |  |  |  |  |  |  |
|                                            | Cancelar                      |         |               |  |  |  |  |  |  |

Figura 5.9. Formulario de ingreso de traslado de recurso.

**Oficina:** Registramos la nueva oficina del recurso, si este cambio de oficina.

Ubicación: Registramos este cambio si el recurso cambio de área o ubicación.

Motivo: Seleccionamos el motivo por el cual se realizó el traslado del equipo.

Custodio: Registramos el nuevo custodio si el recurso cambio de custodio.

 iv. Presionamos el botón "*Ingresar*" para registrar el traslado del recurso con los cambios de ubicación y/o custodio indicados. Si todavía no se está seguro de registrar el movimiento presionamos el botón "*Cancelar*" para retornar al listado de recursos.

#### 5.3. CONSULTAR TRASLADOS POR RECURSO

Es muy importante dentro de un sistema de administración de recursos poder consultar los movimientos, traslados y cambios de custodios que los diferentes recursos sufren. Es por esto que el sistema nos brinda la posibilidad de consultar los movimientos de cada uno de los recursos.

Para consultar los movimientos de un determinado recurso, los pasos que debemos seguir son:

i. En la pantalla de inicio del módulo de traslados debemos identificar el recurso sobre el cual queremos realizar la consulta de movimientos.

| <b>(</b> ),                            | RTE        |                      | COOPERATIVA DE AHORRO Y CRÉDITO ATUNTAQUI Ltda.<br>Sistema de Administración de Recursos Tecnológicos |               |                         |                                           |           |  |  |  |
|----------------------------------------|------------|----------------------|----------------------------------------------------------------------------------------------------|---------------|-------------------------|-------------------------------------------|-----------|--|--|--|
| "ATMATACHA" D                          | 1044       | RECURSO              | S MANTENIM                                                                                            | IIENTOS TR    | ASLADOS                 | REPORTES PAR                              | AMETROS   |  |  |  |
|                                        |            | ENAS HERNANI         | DEZ WILSON ANIBAL                                                                                     |               |                         | LISTADO GENERAL E                         | E RECURSO |  |  |  |
| OFICINA MATRIZ                         |            |                      |                                                                                                    | COMPUT        | DORES                   |                                           |           |  |  |  |
| SUCURSAL IBARRA                        |            | COMPLITADOR PORTATIL |                                                                                                    |               |                         |                                           |           |  |  |  |
| SUCURSAL OTAVALO                       | No.        | MODELO               | MARCA                                                                                                 | SERIE         | OFICINA                 | CUSTODIO                                  | OPCIONES  |  |  |  |
| AGENCIA PIMAMPIRO<br>AGENCIA COTACACHI | 1 DELL INS | PIRON 6000           | DELL                                                                                                  | GQR9H71       | AGENCIA EL EJIDO<br>- Q | ZULETA YEPEZ MARIA AUGUSTA                | 60        |  |  |  |
| AGENCIA IBARRA                         | 2 DELL PPC | 2X                   | DELL                                                                                                  | 0M411A04      | OFICINA MATRIZ          | CHIRIBOGA VASQUEZ ANA ISABEL              | 00        |  |  |  |
| AGENCIA EL EJIDO - Q                   | 3 DELL XPS | - M1330              | DELL                                                                                                  | CN0N670570166 | AGENCIA<br>COTACACHI    | NAVARRO ANTAMBA MARCO<br>VINICIO          | Q0        |  |  |  |
| RUPOS                                  | 4 HP Comp  | ag 6510b             | Hewlett Packard                                                                                       | CNU8062HT7T   | OFICINA MATRIZ          | CRIOLLO SEGARRA RENE ALBERTO              | 00        |  |  |  |
| HARDWARE                               | 5 HP Comp  | aq 6510b             | Hewlett Packard                                                                                       | CNU8062F20    | OFICINA MATRIZ          | TANICUCHI TORRES MANUEL<br>VICENTE        | Q0        |  |  |  |
| DUFTWARE                               | 6 HP Comp  | aq 6530b             | Hewlett Packard                                                                                       | CNU8380JNP    | OFICINA MATRIZ          | ANDRADE GRANJA CARMITA DE<br>LAS MERCEDES | 50        |  |  |  |

Figura 5.10. Listado general de recursos.

ii. Hacemos clic en el icono ver, para visualizar la información del recurso con el listado respectivo de movimientos realizados.

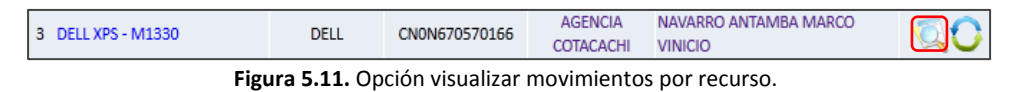

iii. En la página de movimientos del recurso, podemos consultar, revisar y verificar la información desplegada.

| DESCRIPCION DEL RECURSO No. 54 |            |                  |                   |                               |               |  |  |  |  |  |
|--------------------------------|------------|------------------|-------------------|-------------------------------|---------------|--|--|--|--|--|
| OFICI                          | NA:        | AGENCIA COTACACH | I                 | CODIGO:                       | 54            |  |  |  |  |  |
| UBICA                          | ACION:     | JEFATURA OFICINA |                   | MARCA:                        | DELL          |  |  |  |  |  |
| EQUIF                          | PO:        | COMPUTADOR PORT  | ATIL              | SERIE:                        | null          |  |  |  |  |  |
| MOD                            | ELO:       | DELL XPS - M1330 | ACTIVO:           | null                          |               |  |  |  |  |  |
| CUST                           | DDIO:      | NAVARRO ANTAMBA  | ESTADO:           | BUENO                         |               |  |  |  |  |  |
|                                |            | Aceptar          |                   | Imprimir                      |               |  |  |  |  |  |
|                                |            |                  | LISTADO DE MOVIM  | IENTOS                        |               |  |  |  |  |  |
| No.                            | FECHA      | ΜΟΤΙVΟ           | OFICINA           |                               | CUSTODIO      |  |  |  |  |  |
| 1                              | 10/24/2011 | ASIGNACION       | AGENCIA COTACACHI | NAVARRO ANTAMBA               | MARCO VINICIO |  |  |  |  |  |
| 2                              | 11/07/2011 | DETERIORO        | AGENCIA COTACACHI | NAVARRO ANTAMBA MARCO VINICIO |               |  |  |  |  |  |

Figura 5.12. Listado general de movimientos por recurso.

iv. Por último, el usuario podrá imprimir el reporte de movimientos realizados con un recurso, presionando el botón "*Imprimir*".

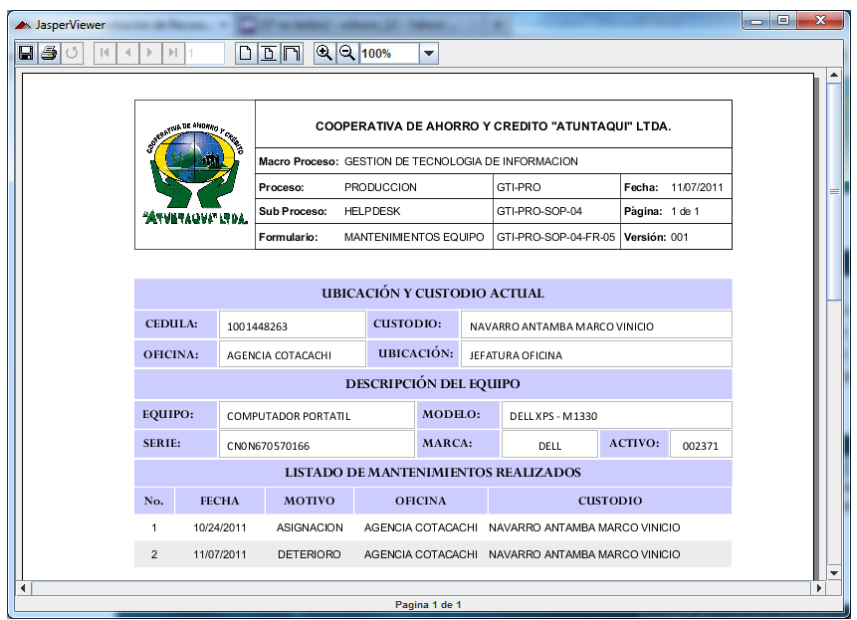

Figura 5.13. Reporte de movimientos por recurso.

# 6. MÓDULO REPORTES

El principal objetivo del presente proyecto es que la Cooperativa de Ahorro y Crédito Atuntaqui Ltda., cuente con información clara, precisa y oportuna de la información correspondiente a los recursos tecnológicos y que esta información pueda ser procesada para generar reporte instantáneamente listos para imprimir o para visualizarlos en pantalla.

Por tal motivo, el sistema de administración de recursos diseñado implementa un módulo de reportes, cuyo objetivo es visualizar la información del sistema de manera organizada.

Para ingresar al módulo de recursos debemos escoger la opción "Reportes" del menú principal de la parte superior de la página web.

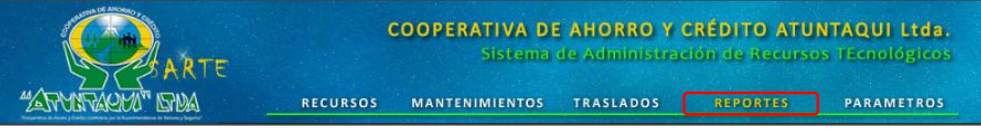

Figura 6.1. Menú principal del sistema SARTE (Reportes).

En el módulo de reportes podemos visualizar toda la información de los recursos tecnológicos ingresada al sistema. Esta información se podrá presentar de manera detallada, resumida y/o gráfica.

#### 6.1. IDENTIFICAR UN RECURSO

El sistema nos brinda la posibilidad de generar un reporte detallado de un recurso, en el cual se visualizará los datos generales del recurso, datos específicos del recurso, mantenimientos y movimientos realizados. Para generar el reporte correspondiente a un recurso primero debemos identificar el recurso sobre el cual queremos consultar la información.

#### Búsqueda por oficina

Para buscar un recurso ubicado en una determinada oficina debemos seleccionar una oficina en el menú lateral izquierdo "*Oficinas*", para desplegar el listado de todos los recursos pertenecientes a la oficina seleccionada.

|                                     | ŘTE         | COO<br>RECURSOS MA   | PERATIVA DE A<br>Sistema de | AHOR<br>Adm<br>TRASLA | RO Y CRÉDITO ATUNTAQU<br>Inistración de Recursos Técno<br>IDOS REPORTES PARAL | <b>i Ltda.</b><br>Iógicos<br>Metros |
|-------------------------------------|-------------|----------------------|-----------------------------|-----------------------|-------------------------------------------------------------------------------|-------------------------------------|
| CODIGO DE ACTIVO                    |             | ENAS HERNANDEZ WILSO | ON ANIBAL                   |                       | OFICI                                                                         |                                     |
| OFICINAS<br>OFICINA MATRIZ          |             |                      | сомри                       | JTADOR                | ES                                                                            |                                     |
| SUCURSAL OTAVALO                    | No.         | MODELO               | COMPUTA                     | DOR POR<br>ACTIVO     | CUSTODIO                                                                      | OPCIONES                            |
| AGENCIA PIMAMPIRO                   | 1 DELL PP02 | ĸ                    | DELL                        | 000866                | CHIRIBOGA VASQUEZ ANA ISABEL                                                  | Ø                                   |
| AGENCIA COTACACHI<br>AGENCIA IBARRA | 2 HP Compa  | q 6510b              | Hewlett Packard             | 000355                | CRIOLLO SEGARRA RENE ALBERTO                                                  | 0                                   |
| AGENCIA EL EJIDO - Q                | 3 HP Compa  | q 6510b              | Hewlett Packard             | 000861                | TANICUCHI TORRES MANUEL VICENTE                                               | D                                   |
| RUPOS                               | 4 HP Compa  | q 6530b              | Hewlett Packard             | 002370                | ANDRADE GRANJA CARMITA DE LAS MERCEDES                                        | 6                                   |
| DOCUMENTOS                          | 5 HP Compa  | g 6530b              | Hewlett Packard             | 001185                | LEON UNDA AMPARO ELIZABETH                                                    | 5                                   |
| HARDWARE                            | 6 HP Compa  | q 6530b              | Hewlett Packard             | 002780                | TUQUERRES CANCAN EDISON ORLANDO                                               | 3                                   |
| See Frank                           | 7 HP Compa  | q 6710b              | Hewlett Packard             | 002612                | CHIRIBOGA VASQUEZ ANA ISABEL                                                  | 5                                   |
|                                     | 8 HP Compa  | g 6710b              | Hewlett Packard             | 000353                | CUARAN GUERRERO DANIEL FERNANDO                                               | ā                                   |

Figura 6.2. Listado de recursos por oficina.

#### Búsqueda por grupo de recursos

Para buscar un recurso perteneciente a un determinado grupo de recursos debemos seleccionar un grupo de recursos en el menú lateral izquierdo "*Grupos*", para desplegar el listado de todos los recursos pertenecientes al grupo de recursos seleccionado.

|                                        | RTE       |                 | COOPERATIVA<br>Siste | A DE<br>ema d | AHORRO Y<br>e Administr | CRÉDITO ATUNTAQU<br>ación de Recursos TEcho | l Ltda.<br>Diógicos |
|----------------------------------------|-----------|-----------------|----------------------|---------------|-------------------------|---------------------------------------------|---------------------|
| ANORVAGOD. DI                          | iva -     | RECURSOS        | MANTENIMIENT         | 105           | TRASLADOS               | REPORTES PARA                               | METROS              |
| CODIGO DE ACTIVO                       | 🙎 CAF     | RDENAS HERNANDE | Z WILSON ANIBAL      |               |                         |                                             |                     |
| OK                                     |           |                 |                      |               | INVENT                  | ARIO GENERAL DE EQUIPOS INFO                | RMATICOS            |
| OFICINAS                               |           |                 |                      |               |                         |                                             |                     |
| OFICINA MATRIZ                         |           |                 |                      | COMP          | UTADORES                |                                             |                     |
| SUCURSAL IBARRA                        |           |                 | С                    | OMPUTA        | ADOR PORTATIL           |                                             |                     |
| SUCURSAL OTAVALO                       | No.       | MODELO          | MARCA                | ACTIVO        | OFICINA                 | CUSTODIO                                    | OPCIONES            |
| AGENCIA PIMAMPIRO<br>AGENCIA COTACACHI | 1 DELL IN | SPIRON 6000     | DELL                 | 000863        | AGENCIA EL EJIDO<br>Q   | ZULETA YEPEZ MARIA AUGUSTA                  | Q                   |
| AGENCIA IBARRA                         | 2 DELL PP | 02X             | DELL                 | 000866        | OFICINA MATRIZ          | CHIRIBOGA VASQUEZ ANA ISABEL                | Q,                  |
| AGENCIA EL EJIDO - Q                   | 3 DELL XP | S - M1330       | DELL                 | 002371        | AGENCIA<br>COTACACHI    | NAVARRO ANTAMBA MARCO VINICIO               | 0                   |
| DOCUMENTOS                             | 4 HP Com  | ipaq 6510b      | Hewlett Packard      | 000355        | OFICINA MATRIZ          | CRIOLLO SEGARRA RENE ALBERTO                | <u></u>             |
| HARDWARE                               | 5 HP Com  | ipaq 6510b      | Hewlett Packard      | 000861        | OFICINA MATRIZ          | TANICUCHI TORRES MANUEL VICENTE             | Q                   |
| SOFTWARE                               | 6 HP Com  | ipaq 6530b      | Hewlett Packard      | 002370        | OFICINA MATRIZ          | ANDRADE GRANJA CARMITA DE LAS<br>MERCEDES   | Q,                  |

Figura 6.3. Listado de recursos por grupo.

#### Búsqueda por categoría de recursos

Para buscar un recurso perteneciente a una determinada categoría de recursos debemos hacer clic en el menú lateral izquierdo "*Grupos*", para desplegar el menú de categorías y en este seleccionar una categoría para desplegar el listado de todos los recursos pertenecientes a la categoría de recursos seleccionada.

|                                        | RTE                  | COOPERATIVA<br>Siste | A DE   | AHORRO Y<br>e Administra | CRÉDITO ATUNTAQUI<br>ación de Recursos Tecno | Ltda.<br>Ogicos |
|----------------------------------------|----------------------|----------------------|--------|--------------------------|----------------------------------------------|-----------------|
| "ATTONTACIÓN" LETU                     | RECURSOS             | MANTENIMIENT         | 05     | TRASLADOS                | REPORTES PARAN                               | IETROS          |
| CODIGO DE ACTIVO                       | Cardenas Hernandez   | WILSON ANIBAL        |        |                          | COMPL                                        |                 |
| OFICINAS                               |                      |                      |        |                          | COMPC                                        | TADUKES         |
| OFICINA MATRIZ                         |                      |                      | COMP   | UTADORES                 |                                              |                 |
| SUCURSAL IBARRA                        |                      | 0                    | OMPUT  | ADOR PORTATIL            |                                              |                 |
| SUCURSAL OTAVALO                       | No. MODELO           | MARCA                | ACTIVO | OFICINA                  | CUSTODIO                                     | OPCIONES        |
| AGENCIA PIMAMPIRO<br>AGENCIA COTACACHI | 1 DELL INSPIRON 6000 | DELL                 | 000863 | AGENCIA EL EJIDO -<br>Q  | ZULETA YEPEZ MARIA AUGUSTA                   | 4               |
| AGENCIA IBARRA                         | 2 DELL PP02X         | DELL                 | 000866 | OFICINA MATRIZ           | CHIRIBOGA VASQUEZ ANA ISABEL                 | 1               |
| AGENCIA EL EJIDO - Q                   | 3 DELL XPS - M1330   | DELL                 | 002371 | AGENCIA<br>COTACACHI     | NAVARRO ANTAMBA MARCO VINICIO                | Q               |
| GRUPOS                                 | 4 HP Compaq 6510b    | Hewlett Packard      | 000355 | OFICINA MATRIZ           | CRIOLLO SEGARRA RENE ALBERTO                 | Q               |
| HARDWARE                               | 5 HP Compaq 6510b    | Hewlett Packard      | 000861 | OFICINA MATRIZ           | TANICUCHI TORRES MANUEL VICENTE              | 0               |
| SOFTWARE                               | 6 HP Compaq 6530b    | Hewlett Packard      | 002370 | OFICINA MATRIZ           | ANDRADE GRANJA CARMITA DE LAS<br>MERCEDES    | Q               |
|                                        | 7 HP Compaq 6530b    | Hewlett Packard      | 001185 | OFICINA MATRIZ           | LEON UNDA AMPARO ELIZABETH                   | Q               |
| IMPRESORAS                             | 8 HP Compaq 6530b    | Hewlett Packard      | 002780 | OFICINA MATRIZ           | TUQUERRES CANCAN EDISON ORLANDO              | <u>D</u>        |
| MONITORES                              | 9 HP Compaq 6710b    | Hewlett Packard      | 002612 | OFICINA MATRIZ           | CHIRIBOGA VASQUEZ ANA ISABEL                 | 5               |

Figura 6.4. Listado de recursos por categoría.

# Búsqueda por custodio

Para buscar un recurso perteneciente a un determinado custodio debemos hacer clic en el nombre del custodio del listado general de recursos, para desplegar el listado de todos los recursos pertenecientes al custodio seleccionado.

|                      | RTE | coo                               | PERATIVA DE AI<br>Sistema de / | HORRO<br>Administ | Y CRÉI<br>ración | DITO ATUNTA<br>de Recursos TE | QUI Ltda.<br>cnológicos |
|----------------------|-----|-----------------------------------|--------------------------------|-------------------|------------------|-------------------------------|-------------------------|
| "ATTANTACH" IS       | DA  | RECURSOS MA                       | NTENIMIENTOS TR                | ASLADOS           | R                | EPORTES P.                    | ARAMETROS               |
| CODIGO DE ACTIVO     | ł   |                                   | N ANIBAL                       |                   |                  |                               | ۵                       |
| OFICINAS             |     |                                   |                                |                   | N                | AVARRO ANTAMBA I              | MARCO VINICIO           |
| OFICINA MATRIZ       |     |                                   | COMPUT                         | ADORES            |                  |                               |                         |
| SUCURSAL IBARRA      |     |                                   | COMPUTADO                      | OR PORTATIL       |                  |                               | XC                      |
| SUCURSAL OTAVALO     | No. | MODELO                            | M                              | ARCA              | ACTIVO           | OFICINA                       | OPCIONES                |
| AGENCIA PIMAMPIRO    | 1   | DELL XPS - M1330                  | C                              | ELL               | 002371           | AGENCIA COTACACHI             |                         |
|                      |     |                                   | COMPUTADOR I                   | DE ESCRITORI      | 0                |                               |                         |
|                      | No. | MODELO                            | M                              | ARCA              | ACTIVO           | OFICINA                       | OPCIONES                |
| AGENCIA EL EJIDO - Q | 1   | HP Compaq dc5100 Micro Tower      | Hewlet                         | t Packard         | 000432           | AGENCIA COTACACHI             | Q                       |
| GRUPOS               | 2   | HP Compaq dc5800 Micro Tower      | Hewlet                         | t Packard         | 002826           | AGENCIA COTACACHI             | 0                       |
| DOCUMENTOS           | 3   | HP Compag dc5800 Small Form Facto | or Hewlet                      | t Packard         | 000473           | AGENCIA COTACACHI             | 5                       |
| HARDWARE             |     |                                   | SERVIC                         | ORES              |                  |                               | 20                      |
| SUFIWARE             | No. | MODELO                            | SERVIL                         | ARCA              | ACTIVO           | OFICINA                       | OPCIONES                |
|                      | 1   | HP Proliant ML110                 | Hewlet                         | t Packard         | 001580           | AGENCIA COTACACHI             | Q                       |

Figura 6.5. Listado de recursos por custodio.

#### Búsqueda por modelo

Para buscar un recurso de un determinado modelo debemos hacer clic en el nombre del modelo presentado en el listado de recursos, para desplegar el listado de todos los recursos pertenecientes al modelo seleccionado.

|                      | RTE |                     | COOPER          | ATIV   | A DE AHORR(<br>ema de Admini | <b>D Y CRÉDITO ATUNTA</b><br>stración de Recursos TE | <b>QUI Ltda.</b><br>cnológicos |
|----------------------|-----|---------------------|-----------------|--------|------------------------------|------------------------------------------------------|--------------------------------|
| "ATTYNTACHU" ITH     | M   | RECURSO             | S MANTER        | NIMIEN | TOS TRASLAD                  | OS REPORTES PA                                       | RAMETROS                       |
| CODIGO DE ACTIVO     |     | ardenas Hernai      | NDEZ WILSON AN  | BAL    |                              |                                                      | 40                             |
| OFICINAS             |     |                     |                 |        |                              | HP Com                                               | paq Mini CQ10                  |
| OFICINA MATRIZ       |     |                     |                 |        | COMPUTADORES                 |                                                      |                                |
| SUCURSAL IBARRA      |     |                     |                 | (      | COMPUTADOR PORTA             | ΠL                                                   |                                |
| SUCURSAL OTAVALO     | No. | MODELO              | MARCA           | ACTIVO | OFICINA                      | CUSTODIO                                             | OPCIONES                       |
| AGENCIA PIMAMPIRO    | 1   | HP Compaq Mini CQ10 | Hewlett Packard | 002953 | OFICINA MATRIZ               | CRIOLLO SEGARRA RENE ALBERTO                         | Q                              |
| AGENCIA IBARRA       | 2   | HP Compaq Mini CQ10 | Hewlett Packard | 002952 | OFICINA MATRIZ               | CRIOLLO SEGARRA RENE ALBERTO                         | Q                              |
| AGENCIA EL EJIDO - Q | з   | HP Compaq Mini CQ10 | Hewlett Packard | 002949 | OFICINA MATRIZ               | CRIOLLO SEGARRA RENE ALBERTO                         | Q                              |
| GRUPOS               | 4   | HP Compaq Mini CQ10 | Hewlett Packard | 002954 | OFICINA MATRIZ               | CRIOLLO SEGARRA RENE ALBERTO                         | 0                              |
| DOCUMENTOS           | 5   | HP Compaq Mini CQ10 | Hewlett Packard | 002947 | OFICINA MATRIZ               | CRIOLLO SEGARRA RENE ALBERTO                         | <u>S</u>                       |
| SOFTWARE             | 6   | HP Compaq Mini CQ10 | Hewlett Packard | 002948 | OFICINA MATRIZ               | CRIOLLO SEGARRA RENE ALBERTO                         |                                |
|                      | 7   | HP Compaq Mini CQ10 | Hewlett Packard | 002951 | OFICINA MATRIZ               | CRIOLLO SEGARRA RENE ALBERTO                         | Q                              |
|                      | 8   | HP Compaq Mini CQ10 | Hewlett Packard | 002943 | OFICINA MATRIZ               | PORTILLA PROAÑO ROBERTO SANTIAGO                     | 0                              |
|                      | 9   | HP Compaq Mini CQ10 | Hewlett Packard | 002950 | AGENCIA EL EJIDO - Q         | MOREIRA LOOR ROSAURA MARIA                           | 0                              |
|                      | 10  | HP Compaq Mini CQ10 | Hewlett Packard | 002946 | AGENCIA EL EJIDO - Q         | YUNGAN BARRIONUEVO LORENA MAGA                       | и 🔍                            |

Figura 6.6. Listado de recursos por modelo.

#### Búsqueda por código de activo

Para buscar un recurso por código de activo fijo debemos utilizar el formulario "*Código de Activo*" ubicado en la parte superior izquierda, ahí ingresamos el código de activo fijo y presionamos el botón "*OK*" para realizar la búsqueda del recurso.

|                                                                                                    | RTE                 |                                                    | COOPER                                      | ATIVA<br>Sister                  | DE AHORR                                                            | O Y CRÉDITO ATU<br>Istración de Recurso                                     | NTAQUI Ltda.<br>os TEcnológicos         |
|----------------------------------------------------------------------------------------------------|---------------------|----------------------------------------------------|---------------------------------------------|----------------------------------|---------------------------------------------------------------------|-----------------------------------------------------------------------------|-----------------------------------------|
| "ATUNTARM" D                                                                                                    | DA                  | RECURSO                                            | S MANTEN                                    | IMIENTO                          | DS TRASLAD                                                          | OS REPORTES                                                                 | PARAMETROS                              |
| CODIGO DE ACTIVO                                                                                                    |                     | CARDENAS HERNAM                                    | NDEZ WILSON ANI                             | BAL                              |                                                                     |                                                                             | <u>ا</u>                                |
| ODECINAS                                                                                                    |                     |                                                    |                                             |                                  |                                                                     | ŀ                                                                           | IP Compaq Mini CQ10                     |
| OFICINAS<br>OFICINA MATRIZ                                                                                                    |                     |                                                    |                                             |                                  | COMPUTADORES                                                        | ł                                                                           | HP Compaq Mini CQ10                     |
| OD2371 OK<br>DEICINAS<br>OFICINA MATRIZ<br>SUCURSAL IBARRA                                                                                                    |                     |                                                    | _                                           | CO                               | COMPUTADORES                                                        | F<br>STIL                                                                   | HP Compaq Mini CQ10                     |
| DO2371 OK<br>DEFICINAS<br>OFICINA MATRIZ<br>SUCURSAL IBARRA<br>SUCURSAL OTAVALO                                                                                 | No.                 | MODELO                                             | MARCA                                       | CO                               | COMPUTADORES<br>IMPUTADOR PORTA<br>OFICINA                          | S<br>ATIL<br>CUSTODIO                                                       | HP Compaq Mini CQ10                     |
| ODU2371 OK<br>OFICINAS<br>OFICINA MATRIZ<br>SUCURSAL IBARRA<br>SUCURSAL OTAVALO<br>AGENCIA OTIVALO<br>AGENCIA COTACACHI<br>AGENCIA COTACACHI                    | No.<br>1 Hi         | MODELO<br><sup>9</sup> Compaq Mini CQ10            | MARCA<br>Hewlett Packard                    | CO<br>ACTIVO<br>002953           | COMPUTADORES<br>IMPUTADOR PORTA<br>OFICINA<br>OFICINA MATRIZ        | TTIL<br>CUSTODIO<br>CRIOLLO SEGARRA RENE ALBER                              | НР Сотрад Mini CQ10<br>орссолез<br>то Q |
| OD2371 OK<br>DFICINAS<br>OFICINA MATRIZ<br>SUCURSAL IBARRA<br>SUCURSAL OTAVALO<br>AGENCIA COTACACHI<br>AGENCIA COTACACHI<br>AGENCIA COTACACHI<br>AGENCIA IBARRA | No.<br>1 HI<br>2 HI | MODELO<br>? Compaq Mini CQ10<br>? Compaq Mini CQ10 | MARCA<br>Hewlett Packard<br>Hewlett Packard | CO<br>ACTIVO<br>002953<br>002952 | COMPUTADORES<br>IMPUTADOR PORTA<br>OFICINA MATRIZ<br>OFICINA MATRIZ | TIL<br>CUSTODIO<br>CRIOLLO SEGARRA RENE ALBER<br>CRIOLLO SEGARRA RENE ALBER | IP Compaq Mini CQ10<br>орсионез<br>то Q |

Figura 6.7. Formulario de búsqueda de recurso por código de activo.

# **6.2. REPORTE GENERAL DE RECURSOS**

El reporte general de recursos muestra la información de todos los recursos tecnológicos de la cooperativa. Para general el reporte general de recursos debemos seguir los siguientes pasos:

i. En el menú superior de módulos seleccionamos "*Recursos*" y visualizaremos un listado de los recursos tecnológicos.

|                                        | RTE       | C                | COOPERATIVA<br>Siste | A DE<br>ma d | AHORRO Y<br>e Administra | CRÉDITO ATUNTAQU<br>ación de Recursos TECN | <b>ll Ltda.</b><br>ológicos |
|----------------------------------------|-----------|------------------|----------------------|--------------|--------------------------|--------------------------------------------|-----------------------------|
| "ATMATACHA" IS                         | NDA _     | RECURSOS         | MANTENIMIENT         | ros          | TRASLADOS                | REPORTES PARA                              | METROS                      |
| CODIGO DE ACTIVO                       |           | RDENAS HERNANDEZ | WILSON ANIBAL        |              |                          |                                            |                             |
| OFICINAS                               |           |                  |                      |              |                          | LISTADO GENERAL DI                         | RECURSOS                    |
| OFICINA MATRIZ                         |           |                  |                      | COMP         | UTADORES                 |                                            |                             |
| SUCURSAL IBARRA                        |           |                  | C                    | OMPUTA       | ADOR PORTATIL            |                                            |                             |
| SUCURSAL OTAVALO                       | No.       | MODELO           | MARCA                | ACTIVO       | OFICINA                  | CUSTODIO                                   | OPCIONES                    |
| AGENCIA PIMAMPIRO<br>AGENCIA COTACACHI | 1 DELL IN | SPIRON 6000      | DELL                 | 000863       | AGENCIA EL EJIDO -<br>Q  | ZULETA YEPEZ MARIA AUGUSTA                 | 0                           |
| AGENCIA IBARRA                         | 2 DELL PP | 202X             | DELL                 | 000866       | OFICINA MATRIZ           | CHIRIBOGA VASQUEZ ANA ISABEL               | 0                           |
| AGENCIA EL EJIDO - Q                   | 3 DELL XP | PS - M1330       | DELL                 | 002371       | AGENCIA<br>COTACACHI     | NAVARRO ANTAMBA MARCO VINICIO              | Q,                          |
| GRUPOS                                 | 4 HP Com  | npaq 6510b       | Hewlett Packard      | 000355       | OFICINA MATRIZ           | CRIOLLO SEGARRA RENE ALBERTO               | 0                           |
| HARDWARE                               | 5 HP Com  | npaq 6510b       | Hewlett Packard      | 000861       | OFICINA MATRIZ           | TANICUCHI TORRES MANUEL VICENTE            | <u>S</u>                    |
| SOFTWARE                               | 6 HP Com  | npaq 6530b       | Hewlett Packard      | 002370       | OFICINA MATRIZ           | ANDRADE GRANJA CARMITA DE LAS<br>MERCEDES  | 0                           |

Figura 6.8. Listado general de recursos.

ii. Seleccionamos el icono imprimir<sup>()</sup>, para generar e imprimir el reporte general de recursos organizados por grupos, categorías, subcategorías y modelos.

| H I I                                                                                                    |                                                   | Q Q 100%                                                          | -                                              |                                                                 |                                                                      |                                                                                               |                                                            |                                                   |                                  |
|----------------------------------------------------------------------------------------------------|---------------------------------------------------|-------------------------------------------------------------------|------------------------------------------------|-----------------------------------------------------------------|----------------------------------------------------------------------|-----------------------------------------------------------------------------------------------|------------------------------------------------------------|---------------------------------------------------|----------------------------------|
|                                                                                                    |                                                   |                                                                   |                                                |                                                                 |                                                                      |                                                                                               |                                                            |                                                   |                                  |
| PREMITING SE ANDRES 7 CAR                                                                                       | COOPERATIVA DE AHORRO Y CREDITO "ATUNTAQUI" LTDA. |                                                                   |                                                |                                                                 |                                                                      |                                                                                               |                                                            |                                                   |                                  |
|                                                                                                    |                                                   |                                                                   |                                                |                                                                 |                                                                      |                                                                                               |                                                            |                                                   |                                  |
|                                                                                                    | Proceso:                                          | ADMINISTRACIO                                                     | N                                              |                                                                 | GTI-ADM                                                              |                                                                                               | Fecha:                                                     | 11/08                                             | /2011                            |
| ATVETAQUE LTDA.                                                                                                 | Sub Proceso:                                      | Organización de                                                   | recursos tec                                   | nológicos                                                       | GTI-ADM-                                                             | ORG-09                                                                                        | Página:                                                    | 1                                                 | de 16                            |
|                                                                                                    | Formulario:                                       | Inventario Genera                                                 | al de Recurs                                   | os                                                              | GTI-ADM-                                                             | ORG-09-IN-01                                                                                  | Versión                                                    | : 001                                             |                                  |
|                                                                                                    |                                                   |                                                                   |                                                |                                                                 |                                                                      | INVENT                                                                                        | ARIO                                                       | GEN                                               | ERAL                             |
|                                                                                                    |                                                   | СОМ                                                               | IPUTAD                                         | ORES                                                            |                                                                      | INVENT                                                                                        | ARIO                                                       | GEN                                               | ERAL                             |
| COMPUTADOR PO                                                                                                   | PRTATIL                                           | СОМ                                                               | IPUTAD                                         | ORES                                                            |                                                                      | INVENT                                                                                        | ARIO                                                       | GEN                                               | ERAL                             |
| COMPUTADOR PO                                                                                                   | PRTATIL<br>6000                                   | COM                                                               | 1PUTAD<br>000863                               | ORES                                                            | EL EJIDO                                                             | <b>INVENT</b>                                                                                 | ARIO<br>Z MARIA                                            | GEN                                               | STA                              |
| COMPUTADOR PO<br>1 DELL INSPIRON<br>2 DELL PP02X                                                                | PRTATIL<br>6000                                   | COM<br>DELL<br>DELL                                               | 000863<br>000866                               | ORES<br>AGENCIA<br>OFICIN                                       | EL EJIDO<br>Q<br>A MATRIZ                                            | INVENT<br>ZULETA YEPE<br>CHIRIBOGA V                                                          | Z MARIA                                                    | GEN<br>AUGU                                       | STA<br>SABEL                     |
| COMPUTADOR PO<br>1 DELL INSPIRON<br>2 DELL PP02X<br>3 DELL XPS - M133                                           | PRTATIL<br>6000                                   | COM<br>DELL<br>DELL<br>DELL                                       | 000863<br>000866<br>002371                     | ORES<br>AGENCIA<br>OFICINI<br>AGE                               | EL EJIDO<br>Q<br>A MATRIZ<br>NCIA<br>INCIA                           | INVENT<br>ZULETA YEPE<br>CHIRIBOGA V.<br>NAVARRO AN                                           | Z MARIA<br>ASQUEZ<br>TAMBA M                               | GEN<br>AUGU<br>ANA IS                             | STA<br>SABEL                     |
| COMPUTADOR PO<br>1 DELL INSPIRON<br>2 DELL PP02X<br>3 DELL XPS - M133<br>4 HP Compaq 6510                       | PRTATIL<br>6000<br>30                             | COM<br>DELL<br>DELL<br>DELL<br>Hewlett Packard                    | 000863<br>000866<br>002371<br>000355           | ORES<br>AGENCIA<br>OFICIN<br>AGE<br>COTA<br>OFICIN              | EL EJIDO<br>Q<br>MATRIZ<br>INCIA<br>ICACHI<br>A MATRIZ               | INVENT<br>ZULETA YEPE<br>CHIRIBOGA V<br>NAVARRO AN<br>CRIOLLO SEG                             | ARIO<br>Z MARIA<br>ASQUEZ<br>TAMBA M<br>ARRA RE            | GEN<br>AUGU<br>ANA IS<br>IARCO                    | STA<br>SABEL<br>VINICIC<br>BERTO |
| COMPUTADOR POO<br>1 DELL INSPIRON<br>2 DELL PP02X<br>3 DELL XPS - M13<br>4 IHP Compaq 6510<br>5 IHP Compaq 6510 | PRTATIL<br>6000<br>30<br>Nb                       | COM<br>DELL<br>DELL<br>DELL<br>Hewlett Packard<br>Hewlett Packard | 000863<br>000866<br>002371<br>000355<br>000861 | ORES<br>AGENCIA<br>OFICINI<br>AGE<br>COTA<br>OFICINI<br>OFICINI | EL EJIDO<br>Q<br>A MATRIZ<br>INCIA<br>ICACHI<br>A MATRIZ<br>A MATRIZ | INVENT<br>ZULETA YEPE<br>CHIRIBOGA V.<br>NAVARRO AN<br>CRIOLLO SEG<br>TANICUCHI TO<br>VICENTE | ARIO<br>Z MARIA<br>ASQUEZ<br>TAMBA M<br>ARRA RE<br>DRRES M | GEN<br>AUGU<br>ANA IS<br>IARCO<br>ENE AL<br>ANUEI | STA<br>SABEL<br>VINICIC<br>BERTO |

Figura 6.9. Reporte general de recursos.

iii. Seleccionamos el icono imprimir resumen<sup>2</sup>, para generar e imprimir el resumen del reporte general de recursos organizados por grupos, categorías, subcategorías y modelos.

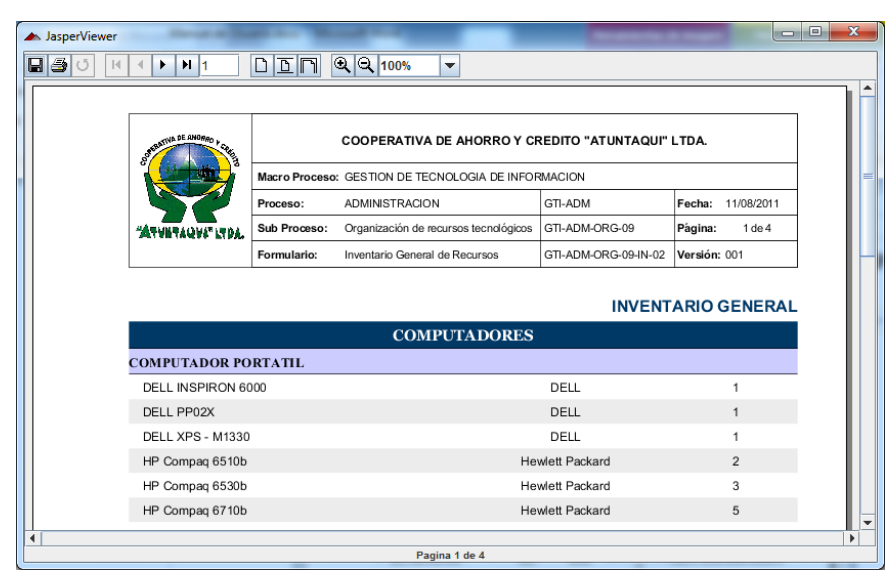

Figura 6.10. Resumen general de recursos.

# 6.3. REPORTE DE RECURSOS POR OFICINA

El reporte de recursos por oficina, nos muestra los recursos tecnológicos existentes en una determinada oficina y clasificados por las categorías de recursos establecidas en el módulo de parámetros.

Los pasos a seguir para generar el reporte de recursos por oficina son:

i. En el menú lateral izquierdo "*Oficinas*" seleccionamos una oficina, para desplegar el listado de recursos pertenecientes a la oficina seleccionada.

|                                     | RTE |                   | COOPERATIVA DE<br>Sistema d | AHOR<br>e Adm | IRO Y CRÉDITO ATUNTAQU<br>Inistración de Recursos Tecno | l Ltda.<br>Iógicos |
|-------------------------------------|-----|-------------------|-----------------------------|---------------|---------------------------------------------------------|--------------------|
| ANUNVARIOU DI                       |     | RECURSOS          | MANTENIMIENTOS              | TRASL         | ADOS REPORTES PARA                                      | METROS             |
| CODIGO DE ACTIVO                    |     | Sardenas Hernandi | EZ WILSON ANIBAL            |               |                                                         |                    |
|                                     | _   |                   |                             |               | OFICI                                                   | NA MATRIZ          |
| SUCURSAL IBARRA                     |     |                   | COMI                        | UTADOR        | ES                                                      |                    |
| SUCURSAL OTAVALO                    | No. | MODELO            | MARCA                       | ADOR POP      | CUSTODIO                                                | OPCIONES           |
| AGENCIA PIMAMPIRO                   | 1   | DELL PP02X        | DELL                        | 000866        | CHIRIBOGA VASQUEZ ANA ISABEL                            | 0                  |
| AGENCIA COTACACHI<br>AGENCIA IBARRA | 2   | HP Compaq 6510b   | Hewlett Packard             | 000355        | CRIOLLO SEGARRA RENE ALBERTO                            | 0                  |
| AGENCIA EL EJIDO - Q                | 3   | HP Compaq 6510b   | Hewlett Packard             | 000861        | TANICUCHI TORRES MANUEL VICENTE                         | 0                  |
| GRUPOS                              | 4   | HP Compaq 6530b   | Hewlett Packard             | 002370        | ANDRADE GRANJA CARMITA DE LAS MERCEDES                  | Ø                  |
| DOCUMENTOS                          | 5   | HP Compaq 6530b   | Hewlett Packard             | 001185        | LEON UNDA AMPARO ELIZABETH                              | Q                  |
| HARDWARE<br>SOFTWARE                | 6   | HP Compaq 6530b   | Hewlett Packard             | 002780        | TUQUERRES CANCAN EDISON ORLANDO                         |                    |

Figura 6.11. Listado general de recursos por oficina.

 ii. Seleccionamos el icono imprimir<sup>()</sup>, para generar e imprimir el reporte general de recursos correspondiente a la oficina seleccionada organizados por grupos, categorías, subcategorías y modelos.

|                                                                                                    |                                                    | <b>२                                    </b>                                                    | -                                                                                     |                      |                                                                               |  |  |  |
|----------------------------------------------------------------------------------------------------|----------------------------------------------------|-------------------------------------------------------------------------------------------------|---------------------------------------------------------------------------------------|----------------------|-------------------------------------------------------------------------------|--|--|--|
|                                                                                                    |                                                    |                                                                                                 |                                                                                       |                      |                                                                               |  |  |  |
| South DE ANORRO + CAR                                                                                 | COOPERATIVA DE AHORRO Y CREDITO "ATUNTAQUI" LTDA.  |                                                                                                 |                                                                                       |                      |                                                                               |  |  |  |
|                                                                                                    | Macro Proceso                                      | GESTION DE TECN                                                                                 | NOLOGIA DE INFOI                                                                      | RMACION              |                                                                               |  |  |  |
|                                                                                                    | Proceso:                                           | ADMINISTRACION                                                                                  |                                                                                       | GTI-ADM              | Fecha: 11/08/2011                                                             |  |  |  |
| "ATVETAQUE"LTDA.                                                                                      | Sub Proceso:                                       | Organización de rec                                                                             | ursos tecnológicos                                                                    | GTI-ADM-ORG-09       | Página: 1 de 6                                                                |  |  |  |
|                                                                                                    |                                                    |                                                                                                 |                                                                                       |                      |                                                                               |  |  |  |
|                                                                                                    | Formulario:                                        | Inventario por oficina                                                                          | a                                                                                     | GTI-ADM-ORG-09-IN-03 | Versión: 001                                                                  |  |  |  |
|                                                                                                    | Formulario:                                        | Inventario por oficina COMP                                                                     | a<br>PUTADORES                                                                        | GTI-ADM-ORG-09-IN-03 | Versión: 001                                                                  |  |  |  |
| COMPUTADOR PO                                                                                         | Formulario:                                        | Inventario por oficina COMP                                                                     | a<br>PUTADORES                                                                        | GTI-ADM-ORG-09-IN-03 | Versión: 001                                                                  |  |  |  |
| COMPUTADOR PO                                                                                         | Formulario:                                        | DELL                                                                                            | a<br><b>UTADORES</b><br>000866 CHIF                                                   | GTI-ADM-ORG-09-IN-03 | Versión: 001                                                                  |  |  |  |
| COMPUTADOR PC<br>1 DELL PP02X<br>2 HP Compaq 65                                                       | Formulario:<br>ORTATIL<br>10b                      | COMP<br>DELL<br>Hewlett Packard                                                                 | a<br>PUTADORES<br>000866 CHIF<br>000355 CRI0                                          | GTI-ADM-ORG-09-IN-03 | Versión: 001<br>DFICINA MATR<br>ABEL<br>SERTO                                 |  |  |  |
| COMPUTADOR PC<br>1 DELL PP02X<br>2 HP Compag 65<br>3 HP Compag 65                                     | Formulario:<br>DRTATIL<br>10b<br>10b               | COMP<br>DELL<br>Hewlett Packard<br>Hewlett Packard                                              | a<br><b>UTADORES</b><br>000866 CHIF<br>000355 CRIG<br>000861 TAN                      | GTI-ADM-ORG-09-IN-03 | Versión: 001<br>DFICINA MATRI<br>NBEL<br>BERTO<br>VICENTE                     |  |  |  |
| COMPUTADOR PC<br>1 DELL PP02X<br>2 HP Compag 65<br>3 HP Compag 65<br>4 HP Compag 65                   | Formulario:<br>DRTATIL<br>10b<br>10b<br>30b        | Inventario por oficina<br>COMP<br>DELL<br>Hewlett Packard<br>Hewlett Packard<br>Hewlett Packard | a<br>UTADORES<br>000866 CHII<br>000355 CRI<br>000861 TAN<br>002780 TUC                | GTI-ADM-ORG-09-IN-03 | Versión: 001<br>DFICINA MATRI<br>NBEL<br>JERTO<br>VICENTE<br>I ORLANDO        |  |  |  |
| COMPUTADOR PC<br>1 DELL PP02X<br>2 HP Compaq 65<br>3 HP Compaq 65<br>4 HP Compaq 65<br>5 HP Compaq 65 | Formulario:<br>DRTATIL<br>10b<br>10b<br>30b<br>30b | Inventario por oficina<br>COMP<br>DELL<br>Hewlett Packard<br>Hewlett Packard<br>Hewlett Packard | a<br>UTADORES<br>000866 CHII<br>000355 CRIC<br>000861 TAN<br>002780 TUC<br>001185 LEO | GTI-ADM-ORG-09-IN-03 | Versión: 001<br>DFICINA MATRI<br>ABEL<br>SERTO<br>VICENTE<br>I ORLANDO<br>ETH |  |  |  |

Figura 6.12. Reporte general de recursos por oficina.

iii. Seleccionamos el icono imprimir resumen, para generar e imprimir el resumen del reporte general de recursos correspondiente de la oficina seleccionada organizados por grupos, categorías, subcategorías y modelos.

| ▲ JasperViewer              | -             |                                       |                      |                   | • • × |
|-----------------------------|---------------|---------------------------------------|----------------------|-------------------|-------|
|                             | D D N O       | २ 🔍 100% 🔻                            |                      |                   |       |
|                             |               |                                       |                      |                   |       |
| State Nin DE ANORED + State |               | COOPERATIVA DE AHORRO Y CF            | EDITO "ATUNTAQUI"    | LTDA.             |       |
|                             | Macro Proceso | GESTION DE TECNOLOGIA DE INFOR        | MACION               |                   |       |
|                             | Proceso:      | ADMINISTRACION                        | GTI-ADM              | Fecha: 11/08/2011 |       |
| "ATVINTAQUE" LTDA.          | Sub Proceso:  | Organización de recursos tecnológicos | GTI-ADM-ORG-09       | Página: 1 de 4    |       |
|                             | Formulario:   | Inventario por oficina                | GTI-ADM-ORG-09-IN-04 | Versión: 001      |       |
|                             |               | COMPUTADORES                          | c                    | FICINA MATRIZ     |       |
| COMPUTADOR PO               | RTATIL        |                                       |                      |                   |       |
| DELL PP02X                  |               |                                       | DELL                 | 1                 |       |
| HP Compaq 6510b             | )             | He                                    | wlett Packard        | 2                 |       |
| HP Compaq 6530b             | )             | He                                    | wlett Packard        | 3                 |       |
| HP Compaq 6710b             | )             | He                                    | wlett Packard        | 4                 |       |
| HP Compaq 6730b             | )             | He                                    | wlett Packard        | 3                 |       |
| HP Compaq Mini C            | Q10           | He                                    | wlett Packard        | 8                 |       |
|                             |               |                                       |                      |                   |       |

Figura 6.13. Resumen general de recursos por oficina.

# 6.4. REPORTE DE RECURSOS POR GRUPO

El reporte de recursos por grupo, nos muestra los recursos tecnológicos existentes en un determinado grupo de recursos y clasificados por las categorías establecidas en el módulo de parámetros.

Los pasos a seguir para generar el reporte de recursos por grupo son:

i. En el menú lateral izquierdo "*Grupos*" seleccionamos un grupo de recursos, para desplegar el listado de recursos pertenecientes al grupo de recursos seleccionado.

|                                        | TE    |                   | COOPERATIVA<br>Siste | A DE<br>ma d | AHORRO Y<br>e Administra | CRÉDITO ATUNTAQU<br>actón de Recursos TEcno | l Ltda.<br>Nógicos |
|----------------------------------------|-------|-------------------|----------------------|--------------|--------------------------|---------------------------------------------|--------------------|
| "ANDIVARM" GIDA                        |       | RECURSOS          | MANTENIMIENT         | 05           | TRASLADOS                | REPORTES PARA                               | METROS             |
| CODIGO DE ACTIVO                       | 2     | CARDENAS HERNANDE | Z WILSON ANIBAL      |              |                          |                                             |                    |
| OFICINAS                               |       |                   |                      |              | INVENT                   | ARIO GENERAL DE EQUIPOS INFO                | RMATICOS           |
| OFICINA MATRIZ                         |       |                   |                      | COMP         | UTADORES                 |                                             |                    |
| SUCURSAL IBARRA                        |       |                   | C                    | OMPUTA       | ADOR PORTATIL            |                                             |                    |
| SUCURSAL OTAVALO                       | No.   | MODELO            | MARCA                | ACTIVO       | OFICINA                  | CUSTODIO                                    | OPCIONES           |
| AGENCIA PIMAMPIRO<br>AGENCIA COTACACHI | 1 DEL | L INSPIRON 6000   | DELL                 | 000863       | AGENCIA EL EJIDO -<br>Q  | ZULETA YEPEZ MARIA AUGUSTA                  | Q,                 |
| AGENCIA IBARRA                         | 2 DEL | L PP02X           | DELL                 | 000866       | OFICINA MATRIZ           | CHIRIBOGA VASQUEZ ANA ISABEL                | 0                  |
| AGENCIA EL EJIDO - Q                   | 3 DEL | L XPS - M1330     | DELL                 | 002371       | AGENCIA<br>COTACACHI     | NAVARRO ANTAMBA MARCO VINICIO               | 2                  |
| GRUPOS                                 | 4 HP  | Compaq 6510b      | Hewlett Packard      | 000355       | OFICINA MATRIZ           | CRIOLLO SEGARRA RENE ALBERTO                | 0                  |
| HARDWARE                               | 5 HP  | Compaq 6510b      | Hewlett Packard      | 000861       | OFICINA MATRIZ           | TANICUCHI TORRES MANUEL VICENTE             | 0                  |
| SOFTWARE                               | 6 HP  | Compaq 6530b      | Hewlett Packard      | 002370       | OFICINA MATRIZ           | ANDRADE GRANJA CARMITA DE LAS<br>MERCEDES   | Q,                 |

Figura 6.14. Listado general de recursos por grupo.

ii. Seleccionamos el icono imprimir<sup>()</sup>, para generar e imprimir el reporte general de recursos correspondiente al grupo de recursos seleccionado organizados por categorías, subcategorías y modelos.

|                                                                                                   | -                                                                            |                                                                                        |                                                                                         |                      |                                                                                           |           |  |  |  |
|---------------------------------------------------------------------------------------------------|------------------------------------------------------------------------------|----------------------------------------------------------------------------------------|-----------------------------------------------------------------------------------------|----------------------|-------------------------------------------------------------------------------------------|-----------|--|--|--|
| Suffatoria DE ANCARO + CAR                                                                        |                                                                              | COOPERATIVA                                                                            | A DE AHORRO Y CR                                                                        | REDITO "ATUNTAQUI"   | LTDA.                                                                                     |           |  |  |  |
|                                                                                                   | Macro Proceso                                                                | Macro Proceso: GESTION DE TECNOLOGIA DE INFORMACION                                    |                                                                                         |                      |                                                                                           |           |  |  |  |
|                                                                                                   | Proceso:                                                                     | ADMINISTRACIO                                                                          | N C                                                                                     | GTI-ADM              | Fecha: 11                                                                                 | /08/2011  |  |  |  |
| "ATVETAGVI" LTDA                                                                                  | Sub Proceso:                                                                 | Organización de                                                                        | recursos tecnológicos                                                                   | THADM-ORG-05         | Página:                                                                                   | 1 de 15   |  |  |  |
|                                                                                                   |                                                                              |                                                                                        |                                                                                         |                      |                                                                                           |           |  |  |  |
|                                                                                                   | Formulario:                                                                  | Inventario Genera                                                                      | al de HARDWARE                                                                          | GTI-ADM-ORG-09-IN-01 | Versión: 00                                                                               | 1<br>DWAI |  |  |  |
|                                                                                                   | Formulario:                                                                  | Inventario Genera                                                                      | al de HARDWARE                                                                          | GTI-ADM-ORG-09-IN-01 | Versión: 00                                                                               | 1<br>DWAI |  |  |  |
| COMPUTADOR P                                                                                      | Formulario:                                                                  | Inventario Genera                                                                      | al de HARDWARE                                                                          | GTI-ADM-ORG-09-IN-01 | Versión: 00                                                                               | 1<br>DWAI |  |  |  |
| COMPUTADOR P<br>1 DELL INSPIRC                                                                    | Formulario:<br>DRTATIL<br>NN 6000                                            | Inventario Genera COM DELL                                                             | al de HARDWARE                                                                          | GTI-ADM-ORG-09-IN-01 | Versión: 00<br>HAR                                                                        | 1<br>DWAI |  |  |  |
| COMPUTADOR P<br>1 DELL INSPIRO<br>2 DELL PP02X                                                    | Formulario:<br>DRTATIL<br>N 6000                                             | COM<br>DELL<br>DELL                                                                    | AI de HARDWARE                                                                          | GTI-ADM-ORG-09-IN-01 | Versión: 00<br>HAR                                                                        |           |  |  |  |
| COMPUTADOR P<br>1 DELL INSPIR<br>2 DELL PP02X<br>3 DELL XPS - M                                   | Formulario:<br>DRTATIL<br>IN 6000<br>1330                                    | COM<br>DELL<br>DELL<br>DELL                                                            | IPUTA DORES<br>AGENCIA EL EJIDO<br>OFICINA MATRIZ<br>AGENCIA COTACAC                    | GTI-ADM-ORG-09-IN-01 | Versión: 00<br>HAR                                                                        |           |  |  |  |
| COMPUTADOR P<br>1 DELL INSPIR<br>2 DELL PP02X<br>3 DELL XPS - M<br>4 HP Compag 6                  | Formulario:           DRTATIL           N 6000           1330           i10b | Inventario General<br>COM<br>DELL<br>DELL<br>DELL<br>Hewlett Packard                   | AI de HARDWARE                                                                          | GTI-ADM-ORG-09-IN-01 | Versión: 00<br>HAR<br>IA AUGUSTA<br>Z ANA ISABE<br>MARCO VIN<br>RENE ALBER                |           |  |  |  |
| COMPUTADOR P<br>1 DELL INSPIR<br>2 DELL PP02X<br>3 DELL XPS - M<br>4 HP Compaq 6<br>5 HP Compaq 6 | Formulario:           DRTATIL           N 6000           1330           510b | Inventario Genera<br>COM<br>DELL<br>DELL<br>DELL<br>Hewlett Packard<br>Hewlett Packard | AGENCIA EL EJDO<br>OFICINA MATRIZ<br>OFICINA MATRIZ<br>OFICINA MATRIZ<br>OFICINA MATRIZ | GT-ADM-ORG-09-IN-01  | Versión: 00<br>HARI<br>IA AUGUSTA<br>Z ANA ISABE<br>MARCO VIN<br>RENE ALBER<br>MANUEL VIC |           |  |  |  |

Figura 6.15. Reporte general de recursos por grupo.

iii. Seleccionamos el icono imprimir resumen, para generar e imprimir el resumen del reporte general de recursos correspondiente al grupo de recursos seleccionado organizados por categorías, subcategorías y modelos.

| asperViewer                                                                                                    |                                                   |                                       |                      |                   |  |  |  |  |
|----------------------------------------------------------------------------------------------------|---------------------------------------------------|---------------------------------------|----------------------|-------------------|--|--|--|--|
|                                                                                                    |                                                   | २, २, 100% ▼                          |                      |                   |  |  |  |  |
|                                                                                                    |                                                   |                                       |                      |                   |  |  |  |  |
| Statement at another the                                                                                                    | COOPERATIVA DE AHORRO Y CREDITO "ATUNTAQUI" LTDA. |                                       |                      |                   |  |  |  |  |
| i de la composición de la composición de la composicinde la composición de la composición de la compos | Macro Proceso                                     | : GESTION DE TECNOLOGIA DE INFOR      | RMACION              |                   |  |  |  |  |
|                                                                                                    | Proceso:                                          | ADMINISTRACION                        | GTI-ADM              | Fecha: 11/08/2011 |  |  |  |  |
| "ATTANTAQUE LTDA.                                                                                                    | Sub Proceso:                                      | Organización de recursos tecnológicos | GTI-ADM-ORG-09       | Página: 1 de 4    |  |  |  |  |
|                                                                                                    | Formulario:                                       | Inventario General de HARDWARE        | GTI-ADM-ORG-09-IN-04 | Versión: 001      |  |  |  |  |
|                                                                                                    |                                                   |                                       |                      | HARDWARE          |  |  |  |  |
|                                                                                                    |                                                   | COMPUTADORES                          |                      |                   |  |  |  |  |
| COMPUTADOR PO                                                                                                    | RTATIL                                            |                                       |                      |                   |  |  |  |  |
| DELL INSPIRON 6                                                                                                    | 000                                               |                                       | DELL                 | 1                 |  |  |  |  |
| DELL PP02X                                                                                                    |                                                   |                                       | DELL                 | 1                 |  |  |  |  |
| DELL XPS - M133                                                                                                    | )                                                 |                                       | DELL                 | 1                 |  |  |  |  |
| HP Compaq 6510b                                                                                                    |                                                   | He                                    | ewlett Packard       | 2                 |  |  |  |  |
| HP Compaq 6530b                                                                                                    |                                                   | He                                    | wlett Packard        | 3                 |  |  |  |  |
|                                                                                                    |                                                   |                                       |                      |                   |  |  |  |  |

Figura 6.16. Resumen general de recursos por grupo.

# 6.5. REPORTE DE RECURSOS POR CATEGORÍA

El reporte de recursos por categoría, nos muestra un listado de recursos tecnológicos correspondiente a una categoría de recursos y clasificados por los parámetros establecidos.

Los pasos a seguir para generar el reporte de recursos por categoría son:

 i. En el menú lateral izquierdo "Grupos" seleccionamos un grupo de recursos, para desplegar el menú de categorías correspondiente, en el menú de "Categorías" seleccionamos una categoría de recursos, para desplegar el listado de recursos pertenecientes a la categoría de recursos seleccionada.

|                                        | RTE       |                 | COOPERATIVA<br>Siste | A DE<br>ma d | AHORRO Y<br>e Administra | CRÉDITO ATUNTAQUI<br>ación de Recursos Tecnol | Ltda.<br>ógicos |
|----------------------------------------|-----------|-----------------|----------------------|--------------|--------------------------|-----------------------------------------------|-----------------|
| "AFTINFACUT" GA                        | MA _      | RECURSOS        | MANTENIMIENT         | os           | TRASLADOS                | REPORTES PARAM                                | ETROS           |
| CODIGO DE ACTIVO                       | a ca      | RDENAS HERNANDE | z Wilson Anibal      |              |                          | (                                             |                 |
| DFICINAS                               |           |                 |                      |              |                          | COMPU                                         | TADORES         |
| OFICINA MATRIZ                         |           |                 |                      | COMP         | UTADORES                 |                                               |                 |
| SUCURSAL IBARRA                        |           |                 | 0                    | OMPUTA       | ADOR PORTATIL            |                                               |                 |
| SUCURSAL OTAVALO                       | No.       | MODELO          | MARCA                | ACTIVO       | OFICINA                  | CUSTODIO                                      | OPCIONES        |
| AGENCIA PIMAMPIRO<br>AGENCIA COTACACHI | 1 DELL IN | ISPIRON 6000    | DELL                 | 000863       | AGENCIA EL EJIDO -<br>Q  | ZULETA YEPEZ MARIA AUGUSTA                    | Q               |
| AGENCIA IBARRA                         | 2 DELL PR | P02X            | DELL                 | 000866       | OFICINA MATRIZ           | CHIRIBOGA VASQUEZ ANA ISABEL                  | <u>a</u>        |
| AGENCIA EL EJIDO - Q                   | 3 DELL X  | PS - M1330      | DELL                 | 002371       | AGENCIA<br>COTACACHI     | NAVARRO ANTAMBA MARCO VINICIO                 | Q               |
| RUPOS<br>DOCUMENTOS                    | 4 HP Con  | npaq 6510b      | Hewlett Packard      | 000355       | OFICINA MATRIZ           | CRIOLLO SEGARRA RENE ALBERTO                  | Ø               |
| HARDWARE                               | 5 HP Con  | npaq 6510b      | Hewlett Packard      | 000861       | OFICINA MATRIZ           | TANICUCHI TORRES MANUEL VICENTE               | Q               |
| SOFTWARE                               | 6 HP Con  | npaq 6530b      | Hewlett Packard      | 002370       | OFICINA MATRIZ           | ANDRADE GRANJA CARMITA DE LAS<br>MERCEDES     | Q               |
|                                        | 7 HP Con  | npaq 6530b      | Hewlett Packard      | 001185       | OFICINA MATRIZ           | LEON UNDA AMPARO ELIZABETH                    | 5               |
| IMPRESORAS                             | 8 HP Con  | npaq 6530b      | Hewlett Packard      | 002780       | OFICINA MATRIZ           | TUQUERRES CANCAN EDISON ORLANDO               | Q               |
|                                        | 9 HP Con  | npaq 6710b      | Hewlett Packard      | 002612       | OFICINA MATRIZ           | CHIRIBOGA VASQUEZ ANA ISABEL                  | Q,              |

Figura 6.17. Listado general de recursos por categoría.

 ii. Seleccionamos el icono imprimir<sup>e</sup>, para generar e imprimir el reporte general de recursos correspondiente a la categoría de recursos seleccionada organizados por subcategorías y modelos.

| ▲ JasperViewer | -     |                      |               |                   |                      |                      |                   |            |
|----------------|-------|----------------------|---------------|-------------------|----------------------|----------------------|-------------------|------------|
|                | •     | ► <b>H</b> 1         | DEN           | € Q 100%          | -                    |                      |                   |            |
|                |       |                      |               |                   |                      |                      |                   |            |
|                | OFFER | INA DE AHORRO Y CHEL |               | COOPERATIVA       | DE AHORRO Y CR       | EDITO "ATUNTAQUI"    | LTDA.             | ]          |
|                | Ř     |                      | Macro Proceso | GESTION DE TE     | CNOLOGIA DE INFOF    | MACION               |                   | ] =        |
|                |       |                      | Proceso:      | ADMINISTRACIO     | N                    | GTI-ADM              | Fecha: 11/08/2011 |            |
|                | ***   | INTAQUAT LTDA.       | Sub Proceso:  | Organización de r | ecursos tecnológicos | GTI-ADM-ORG-09       | Página: 1 de 7    |            |
|                |       |                      | Formulario:   | Inventario de CO  | MPUTADORES           | GTI-ADM-ORG-09-IN-01 | Versión: 001      | 1          |
|                |       |                      |               |                   |                      |                      |                   |            |
|                |       |                      |               |                   |                      | C                    | OMPUTADORES       | <u>ا</u> د |
|                |       |                      |               | СОМ               | PUTADORES            |                      |                   |            |
|                | сом   | PUTADOR PO           | RTATIL        |                   |                      |                      |                   |            |
|                | 1     | DELL INSPIRON        | 1 6000        | DELL              | AGENCIA EL EJIDO     | Q ZULETA YEPEZ MAR   | A AUGUSTA         |            |
|                | 2     | DELL PP02X           |               | DELL              | OFICINA MATRIZ       | CHIRIBOGA VASQUE     | Z ANA ISABEL      |            |
|                | 3     | DELL XPS - M13       | 330           | DELL              | AGENCIA COTACAC      | HI NAVARRO ANTAMBA   | MARCO VINICIO     |            |
|                | 4     | HP Compaq 651        | 0b            | Hewlett Packard   | OFICINA MATRIZ       | CRIOLLO SEGARRA      | RENE ALBERTO      |            |
|                | 5     | HP Compaq 651        | 0b            | Hewlett Packard   | OFICINA MATRIZ       | TANICUCHI TORRES     | MANUEL VICENTE    |            |
|                | 6     | HP Compaq 653        | 10b           | Hewlett Packard   | OFICINA MATRIZ       | TUQUERRES CANCA      | N EDISON ORLANDO  | -          |
| •              |       |                      |               |                   |                      |                      |                   |            |
|                |       |                      |               | Pa                | gina 1 de 7          |                      |                   |            |

Figura 6.18. Reporte general de recursos por categoría.

iii. Seleccionamos el icono imprimir resumen, para generar e imprimir el resumen del reporte general de recursos correspondiente a la categoría de recursos seleccionada organizados por subcategorías y modelos.

| Interviewer              | DEN                                               | ञ्. 🔍 100% 💌                          |                      |                   |  |  |  |  |
|--------------------------|---------------------------------------------------|---------------------------------------|----------------------|-------------------|--|--|--|--|
|                          |                                                   |                                       |                      |                   |  |  |  |  |
| STRATIVA SE ANORRO , CAL | COOPERATIVA DE AHORRO Y CREDITO "ATUNTAQUI" LTDA. |                                       |                      |                   |  |  |  |  |
|                          | Macro Proceso                                     | : GESTION DE TECNOLOGIA DE INFOR      | RMACION              |                   |  |  |  |  |
|                          | Proceso:                                          | ADMINISTRACION                        | GTI-ADM              | Fecha: 11/08/2011 |  |  |  |  |
| "ATVETAQUE LTDA.         | Sub Proceso:                                      | Organización de recursos tecnológicos | GTI-ADM-ORG-09       | Página: 1 de 2    |  |  |  |  |
|                          | Formulario:                                       | Inventario General de                 | GTI-ADM-ORG-09-IN-04 | Versión: 001      |  |  |  |  |
|                          |                                                   |                                       |                      | •                 |  |  |  |  |
|                          |                                                   | COMPUTADORES                          |                      |                   |  |  |  |  |
| COMPUTADOR PO            | RTATIL                                            |                                       |                      |                   |  |  |  |  |
| DELL INSPIRON 6          | 5000                                              |                                       | DELL                 | 1                 |  |  |  |  |
| DELL PP02X               |                                                   |                                       | DELL                 | 1                 |  |  |  |  |
| DELL XPS - M133          | 0                                                 |                                       | DELL                 | 1                 |  |  |  |  |
| HP Compaq 6510t          | 0                                                 | He                                    | ewlett Packard       | 2                 |  |  |  |  |
|                          | 5                                                 | He                                    | ewlett Packard       | 3                 |  |  |  |  |
| HP Compaq 6530b          |                                                   |                                       |                      |                   |  |  |  |  |

Figura 6.19. Resumen general de recursos por categoría.

#### 6.6. REPORTE DE RECURSOS POR MODELO

El reporte de recursos por tipo de modelo, nos muestra un listado de recursos tecnológicos correspondiente a un modelo de recursos y clasificados por oficina y custodio.

Los pasos a seguir para generar el reporte de recursos por tipo de modelo son:

i. En el listado de recursos visualizado en pantalla debemos identificar y seleccionar el modelo de recursos del cual deseamos generar el reporte.

| <b>(</b> ),                            | ATE                                                                                                    |                                | COOPERATIV/<br>Siste | A DE<br>ima di | AHORRO Y<br>9 Administra | CRÉDITO ATUNTAQUI<br>Iclón de Recursos Tecnol | Ltda.<br>ógicos |
|----------------------------------------|----------------------------------------------------------------------------------------------------|--------------------------------|----------------------|----------------|--------------------------|-----------------------------------------------|-----------------|
| "ARMARAPHI" IS                         | ida .                                                                                                    | RECURSOS                       | MANTENIMIENT         | ros            | TRASLADOS                | REPORTES PARAM                                | ETROS           |
| CODIGO DE ACTIVO                       | and the second second s | RDENAS HER <mark>NAND</mark> I | EZ WILSON ANIBAL     |                |                          | LISTADO GENERAL DE R                          |                 |
| OFICINAS<br>OFICINA MATRIZ             |                                                                                                    |                                |                      | COMP           | LITADOPES                |                                               |                 |
| SUCURSAL IBARRA                        |                                                                                                    |                                | 0                    | OMPUTA         | DOR PORTATIL             |                                               |                 |
| SUCURSAL OTAVALO                       | No.                                                                                                    | MODELO                         | MARCA                | ACTIVO         | OFICINA                  | CUSTODIO                                      | OPCIONES        |
| AGENCIA PIMAMPIRO<br>AGENCIA COTACACHI | 1 DELL IN                                                                                                    | NSPIRON 6000                   | DELL                 | 000863         | AGENCIA EL EJIDO -<br>Q  | ZULETA YEPEZ MARIA AUGUSTA                    | Q               |
| AGENCIA IBARRA                         | 2 DELL P                                                                                                    | P02X                           | DELL                 | 000866         | OFICINA MATRIZ           | CHIRIBOGA VASQUEZ ANA ISABEL                  | 5               |
| AGENCIA EL EJIDO - Q                   | 3 DELL X                                                                                                    | PS - M1330                     | DELL                 | 002371         | AGENCIA<br>COTACACHI     | NAVARRO ANTAMBA MARCO VINICIO                 | Q,              |
| GRUPOS                                 | 4 HP Cor                                                                                                    | mpag 6510b                     | Hewlett Packard      | 000355         | OFICINA MATRIZ           | CRIOLLO SEGARRA RENE ALBERTO                  | 5               |
| HARDWARE                               | 5 HP Cor                                                                                                    | mpaq 6510b                     | Hewlett Packard      | 000861         | OFICINA MATRIZ           | TANICUCHI TORRES MANUEL VICENTE               | ā,              |
| SOFTWARE                               | 6 HP Cor                                                                                                    | mpaq 6530b                     | Hewlett Packard      | 002370         | OFICINA MATRIZ           | ANDRADE GRANJA CARMITA DE LAS<br>MERCEDES     | Q               |
|                                        | 7 HP Cor                                                                                                    | mpaq 6530b                     | Hewlett Packard      | 001185         | OFICINA MATRIZ           | LEON UNDA AMPARO ELIZABETH                    | D               |
|                                        | 8 HP Cor                                                                                                    | mpaq 6530b                     | Hewlett Packard      | 002780         | OFICINA MATRIZ           | TUQUERRES CANCAN EDISON ORLANDO               | Q               |
|                                        | 9 HP Cor                                                                                                    | mpaq 6710b                     | Hewlett Packard      | 002612         | OFICINA MATRIZ           | CHIRIBOGA VASQUEZ ANA ISABEL                  | Q               |

Figura 6.20. Listado general de recursos por modelo.

ii. Seleccionamos el icono imprimir<sup>()</sup>, para generar e imprimir el reporte general de recursos correspondiente al modelo de recursos seleccionado, organizados por oficina y custodio.

| ▲ ▶ ▶ 1                                                                                                  |                                                                                                    | <b>६                                    </b>                                                                           | •                                                                                |                                                                                                    |                                    |  |  |
|----------------------------------------------------------------------------------------------------|----------------------------------------------------------------------------------------------------|----------------------------------------------------------------------------------------------------|----------------------------------------------------------------------------------|----------------------------------------------------------------------------------------------------|------------------------------------|--|--|
|                                                                                                    |                                                                                                    |                                                                                                    |                                                                                  |                                                                                                    |                                    |  |  |
| COOPERATIVA DE AHORRO Y CREDITO "ATUNTAQUI" LTDA.                                                        |                                                                                                    |                                                                                                    |                                                                                  |                                                                                                    |                                    |  |  |
|                                                                                                    | Macro Proceso                                                                                                    | GESTION DE TEC                                                                                                    | NOLOGIA DE INFOI                                                                 | RMACION                                                                                                    |                                    |  |  |
|                                                                                                    | Proceso:                                                                                                    | ADMINISTRACION                                                                                                    | I                                                                                | GTI-ADM                                                                                                    | Fecha: 11/08/2011                  |  |  |
| "ATVETAQUE"LTDA.                                                                                         | Sub Proceso:                                                                                                    | Organización de re                                                                                                    | cursos tecnológicos                                                              | GTI-ADM-ORG-09                                                                                                    | Página: 1 de 1                     |  |  |
|                                                                                                    |                                                                                                    | to control a second                                                                                                    | olo                                                                              | GTLADM.ORG.09.IN.03                                                                                                    | Varsión: 001                       |  |  |
|                                                                                                    | Formulario:                                                                                                    | Inventario por mod                                                                                                    | elo                                                                              | H                                                                                                    | Compag 6710b                       |  |  |
|                                                                                                    | Formulario:                                                                                                    | COMI                                                                                                    | PUTADORES                                                                        | HF                                                                                                    | P Compaq 6710b                     |  |  |
| COMPUTADOR PO                                                                                            | Formulario:                                                                                                    | COMI                                                                                                    | PUTADORES                                                                        | HF                                                                                                    | Compaq 6710b                       |  |  |
| COMPUTADOR PC                                                                                            | Pormulario:<br>PRTATIL<br>10b                                                                                                    | COMI<br>Hewlett Packard                                                                                                | PUTADORES                                                                        | HF                                                                                                    | P Compaq 6710b                     |  |  |
| COMPUTADOR PC<br>1 HP Compaq 67<br>2 HP Compaq 67                                                        | PRTATIL<br>10b                                                                                                    | COMI<br>Hewlett Packard<br>Hewlett Packard                                                                             | 002612 CHIF<br>000353 CUA                                                        | RADING COLONNES<br>RIBOGA VASQUEZ ANA IS/<br>RAN GUERRERO DANIEL                                                          | P Compaq 6710b<br>ABEL<br>FERNANDO |  |  |
| COMPUTADOR PC<br>1 HP Compaq 67<br>2 HP Compaq 67<br>3 HP Compaq 67<br>3 HP Compaq 67                    | PRTATIL<br>10b<br>10b                                                                                                    | COME<br>Hewlett Packard<br>Hewlett Packard<br>Hewlett Packard                                                          | 002612 CHIF<br>000353 CUA<br>001161 LOP                                          | HF<br>RIBOGA VASQUEZ ANA ISA<br>RAN GUERRERO DANIEL<br>EZ QUILCA VILMANIA                                                 | P Compaq 6710b<br>ABEL<br>FERNANDO |  |  |
| COMPUTADOR PC<br>1 HP Compaq 67<br>2 HP Compaq 67<br>3 HP Compaq 67<br>4 HP Compaq 67                    | PRTATIL<br>10b<br>10b<br>10b                                                                                                    | COMH<br>Hewlett Packard<br>Hewlett Packard<br>Hewlett Packard<br>Hewlett Packard                                       | 002612 CHIR<br>000353 CUA<br>001161 LOP<br>000384 POR                            | HF<br>RIBOGA VASQUEZ ANA ISJ<br>RAN GUERRERO DAVIEL<br>I EZ QUILCA VILMANIA<br>TILLA PROAÑO ROBERTO                       | ABEL<br>FERNANDO                   |  |  |
| COMPUTADOR PCO<br>1 HP Compaq 67<br>2 HP Compaq 67<br>3 HP Compaq 67<br>4 HP Compaq 67<br>5 HP Compaq 67 | Formularie:           DRTATIL           10b           10b           10b           10b           10b           10b           10b                                                         | COMH<br>Hewlett Packard<br>Hewlett Packard<br>Hewlett Packard<br>Hewlett Packard<br>Hewlett Packard<br>Hewlett Packard | 2UTADORES<br>002612 CHIF<br>000353 CUA<br>001161 LOP<br>000384 POR<br>002589 VAS | HF<br>REOGA VASQUEZ ANA ISJ<br>RAN GUERRERO DANIEL<br>EZ QUILCA VILMANIA<br>TILLA PROAÑO ROBERTO<br>QUEZ REVELO DARWIN A  | ABEL<br>FERNANDO                   |  |  |
| COMPUTADOR PCC<br>1 HP Compaq 67<br>2 HP Compaq 67<br>3 HP Compaq 67<br>5 HP Compaq 67                   | Pormulario:           PRTATIL           10b           10b           10b           10b           10b           10b           10b           10b           10b           10b           10b | COMII<br>Hewlett Packard<br>Hewlett Packard<br>Hewlett Packard<br>Hewlett Packard<br>Hewlett Packard                   | 002612 CHI<br>000353 CUA<br>001161 LOP<br>000384 POR<br>002589 VAS               | HF<br>REOGA VASQUEZ ANA ISJ<br>RAN GUERRERO DANIEL<br>EZ QUILCA VILMANIA<br>ITILLA PROAÑO ROBERTO<br>QUEZ REVELO DARWIN A | ABEL<br>FERNANDO                   |  |  |

Figura 6.21. Reporte general de recursos por modelo.

# 6.7. REPORTE DE RECURSOS POR CUSTODIO

El reporte de recursos por custodio, nos genera un listado de recursos tecnológicos pertenecientes a un custodio en particular.

Los pasos a seguir para generar el reporte de recursos por custodio son:

i. En el listado de recursos visualizado en pantalla debemos identificar y seleccionar el custodio sobre el cual queremos generar el reporte.

|                                        | RTE       |                 | COOPERATIV/<br>Siste | A DE<br>ma d | AHORRO Y<br>e Administra | CRÉDITO ATUNTAQU                          | l <b>Ltda.</b><br>Iógicos |
|----------------------------------------|-----------|-----------------|----------------------|--------------|--------------------------|-------------------------------------------|---------------------------|
| "ARMARARMA" BH                         |           | RECURSOS        | MANTENIMIEN          | ros          | TRASLADOS                | REPORTES PARAI                            | METROS                    |
| CODIGO DE ACTIVO                       | a ca      | RDENAS HERNANDE | Z WILSON ANIBAL      |              |                          |                                           |                           |
| OFICINAS                               |           |                 |                      |              |                          | LISTADO GENERAL DE                        | RECURSOS                  |
| OFICINA MATRIZ                         |           |                 |                      | COMP         | UTADORES                 |                                           |                           |
| SUCURSAL IBARRA                        |           |                 | C                    | OMPUTA       | ADOR PORTATIL            |                                           |                           |
| SUCURSAL OTAVALO                       | No.       | MODELO          | MARCA                | ACTIVO       | OFICINA                  | CUSTODIO                                  | OPCIONES                  |
| AGENCIA PIMAMPIRO<br>AGENCIA COTACACHI | 1 DELL IN | SPIRON 6000     | DELL                 | 000863       | AGENCIA EL EJIDO -<br>Q  | ZULETA YEPEZ MARIA AUGUSTA                | <b>Q</b>                  |
| AGENCIA IBARRA                         | 2 DELL P  | P02X            | DELL                 | 000866       | OFICINA MATRIZ           | CHIRIBOGA VASQUEZ ANA ISABEL              | 0                         |
| AGENCIA EL EJIDO - Q                   | 3 DELL X  | PS - M1330      | DELL                 | 002371       | AGENCIA<br>COTACACHI     | NAVARRO ANTAMBA MARCO VINICIO             |                           |
| GRUPOS                                 | A HR Con  | 0000 6510b      | Howlett Dackard      | 000255       |                          | CRICILO SECARRA DENE AL REPTO             | 5                         |
| DOCUMENTOS                             | 4 11 001  | ubad 02100      | Tiewieu Packaru      | 000333       | OF ICINA WATKIZ          | CRIOLEO SEGARAA REIVE ALBERTO             |                           |
| HARDWARE                               | 5 HP Con  | npaq 6510b      | Hewlett Packard      | 000861       | OFICINA MATRIZ           | TANICUCHI TORRES MANUEL VICENTE           |                           |
| SOFTWARE                               | 6 HP Con  | npaq 6530b      | Hewlett Packard      | 002370       | OFICINA MATRIZ           | ANDRADE GRANJA CARMITA DE LAS<br>MERCEDES | 2                         |

Figura 6.22. Listado general de recursos por custodio.

ii. Seleccionamos el icono imprimir<sup>()</sup>, para generar e imprimir el reporte general de recursos correspondiente al custodio seleccionado, organizados por grupo, categoría, subcategoría y modelo.

| JasperViewer                |                                                   |                                       | _                    |                   |   |  |  |
|-----------------------------|---------------------------------------------------|---------------------------------------|----------------------|-------------------|---|--|--|
|                             |                                                   | 보[덕 100% ▼                            |                      |                   |   |  |  |
|                             |                                                   |                                       |                      |                   | 1 |  |  |
| STRATTINA DE SHORRO , CORES | COOPERATIVA DE AHORRO Y CREDITO "ATUNTAQUI" LTDA. |                                       |                      |                   |   |  |  |
|                             | Macro Proceso                                     | GESTION DE TECNOLOGIA DE INFOR        | RMACION              |                   | ] |  |  |
|                             | Proceso:                                          | ADMINISTRACION                        | GTI-ADM              | Fecha: 11/08/2011 |   |  |  |
| "ATVETAQUE" LTDA.           | Sub Proceso:                                      | Organización de recursos tecnológicos | GTI-ADM-ORG-09       | Página: 1 de 2    |   |  |  |
|                             | Formulario:                                       | Equipos por custodio                  | GTI-ADM-ORG-09-IN-04 | Versión: 001      |   |  |  |
|                             |                                                   |                                       |                      |                   |   |  |  |
|                             | FO                                                | RMULARIO DE EQUIPOS POR O             | CUSTODIO             |                   |   |  |  |
| CEDULA:                     | 1001448263                                        |                                       |                      |                   |   |  |  |
| CUSTODIO:                   | NAVARRO A                                         | NTAMBA MARCO VINICIO                  |                      |                   |   |  |  |
| CARGO:                      | JEFE DE AG                                        | ENCIA                                 |                      |                   |   |  |  |
|                             | -                                                 | COMPUTADORES                          |                      |                   |   |  |  |
| COMPUTADOR PO               | ORTATIL                                           |                                       |                      |                   |   |  |  |
| DELL XPS - M1330            |                                                   | DELL                                  | 002371               | CN0N670570166     |   |  |  |
|                             |                                                   |                                       |                      |                   |   |  |  |
|                             |                                                   | Pagina 1 de 2                         |                      |                   |   |  |  |

Figura 6.23. Reporte general de recursos por custodio.